Действительно начиная с версии ПО 01.00.zz

BA00382P/89/RU/21.22-00

71683905 2022-01-06

# Инструкция по эксплуатации Cerabar M Deltabar M Deltapilot M

Рабочее/дифференциальное давление, расход, гидростатическое давление НАRT

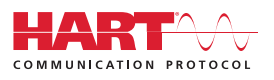

Cerabar M

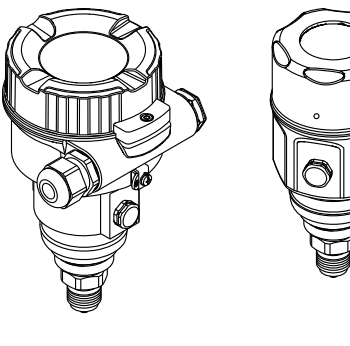

EHC

Deltabar M

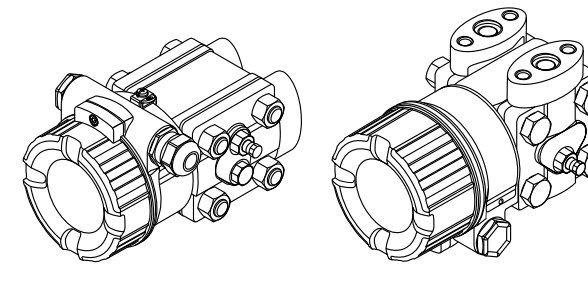

Deltapilot M

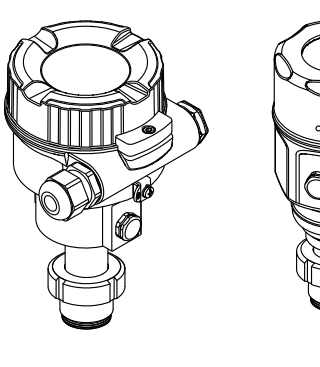

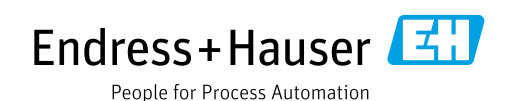

Убедитесь в том, что документ хранится в безопасном месте и всегда доступен при работе с прибором.

В целях предотвращения опасности для персонала и имущества внимательно ознакомьтесь с разделом «Основные указания по технике безопасности», а также со всеми другими указаниями по технике безопасности, содержащимися в документе и имеющими отношение к рабочим процедурам.

Изготовитель оставляет за собой право изменять технические данные без предварительного уведомления. Дистрибьютор Endress+Hauser предоставит вам актуальную информацию и обновления настоящего руководства.

# Содержание

| 1                                                                   | Об этом документе                                                                                                    | . 4                                                |
|---------------------------------------------------------------------|----------------------------------------------------------------------------------------------------|----------------------------------------------------|
| 1.1<br>1.2                                                          | Назначение документа<br>Условные обозначения                                                                                                    | .4<br>.4                                           |
| 2                                                                   | Основные указания по технике                                                                                                    |                                                    |
|                                                                     | безопасности                                                                                                    | . 6                                                |
| 2.1<br>2.2<br>2.3<br>2.4<br>2.5<br>2.6<br>2.7                       | Требования к персоналу<br>Назначение<br>Техника безопасности на рабочем месте<br>Эксплуатационная безопасность<br>Взрывоопасная зона<br>Безопасность изделия<br>Функциональная безопасность SIL<br>(опционально) | .6<br>.6<br>.7<br>.7                               |
| 3                                                                   | Идентификация                                                                                                    | . 8                                                |
| 3.1<br>3.2<br>3.3<br>3.4                                            | Идентификация изделия<br>Обозначения на приборе<br>Объем поставки<br>Маркировка СЕ, декларация соответствия                                                                                                    | . 8<br>. 8<br>. 9<br>. 9                           |
| 4                                                                   | Монтаж                                                                                                    | 10                                                 |
| 4.1<br>4.2<br>4.3<br>4.4<br>4.5<br>4.6<br>4.7<br>4.8<br>4.9<br>4.10 | Приемка                                                                                                    | 10<br>10<br>11<br>12<br>19<br>27<br>32<br>32<br>32 |
| 5                                                                   | Электрическое подключение                                                                                                    | 33                                                 |
| 5.1<br>5.2<br>5.3<br>5.4                                            | Подключение прибора<br>Подключение измерительной системы<br>Защита от перенапряжения (опционально) .<br>Проверка после подключения                                                                               | 33<br>36<br>38<br>40                               |
| 6                                                                   | Эксплуатация4                                                                                                    | 41                                                 |
| 6.1<br>6.2                                                          | Методы управления<br>Управление без использования меню                                                                                                    | 41                                                 |
| 6.3                                                                 | управления<br>Управление с использованием меню<br>управления                                                                                                    | 42<br>44                                           |

| 7            | Интеграция преобразователя с                                                                 |
|--------------|----------------------------------------------------------------------------------------------|
|              | помощью протокола НАRT® 53                                                                   |
| 7.1          | Переменные процесса и измеренные                                                             |
| 7.2          | значения, передаваемые по протоколу HART . 54<br>Переменные прибора и измеренные<br>значения |
|              |                                                                                              |
| 8            | Ввод в эксплуатацию 55                                                                       |
| 8.1<br>8.2   | Функциональная проверка                                                                      |
| 8.3          | Ввод в эксплуатацию с использованием                                                         |
| 8.4          | Регулировка нулевой точки                                                                    |
| 8.5          | Измерение уровня (Cerabar M и Deltapilot M) 61                                               |
| 8.6<br>8.7   | Линеаризация                                                                                 |
| 8.8          | Электрический прибор для измерения пифференциального давления с датчиками                    |
|              | избыточного давления (Cerabar M или                                                          |
| 0.0          | Deltapilot M)                                                                                |
| 0.9          | измерение дифференциального давления<br>(Deltabar M)79                                       |
| 8.10         | Измерение расхода (Deltabar M)81                                                             |
| 8.11         | Измерение уровня (Deltabar M)                                                                |
| 0.12         | прибора                                                                                      |
| Q            | Техницеское обстуживание 96                                                                  |
| <b>)</b>     |                                                                                              |
| 9.1<br>9.2   | Очистка наружной поверхности                                                                 |
| 10           | Поиске и устранении                                                                          |
|              | неисправностей97                                                                             |
| 10.1         | Messages                                                                                     |
| 10.2         | Реакция выходов на ошибки                                                                    |
| 10.5         | Ремонт приборов с сертификатами                                                              |
| 105          | взрывозащиты 100                                                                             |
| 10.5<br>10.6 | Запасные части 100<br>Возврат 100                                                            |
| 10.7         | Утилизация                                                                                   |
| 10.8         | Версии программного обеспечения 101                                                          |
| 11           | Технические данные 102                                                                       |
| 12           | Приложение 103                                                                               |
| 12.1<br>12.2 | Обзор меню управления 103<br>Описание параметров 111                                         |
|              | Индекс 136                                                                                   |

# 1 Об этом документе

# 1.1 Назначение документа

Данное руководство содержит информацию, необходимую для работы с прибором на различных этапах его эксплуатации: начиная с идентификации, приемки и хранения, монтажа, подсоединения, ввода в эксплуатацию, и завершая устранением неисправностей, сервисным обслуживанием и утилизацией.

# 1.2 Условные обозначения

#### 1.2.1 Символы техники безопасности

| Символ                                | Значение                                                                                                    |
|---------------------------------------|----------------------------------------------------------------------------------------------------|
| <b>ОПАСНО</b> А0011189-RU             | ОПАСНО!<br>Этот символ предупреждает об опасной ситуации. Если не предотвратить такую<br>ситуацию, она приведет к серьезной или смертельной травме.                  |
| <b>OCTOPOЖНО</b><br>A0011190-RU       | <b>ОСТОРОЖНО!</b><br>Этот символ предупреждает об опасной ситуации. Неспособность избежать этой<br>ситуации может привести к серьезным или смертельным травмам.      |
| <b>АПРЕДУПРЕЖДЕНИЕ</b><br>А0011191-RU | <b>ПРЕДУПРЕЖДЕНИЕ!</b><br>Этот символ предупреждает об опасной ситуации. Неспособность избежать этой<br>ситуации может привести к травме легкой или средней степени. |
| УВЕДОМЛЕНИЕ<br>А0011192-RU            | <b>ПРИМЕЧАНИЕ</b><br>Этот символ содержит информацию о процедурах и других данных, которые не<br>приводят к травмам.                                                 |

## 1.2.2 Электротехнические символы

| Символ | Значение                                                                                                    | Символ       | Значение                                                                                                    |
|--------|----------------------------------------------------------------------------------------------------|--------------|----------------------------------------------------------------------------------------------------|
|        | Постоянный ток                                                                                                    | 2            | Переменный ток                                                                                                    |
| $\sim$ | Постоянный и переменный ток                                                                                                    | - <u> </u> - | Заземление<br>Клемма заземления, которая<br>заземлена посредством системы<br>заземления.                                                                                                    |
|        | Подключение защитного<br>заземления<br>Клемма, которая должна быть<br>подсоединена к заземлению до<br>выполнения других соединений. | Ą            | Эквипотенциальное подключение<br>Соединение, требующее<br>подключения к системе заземления<br>предприятия: в зависимости от<br>национальных стандартов или<br>общепринятой практики можно<br>использовать провод выравнивания<br>потенциалов или систему<br>заземления по схеме «звезда». |

## 1.2.3 Символы для обозначения инструментов

| Символ   | Значение              |
|----------|-----------------------|
| A0011221 | Шестигранный ключ     |
| A0011222 | Рожковый гаечный ключ |

| Символ    | Значение                                                                          |
|-----------|-----------------------------------------------------------------------------------|
| A0011182  | Разрешено<br>Обозначает разрешенные процедуры, процессы или действия              |
| A0011184  | <b>Не допускается</b><br>Обозначает запрещенные процедуры, процессы или действия. |
| A0011193  | <b>Подсказка</b><br>Указывает на дополнительную информацию.                       |
| A0015482  | Ссылка на документацию                                                            |
| A0015484  | Ссылка на страницу.                                                               |
| A0015487  | Ссылка на рисунок                                                                 |
| 1. , 2. , | Серия шагов                                                                       |
| L.        | Результат последовательности действий                                             |
| A0015502  | Внешний осмотр                                                                    |

#### 1.2.4 Символы для различных типов информации

### 1.2.5 Символы на рисунках

| Символ             | Значение                   |
|--------------------|----------------------------|
| 1, 2, 3, 4 и т. п. | Нумерация основных пунктов |
| 1. , 2. ,          | Серия шагов                |
| А, В, С, D и т. д. | Представления              |

#### 1.2.6 Символы на приборе

| Символ           | Значение                                                                                                    |
|------------------|----------------------------------------------------------------------------------------------------|
| ▲ → 🗊            | <b>Уведомление о безопасности</b><br>Соблюдайте указания по технике безопасности, содержащиеся в соответствующем<br>руководстве по эксплуатации. |
| (t>85℃( <b>K</b> | <b>Температурная стойкость соединительных кабелей</b><br>Указывает, что соединительные кабели должны выдерживать температуру не менее<br>85 °C.  |

## 1.2.7 Зарегистрированные товарные знаки

#### **KALREZ**<sup>®</sup>

Зарегистрированный товарный знак компании E.I. DuPont de Nemours & Co., г. Уилмингтон, США.

#### TRI-CLAMP®

Зарегистрированный товарный знак компании Ladish & Co., Inc., г. Кеноша, США. НАRT®

Зарегистрированный товарный знак группы компаний FieldComm, Остин, США. GORE-TEX<sup>®</sup>

Зарегистрированный товарный знак компании W.L. Gore & Associates, Inc., США

# 2 Основные указания по технике безопасности

# 2.1 Требования к персоналу

Персонал, ответственный за монтаж, ввод в эксплуатацию, диагностику и техническое обслуживание, должен соответствовать следующим требованиям:

- Обученные квалифицированные специалисты должны иметь соответствующую квалификацию для выполнения конкретных функций и задач.
- Они должны получить разрешение от руководства предприятия
- Они должны быть осведомлены о нормах национального законодательства.
- Перед началом работы внимательно ознакомиться с инструкциями, представленными в руководстве, с сопроводительной документацией, а также с сертификатами (в зависимости от цели применения).
- Необходимо следовать инструкциям и соблюдать основные условия

Обслуживающий персонал должен соответствовать следующим требованиям:

- Получить инструктаж и разрешение у пользователя в соответствии с требованиями выполняемой задачи.
- Они должны следовать инструкциям, представленным в данном руководстве по эксплуатации.

# 2.2 Назначение

Прибор **Cerabar M** представляет собой преобразователь давления для измерения уровня и давления.

Прибор **Deltabar M** является преобразователем дифференциального давления и предназначен для измерения дифференциального давления, расхода и уровня. Прибор **Deltapilot M** представляет собой датчик гидростатического давления для измерения уровня и давления.

### 2.2.1 Использование не по назначению

Изготовитель не несет ответственности за повреждения, вызванные неправильным использованием или использованием прибора не по назначению.

Пояснение относительно пограничных ситуаций:

Сведения о специальных жидкостях, в том числе жидкостях для очистки: специалисты Endress+Hauser готовы предоставить всю необходимую информацию, касающуюся устойчивости к коррозии материалов, находящихся в контакте с жидкостями, но не несут какой-либо ответственности, и не предоставляют каких бы то ни было гарантий.

# 2.3 Техника безопасности на рабочем месте

При работе с датчиком необходимо соблюдать следующие правила:

- Пользуйтесь необходимыми средствами индивидуальной защиты в соответствии с национальными правилами.
- Подключение прибора выполняется при отключенном сетевом напряжении.

## 2.4 Эксплуатационная безопасность

Опасность несчастного случая!

- Эксплуатируйте прибор только в том случае, если он находится в надлежащем техническом состоянии, а ошибки и неисправности отсутствуют.
- Оператор несет ответственность за исправность прибора.
- Разбирать прибор можно только при отсутствии давления!

#### Изменение конструкции прибора

Несанкционированное изменение конструкции прибора запрещено и может представлять непредвиденную опасность.

Если, несмотря на это, все же требуется внесение изменений в конструкцию прибора, обратитесь в компанию Endress+Hauser.

#### Ремонт

Для обеспечения постоянной эксплуатационной безопасности и надежности необходимо соблюдать следующие правила.

- Ремонт прибора возможен только при наличии специального разрешения.
- Соблюдайте федеральные/национальные нормы, касающиеся ремонта электрических приборов.
- Используйте только оригинальные запасные части и комплектующие производства компании Endress+Hauser.

# 2.5 Взрывоопасная зона

Во избежание травмирования персонала и повреждения установки при использовании прибора во взрывоопасных зонах (например, для обеспечения взрывозащиты или безопасности эксплуатации резервуара, работающего под давлением), необходимо соблюдать следующие правила.

- информация на заводской табличке позволяет определить соответствие приобретенного прибора взрывоопасной зоне, в которой прибор будет установлен.
- соблюдайте инструкции, приведенные в отдельной сопроводительной документации, которая является неотъемлемой частью настоящего руководства.

# 2.6 Безопасность изделия

Этот измерительный прибор разработан в соответствии с передовой инженерной практикой и отвечает современным требованиям безопасности, был испытан и отправлен с завода в безопасном для эксплуатации состоянии. Прибор соответствует применимым стандартам и нормам. Он также соответствует директивам ЕС, перечисленным в декларации о соответствии. Endress+Hauser подтверждает указанное соответствие нанесением маркировки СЕ на прибор.

# 2.7 Функциональная безопасность SIL (опционально)

В отношении приборов, которые используются для обеспечения функциональной безопасности, необходимо строгое соблюдение требований руководства по функциональной безопасности.

# 3 Идентификация

# 3.1 Идентификация изделия

Измерительный прибор можно идентифицировать следующими методами:

- технические данные, указанные на заводской табличке;
- по коду заказа с расшифровкой функций и характеристик прибора, который указан в накладной;
- ввод серийных номеров, указанных на заводских табличках, в программу W@M Device Viewer (www.endress.com/deviceviewer): будет отображена вся информация об измерительном приборе.

Для обзора предоставляемой технической документации введите серийный номер, указанный на заводской табличке, в W@M Device Viewer (www.endress.com/deviceviewer).

## 3.1.1 Адрес изготовителя

Endress+Hauser SE+Co. KG Hauptstraße 1 79689 Maulburg, Германия Адрес завода-изготовителя: см. заводскую табличку.

# 3.2 Обозначения на приборе

### 3.2.1 Заводская табличка

В зависимости от версии устройства используются разные заводские таблички.

На заводской табличке приведены следующие сведения:

- Название изготовителя и наименование прибора
- Адрес владельца сертификата и страна производства
- Код заказа и серийный номер
- Технические данные
- Информация о сертификате

Сравните данные на заводской табличке с данными заказа.

### 3.2.2 Идентификация типа датчика

При использовании датчиков избыточного давления в меню управления отображается параметр Pos. zero adjust (Setup -> Pos. zero adjust).

Для датчиков абсолютного давления параметр Calib. offset отображается в меню управления (Setup -> Calib. offset).

## 3.3 Объем поставки

В комплект поставки входят следующие элементы:

- Измерительный инструмент
- Дополнительные аксессуары

Прилагаемая документация

- Руководство по эксплуатации ВАООЗ82Р можно загрузить в Интернете.
   → См.: www.endress.com → Загрузка
- Краткое руководство по эксплуатации: KA01030P Cerabar M / KA01027P Deltabar M / KA01033P Deltapilot M.
- Акт выходного контроля
- Дополнительные указания по технике безопасности для приборов с сертификатами ATEX, IECEx и NEPSI;
- Дополнительно: акт заводской калибровки, сертификаты испытаний.

# 3.4 Маркировка СЕ, декларация соответствия

Данный прибор разработан на базе современных технологий, безопасен в эксплуатации, испытан и поставлен с завода-изготовителя в безопасном для эксплуатации состоянии. Прибор соответствует действующим стандартам и нормативным требованиям, перечисленным в декларации соответствия ЕС и, следовательно, соответствует установленным требованиям директив ЕС. Компания Endress+Hauser подтверждает успешное испытание прибора нанесением маркировки СЕ.

# 4 Монтаж

## 4.1 Приемка

- Проверьте упаковку и содержимое на наличие следов повреждения.
- Проверьте накладную на наличие всех пунктов и соответствие сделанному заказу.

# 4.2 Хранение и транспортировка

#### 4.2.1 Хранение

Измерительный прибор должен храниться в сухом, чистом месте, защищенном от повреждений (EN 837-2).

Диапазон температуры хранения

См. техническое описание приборов Cerabar M (TIOO436P), Deltabar M (TIOO434P) и Deltapilot M (TIOO437P).

## 4.2.2 Транспортировка

#### **А** ОСТОРОЖНО

#### Неправильная транспортировка

Корпус, диафрагма и капиллярные трубки могут быть повреждены, кроме того, существует опасность несчастного случая!

- Транспортируйте измерительный прибор к точке измерения в оригинальной упаковке или взявшись за технологическое соединение.
- Соблюдайте указания по технике безопасности и условия транспортировки, действующие для приборов массой более 18 кг (39,6 фнт).
- Не беритесь за капиллярные трубки при переноске разделительных диафрагм.

# 4.3 Требования к монтажу

#### 4.3.1 Размеры для установки

→ Размеры см. в Техническом описании для Cerabar M TIO0436P / Deltabar M TIO0434P/Deltapilot M TIO0437P, раздел «Проектирование конструкций».

## 4.4 Общее руководство по монтажу

Прибор с резьбой G 1 1/2:

При вворачивании прибора в резьбовое гнездо на резервуаре необходимо следить за тем, чтобы уплотнение соприкасалось с уплотнительной поверхностью технологического соединения. Чтобы избежать дополнительной нагрузки на технологическую мембрану, резьбу ни в коем случае не следует герметизировать пенькой или подобными материалами.

- Приборы с резьбой NPT:
  - оберните резьбу фторопластовой лентой для герметизации;
  - затягивайте прибор только за шестигранную шейку. Не заворачивайте прибор за корпус;
  - не затягивайте винт с избыточным усилием, чтобы не сорвать резьбу. Максимально допустимый момент затяжки: 20–30 Н⋅м (14,75–22,13 фнт-фт).
- Для перечисленных ниже технологических соединений требуется момент затяжки макс. 40 Н·м (29,50 фнт-фт):
  - Резьба ISO 228 G 1/2 (опция заказа GRC, GRJ или GOJ)
  - Резьба DIN13 M20 x 1,5 (опция заказа G7J или G8J)

### 4.4.1 Монтаж датчиков с резьбой PVDF

#### **А** ОСТОРОЖНО

### Опасность повреждения присоединения к процессу!

Опасность несчастного случая!

Датчики с резьбовым присоединением к процессу PVDF необходимо устанавливать на прилагаемый монтажный кронштейн!

#### **А** ОСТОРОЖНО

#### Усталость материала вследствие воздействия давления и температуры!

Опасность несчастного случая вследствие разрушения деталей! Высокое давление и высокая температура могут привести к срыву резьбы.

Необходимо регулярно проверять состояние резьбы и в случае необходимости подтягивать крепление максимальным моментом 7 Н·м (5,16 фнт-фт). Рекомендуется использовать фторопластовую ленту для уплотнения резьбы ½" NPT.

# 4.5 Монтаж прибора Cerabar M

- Компания Endress+Hauser предлагает монтажный кронштейн для монтажа на трубопровод или на стену.
  - → 🖹 16, Гл. 4.5.5 "Монтаж на стене и трубе (опционально)".

# 4.5.1 Руководство по монтажу приборов без разделительных диафрагм – PMP51, PMC51

#### **УВЕДОМЛЕНИЕ**

#### Повреждение прибора!

При охлаждении нагретого прибора Cerabar M в процессе очистки (например, холодной водой) создается кратковременный вакуум. В этот момент внутрь датчика через отверстие для компенсации давления (1) может попасть влага.

• Устанавливайте прибор следующим образом.

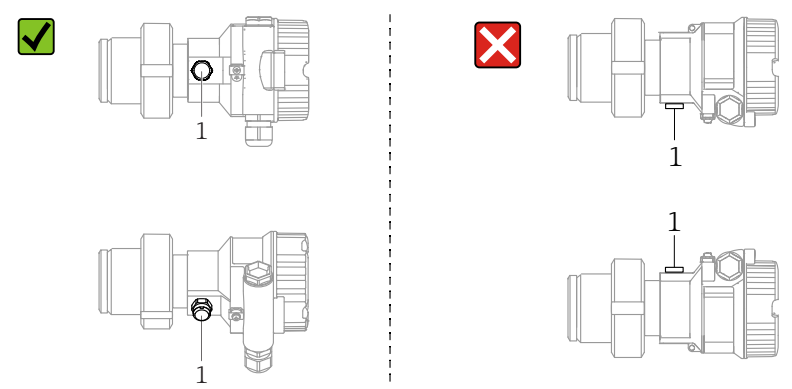

- Не допускайте засорения отверстия для компенсации давления с фильтром GORE-TEX<sup>®</sup> (1).
- Преобразователи Cerabar M без разделительных диафрагм монтируются согласно нормам, актуальным для манометров (DIN EN 837-2). Рекомендуется использовать отсечные устройства и сифоны. Монтажная позиция зависит от особенностей измерительного процесса.
- Недопустимо очищать технологические мембраны и прикасаться к ним твердыми или острыми предметами.
- Прибор должен устанавливаться в строгом соответствии с инструкциями во избежание нарушения требований стандарта ASME-BPE относительно пригодности к очистке (возможность очистки деталей, использующихся в стандартных условиях).

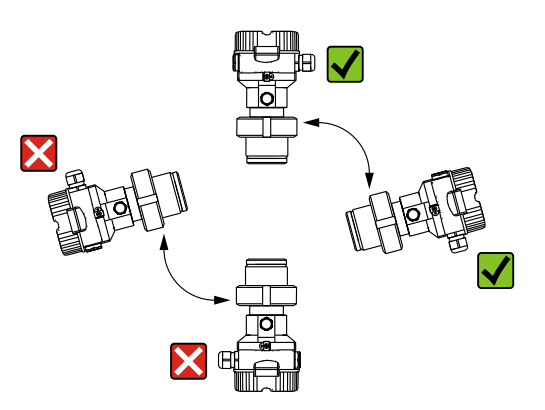

#### Измерение давления газа

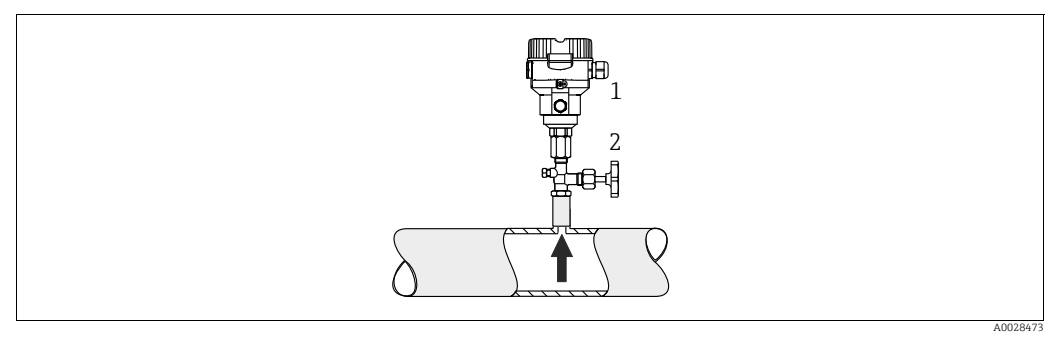

Puc. 1: Особенности компоновки для измерения давления газов

Cerabar M

2

Отсечное устройство

Монтируйте прибор CerabarM с отсечным устройством выше точки отбора давления, чтобы образующийся конденсат стекал внутрь технологического оборудования.

#### Измерение давления пара

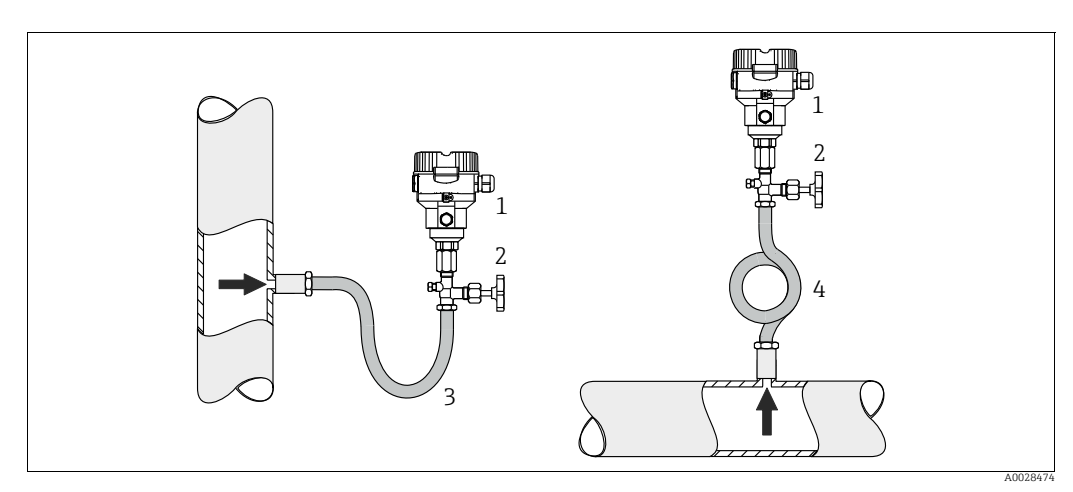

Puc. 2: Особенности компоновки для измерения давления пара

- 1 Cerahar M
- Отсечное устройство 2
- 3 Сифон U-образной формы 4
- Сифон круговой формы

Учитывайте максимально допустимую температуру окружающей среды для измерительного преобразователя!

Установка:

- Прибор с сифоном О-образной формы рекомендуется устанавливать под точкой отбора давления.
- Кроме того, прибор можно монтировать выше точки отбора давления
- Перед вводом в эксплуатацию сифон необходимо заполнить жидкостью

Преимущества использования сифонов:

- Защита измерительного прибора от горячих сред под давлением путем образования и накопления конденсата.
- Демпфирование скачков давления.
- Воздействие водного столба ограниченной высоты приводит к минимальной (пренебрежимо малой) погрешности измерения и минимальному (незначительному) тепловому влиянию на прибор.

Технические характеристики (например, материалы изготовления и каталожные номера) см. в дополнительном документе SD01553P.

#### Измерение давления жидкости

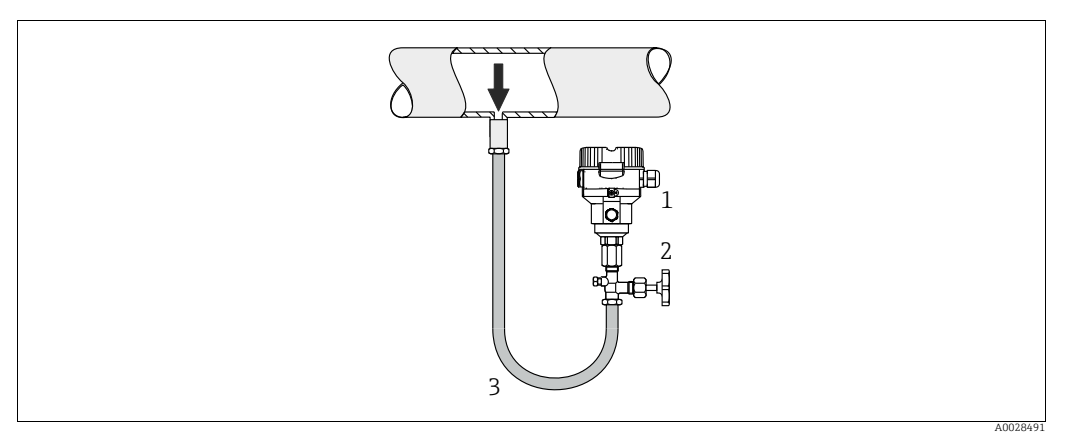

Рис. 3: Особенности компоновки для измерения давления жидкостей

#### 1 Cerabar M

2 Отсечное устройство

 Устанавливайте прибор Cerabar M с отсечным устройством ниже точки отбора давления или вровень с ней.

#### Измерение уровня

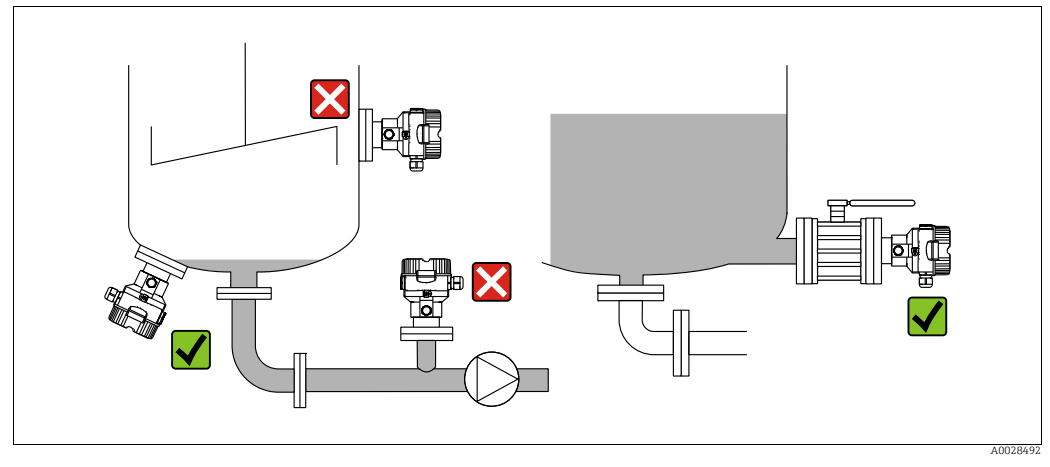

Рис. 4: Схема монтажа для измерения уровня

- Обязательно устанавливайте прибор Cerabar M ниже самой нижней точки измерения.
- Не устанавливайте прибор в местах, перечисленных ниже. В потоке загружаемого, выгружаемого продукта или в том месте резервуара, которое подвержено скачкам давления при работе мешалки.
- Не устанавливайте прибор в зоне всасывания насоса.
- Для упрощения калибровки и функционального тестирования прибор следует устанавливать за отсечным устройством.

# 4.5.2 Руководство по монтажу приборов с мембранными разделителями – РМР55

- Приборы Cerabar M с разделительными диафрагмами вворачиваются, крепятся фланцами или прижимаются зажимами – в зависимости от типа мембранного разделителя.
- Следует учесть, что гидростатическое давление столба жидкости в капиллярной трубке может привести к смещению нулевой точки. Смещение нулевой точки можно устранить.
- Недопустимо очищать технологические мембраны разделительных диафрагм и прикасаться к ним твердыми или острыми предметами.
- Снимайте защиту технологической мембраны только непосредственно перед установкой.

#### **УВЕДОМЛЕНИЕ**

#### Недопустимое обращение!

Повреждение прибора!

- Разделительная диафрагма и преобразователь давления вместе образуют замкнутую калиброванную систему, которая заполняется заполняющей жидкостью через отверстие в верхней части. Это отверстие запечатано и не подлежит открытию.
- ▶ При использовании монтажного кронштейна необходимо обеспечить достаточную слабину, чтобы не допустить перегиба капилляров вниз (радиус изгиба ≥ 100 мм (3,94 дюйма)).
- Необходимо соблюдать пределы применения заполняющей жидкости для разделительной диафрагмы, указанные в документе «Техническое описание» прибора Cerabar M (номер документа TIO0436P, раздел «Инструкции по проектированию систем с разделительной диафрагмой»).

#### **УВЕДОМЛЕНИЕ**

# Для получения более точных результатов измерений и во избежание неисправности прибора:

- Устанавливайте капиллярные трубки в условиях отсутствия вибрации (во избежание дополнительных колебаний давления).
- Не размещайте трубки вблизи трубопроводов отопления или охлаждения.
- Если температура окружающей среды опускается ниже или поднимается выше исходной базовой температуры, необходимо оснастить капиллярные трубки теплоизоляцией.
- ▶ С радиусом изгиба ≥ 100 мм (3,94 дюйма)
- Не используйте капиллярные трубки для удержания разделительных диафрагм при переноске!

#### Эксплуатация в условиях разрежения

См. техническое описание.

#### Монтаж с теплоизолятором

См. техническое описание.

#### 4.5.3 Уплотнение для монтажа на фланце

#### **УВЕДОМЛЕНИЕ**

#### Недостоверные результаты измерения

Соприкосновение уплотнения с технологической мембраной не допускается, так как это может негативно отразиться на результатах измерения.

• Проследите за тем, чтобы уплотнение не соприкасалось с технологической мембраной.

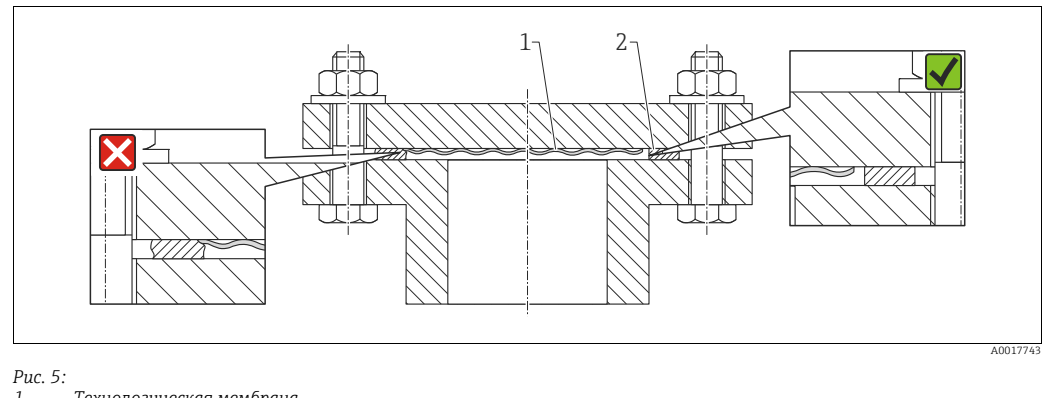

Технологическая мембрана 2

Уплотнение

#### 4.5.4 Теплоизоляция - РМР55

См. техническое описание.

#### 4.5.5 Монтаж на стене и трубе (опционально)

Компания Endress+Hauser выпускает монтажный кронштейн для монтажа на трубу или на стену (для труб диаметром от 1¼ дюйма до 2 дюймов).

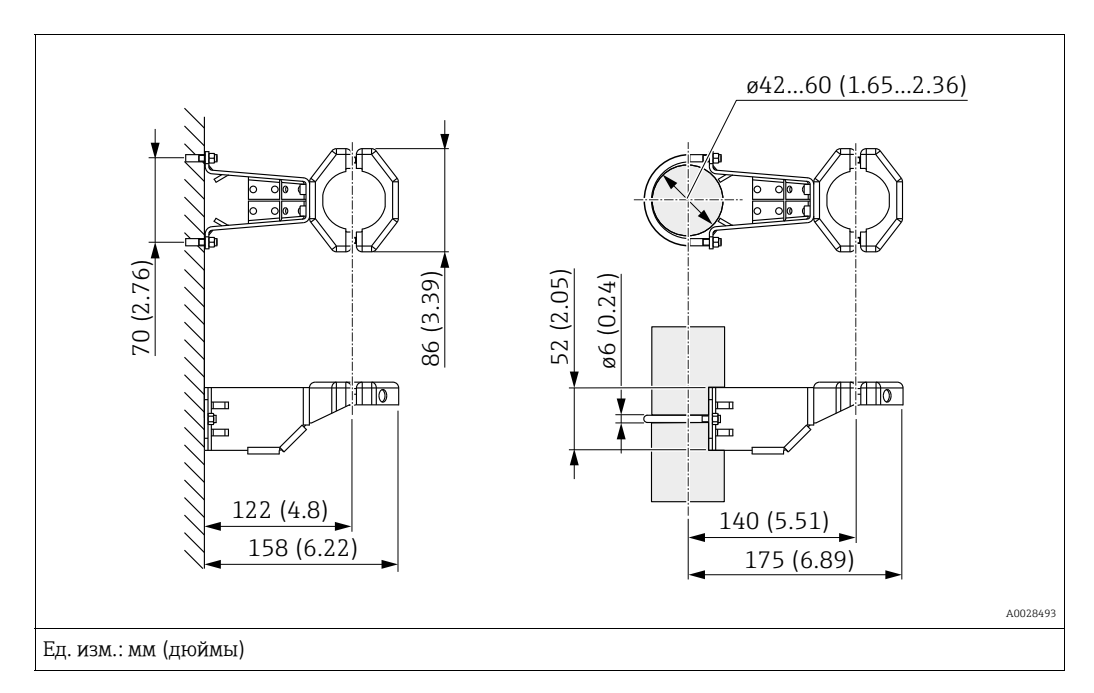

Во время монтажа обратите внимание на указанные ниже моменты.

- Приборы с капиллярными трубками: монтируйте капиллярные трубки с радиусом изгиба ≥ 100 мм (3,94 дюйма).
- Устанавливая прибор на трубу, равномерно затяните гайки моментом не менее 5 H·м (3,69 фунт-сила-фут).

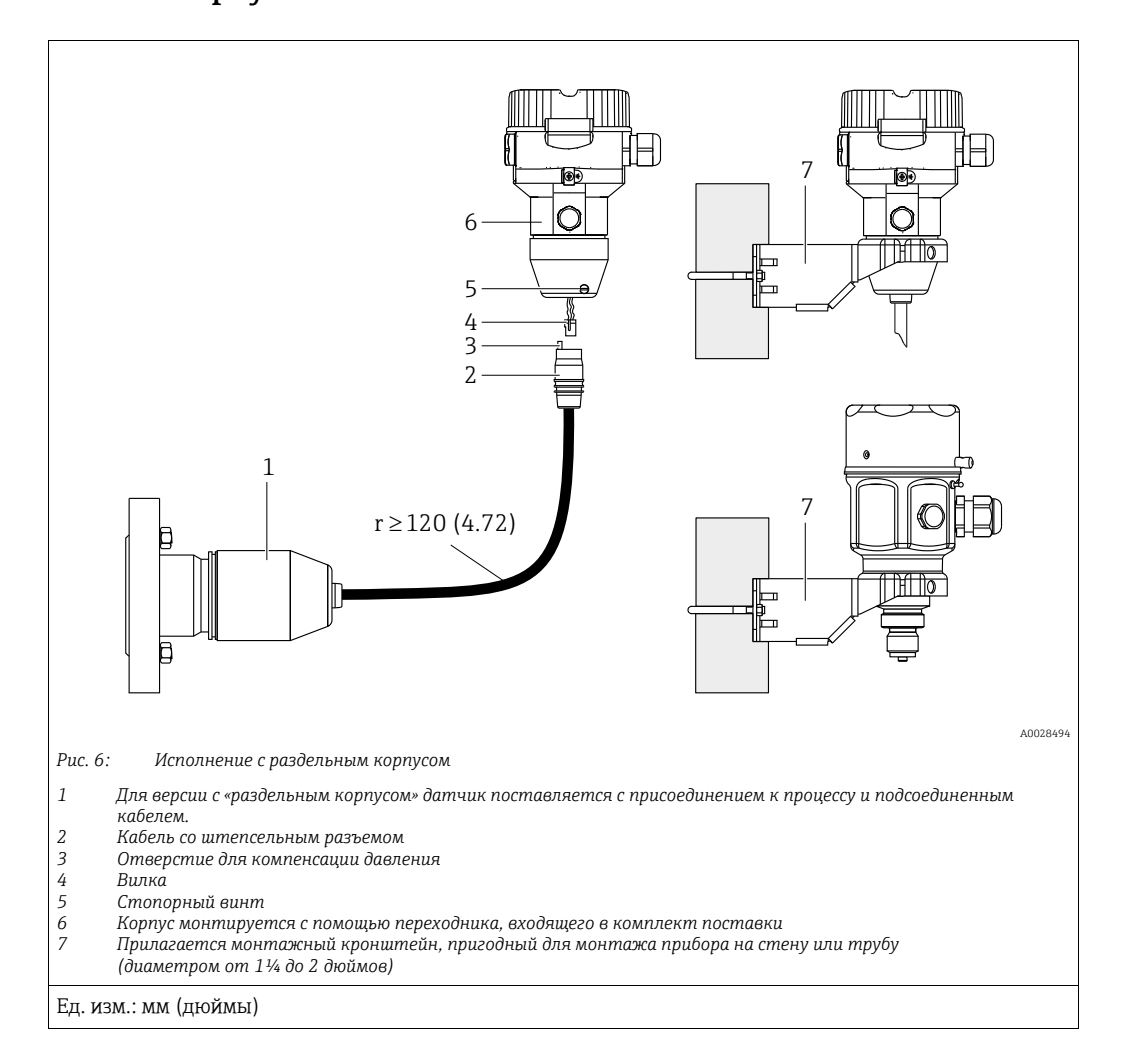

# 4.5.6 Сборка и монтаж прибора в исполнении с раздельным корпусом

#### Сборка и монтаж

- 1. Подключите вилку (поз. 4) в соответствующее гнездо кабеля (поз. 2).
- 2. Подключите кабель к переходнику корпуса (поз. 6).
- 3. Затяните стопорный винт (поз. 5).
- 4. Смонтируйте корпус на стену или трубу с помощью монтажного кронштейна (поз. 7).

Устанавливая прибор на трубу, равномерно затяните гайки моментом не менее 5 Н·м (3,69 фунт-сила-фут).

Смонтируйте кабель с радиусом изгиба (r) ≥120 мм (4,72 дюйма).

#### Прокладывание кабеля (например, в трубопроводе)

Понадобится комплект для укорачивания кабеля. Код заказа: 71093286. Подробные сведения о монтаже см. в руководстве SD00553P/00/A6.

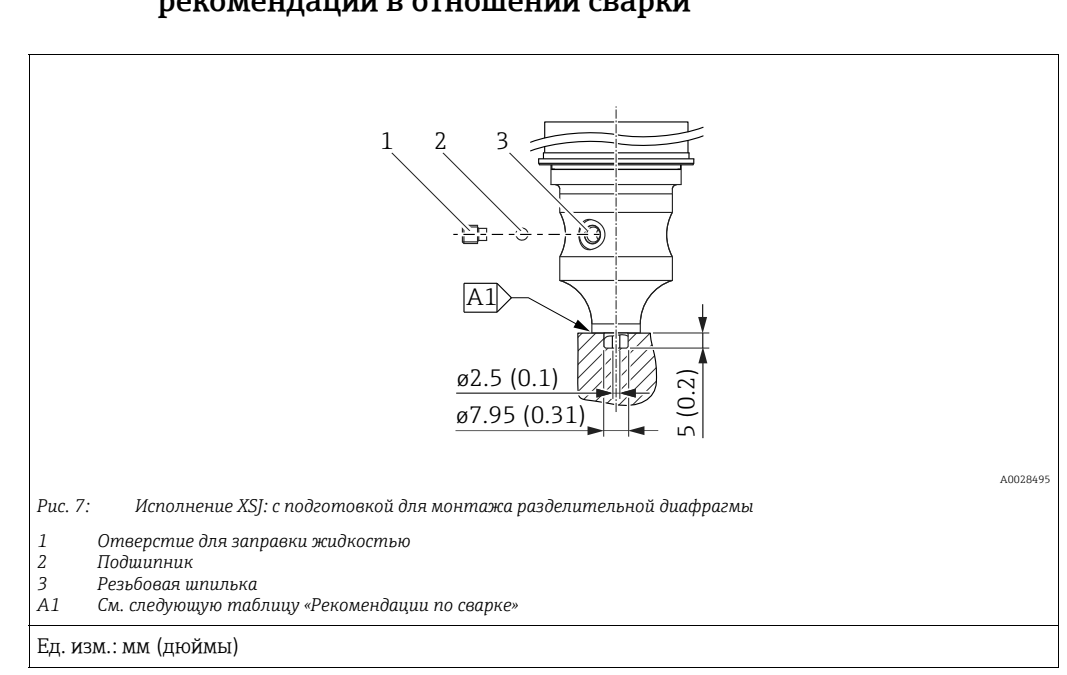

### 4.5.7 PMP51, исполнение с подготовкой для монтажа разделительной диафрагмы – рекомендации в отношении сварки

Компания Endress+Hauser рекомендует выполнять сварку разделительной диафрагмы в следующем порядке для исполнения «XSJ - Vorbereitet für Druckmittleranbau» с позицией 110 «Prozessanschluss» в коде заказа для датчиков, рассчитанных на давление до 40 бар (600 psi) включительно: общая глубина сварного углового шва составляет 1 мм (0,04 дюйма) при наружном диаметре 16 мм (0,63 дюйма). Сварка выполняется вольфрамовым электродом в среде инертного газа (WIG).

| Порядковый<br>номер шва                  | Эскиз/форма сварочной канавки,<br>размеры по стандарту DIN 8551 | Соответствие основного<br>материала                                                                                                    | Метод сварки по<br>DIN EN ISO 24063 | Положение<br>сварного<br>шва | Инертный<br>газ, добавки                                         |
|------------------------------------------|-----------------------------------------------------------------|----------------------------------------------------------------------------------------------------|-------------------------------------|------------------------------|------------------------------------------------------------------|
| А1<br>для датчиков<br>≤ 40 бар (600 psi) | <u>\$1 a0.8 </u><br>A0024811                                    | Переходник, изготовленный из<br>стали AISI 316L (1.4435),<br>приваривается к<br>разделительной диафрагме из<br>материала<br>AISI 316L (1.4435 или 1.4404) | 141                                 | PB                           | Инертный газ<br>Аг/Н 95/5<br>Присадка:<br>ER 316L Si<br>(1.4430) |

#### Сведения о заполнении

Разделительная диафрагма должна быть заполнена сразу после сварки.

 После приваривания к присоединению к процессу комплектный датчик должен быть надлежащим образом заправлен заполняющей жидкостью и герметично закрыт герметизирующим шариком и стопорным винтом.

После заполнения разделительной диафрагмы показания прибора в нулевой точке не должны превышать 10 % от значения полной шкалы диапазона измерения ячейки. Внутреннее давление в разделительной диафрагме должно быть соответствующим образом скорректировано.

- Регулировка/калибровка
  - Прибор готов к работе сразу после завершения сборки.
  - Выполните сброс параметров. Затем прибор необходимо откалибровать до диапазона измерения технологического процесса согласно руководству по эксплуатации.

# 4.6 Монтаж прибора Deltabar M

#### **УВЕДОМЛЕНИЕ**

#### Недопустимое обращение!

Повреждение прибора!

Удаление винтов, обозначенных номером (1), не допускается ни при каких обстоятельствах и приводит к аннулированию гарантии.

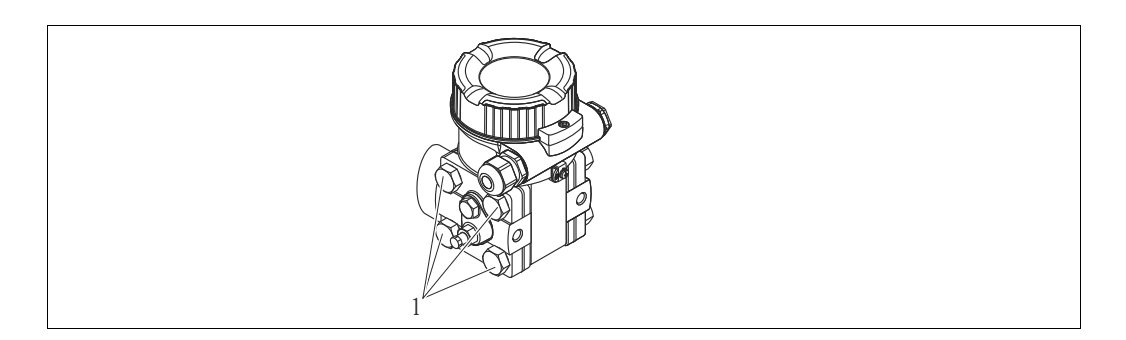

### 4.6.1 Ориентация

- В зависимости от ориентации прибора Deltabar M возможно смещение нулевой точки, т. е. при пустом резервуаре измеренное значение может быть не нулевым. Устранить смещение нулевой точки можно за счет регулировки положения, одним из следующих способов:
  - с помощью кнопок управления на модуле электроники (→ 
     <sup>1</sup> 43, «Функции элементов управления»);
  - с помощью меню управления ( $\rightarrow$  🖹 60, «Регулировка нулевой точки»).
- Общие рекомендации по прокладыванию импульсного трубопровода приведены в стандарте DIN 19210 («Способы измерения расхода жидкости; использование труб для измерения расхода по дифференциальному давлению»), а также в соответствующих национальных или международных стандартах.
- Применение трех- или пятиклапанных коллекторов позволит упростить ввод в эксплуатацию, а также выполнить монтаж и проводить дальнейшее обслуживание без необходимости прерывания процесса.
- При прокладывании импульсных трубок на открытом воздухе необходимо предусмотреть средства защиты от замерзания, например систему обогрева труб.
- Монтируйте импульсные трубки с равномерным уклоном не менее 10 %.
- Компания Endress+Hauser выпускает монтажный кронштейн для монтажа на трубу или на стену (→ ≧ 24, «Монтаж на стене и трубе (опционально)»).

#### Монтажное положение для измерения расхода

# i

Дополнительные сведения об измерении расхода по дифференциальному давлению см. в перечисленных ниже документах.

- Измерение расхода по дифференциальному давлению с помощью диафрагм: техническая информация TIO0422P.
- Измерение расхода по дифференциальному давлению с помощью трубок Пито: техническая информация TIO0425P.

#### Измерение расхода газов

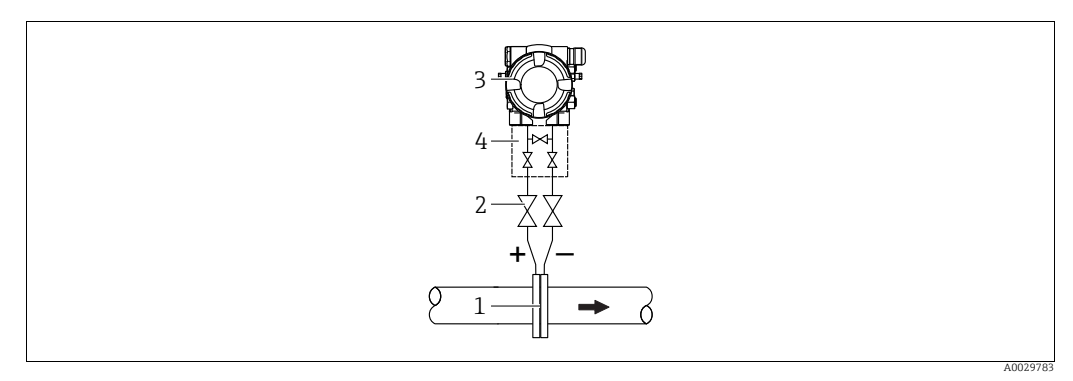

Компоновка системы для измерения расхода газов

- Мерная диафрагма или трубка Пито 1
- 2 Отсечные клапаны
- Deltabar M 3
- 4 Трехходовой вентильный блок
- Устанавливайте прибор Deltabar М над точкой измерения: в этом случае образующийся конденсат будет стекать в технологический трубопровод.

Измерение расхода пара

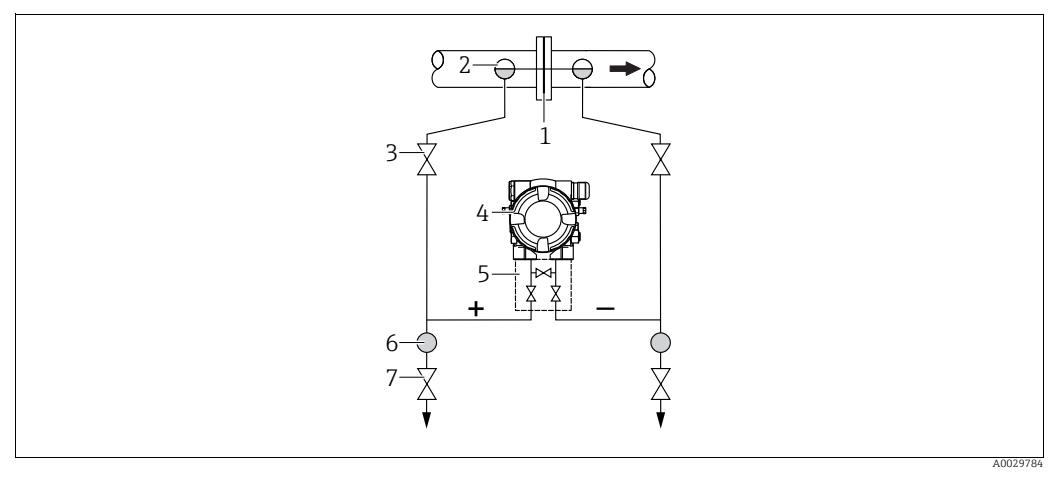

Компоновка системы для измерения расхода пара

- Мерная диафрагма или трубка Пито 1
- Конденсатосборники
- 3 4 Отсечные клапаны Deltabar M

2

5

- Трехходовой вентильный блок
- Cenapamop
- 6 7 Сливные клапаны
- Монтируйте прибор Deltabar М ниже точки измерения.
- Устанавливайте конденсатосборники на одном уровне с точками отбора давления и на одинаковом расстоянии от прибора Deltabar M.
- Перед вводом в эксплуатацию заполните импульсные трубки до высоты конденсатосборников.

#### Измерение расхода жидкостей

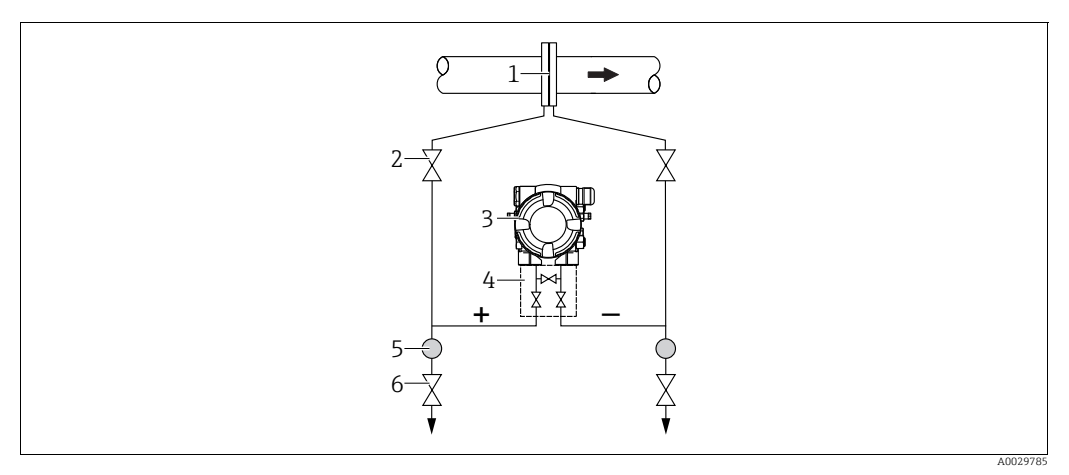

Компоновка системы для измерения расхода жидкостей

- Мерная диафрагма или трубка Пито
- 2 Отсечные клапаны
- 3 Deltahar M
- 4 5 Трехходовой вентильный блок
- Ċenapamop 6 Сливные клапаны
- Устанавливайте прибор Deltabar М ниже точки измерения, чтобы трубки всегда были заполнены жидкостью, а пузырьки газа отходили в технологический трубопровод.
- Если измеряемая среда является жидкостью с содержанием твердых веществ, например загрязненные жидкости, целесообразно установить сепараторы и сливные клапаны с целью сбора и удаления осадка.

#### Монтажная позиция при измерении уровня

Измерение уровня в открытом резервуаре

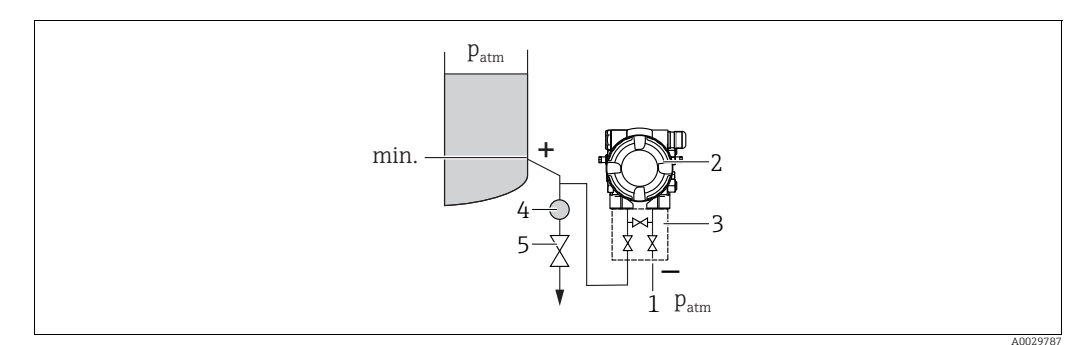

Компоновка системы для изменения уровня в открытом резервуаре

- Сторона низкого давления открыта для атмосферного давления 1
- 2 Deltabar M 3
- Трехходовой вентильный блок
- 4 Cenapamop 5
- Сливной клапан
- Устанавливайте прибор Deltabar М ниже нижней точки измерения, чтобы трубка всегда была заполнена жидкостью.
- Сторона низкого давления открыта для атмосферного давления.
- Если измеряемая среда является жидкостью с содержанием твердых веществ, например загрязненные жидкости, целесообразно установить сепараторы и сливные клапаны с целью сбора и удаления осадка.

#### Измерение уровня в закрытом резервуаре

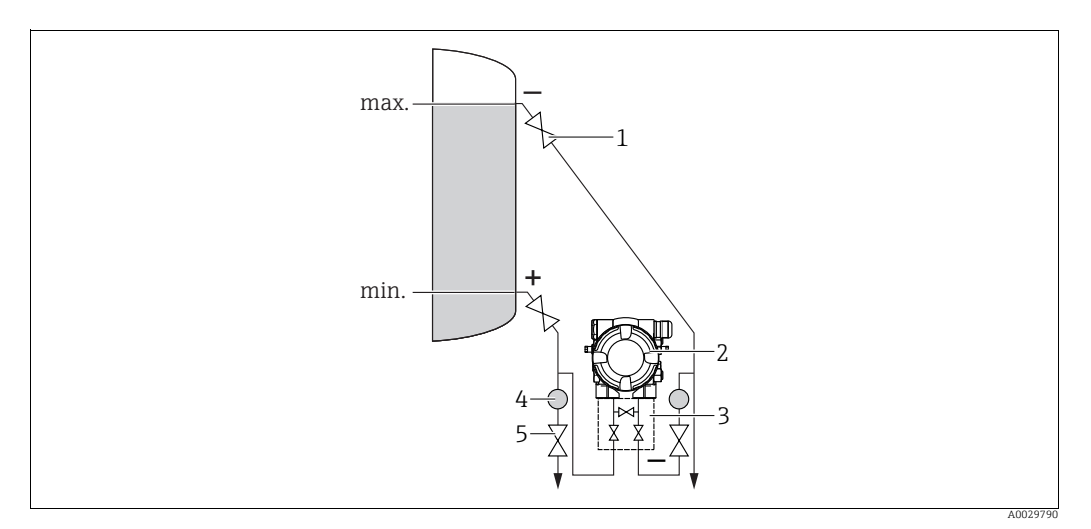

Компоновка системы для измерения уровня в закрытом резервуаре

- 1 Отсечные клапаны
- 2 Deltabar M
- 3 Трехходовой вентильный блок
- 4 Сепаратор 5 Сливные клапаны
- Устанавливайте прибор Deltabar M ниже нижней точки измерения, чтобы трубка
- всегда была заполнена жидкостью.
  Сторона низкого давления должна обязательно располагаться выше максимально уровня.
- Если измеряемая среда является жидкостью с содержанием твердых веществ, например загрязненные жидкости, целесообразно установить сепараторы и сливные клапаны с целью сбора и удаления осадка.

Измерение уровня в закрытом резервуаре с образованием паров

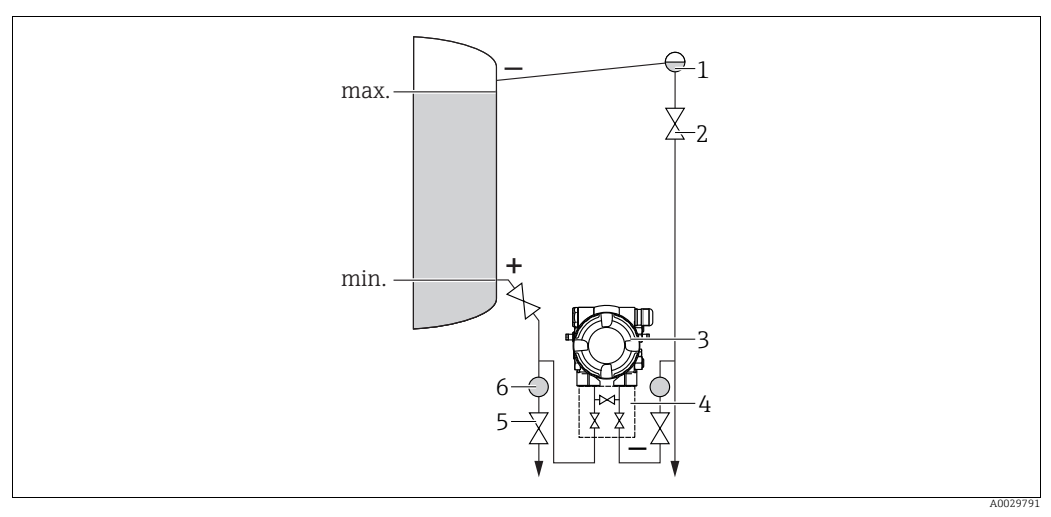

Компоновка системы для измерения уровня в закрытом резервуаре с образованием паров

- Конденсатосборник
- Отсечные клапаны
- 3 Deltabar M

1

2

- 4 Трехходовой вентильный блок
- 5 Сливные клапаны 6 Сепаратор
- Устанавливайте прибор Deltabar М ниже нижней точки измерения, чтобы трубка всегда была заполнена жидкостью.
- Сторона низкого давления должна обязательно располагаться выше максимально уровня.

- Конденсатосборник обеспечивает постоянство давления на стороне низкого давления.
- Если измеряемая среда является жидкостью с содержанием твердых веществ, например загрязненные жидкости, целесообразно установить сепараторы и сливные клапаны с целью сбора и удаления осадка.

#### Монтажное положение для измерения дифференциального давления

Измерение дифференциального давления газа и пара

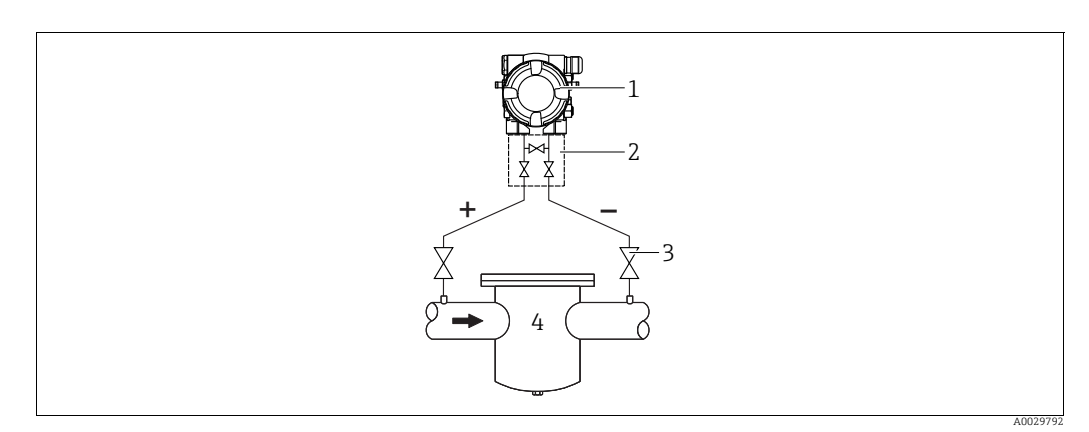

Компоновка системы для измерения дифференциального давления газа и пара

- Deltabar M
- 2 Трехходовой вентильный блок
- 3 Отсечные клапаны 4
- Например, фильтр
- Устанавливайте прибор Deltabar M над точкой измерения: в этом случае образующийся конденсат будет стекать в технологический трубопровод.

Измерение перепада давления жидкостей

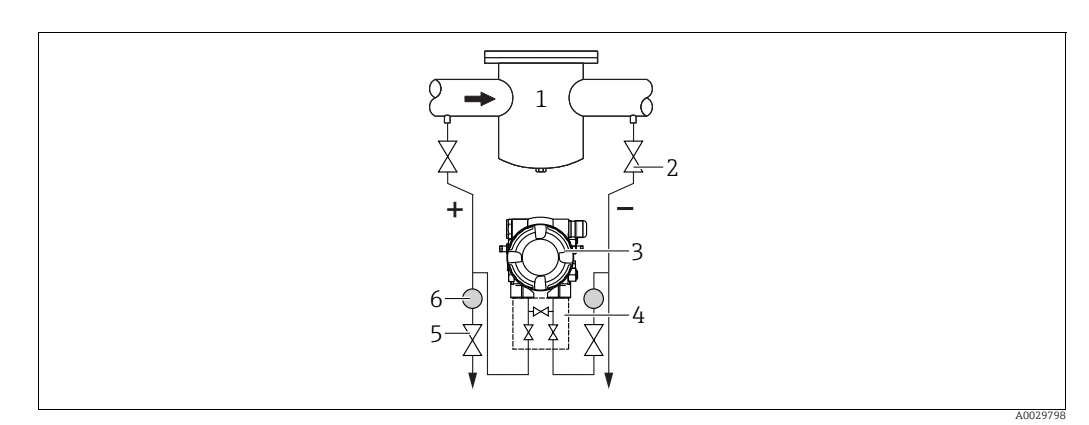

Компоновка системы для измерения дифференциального давления жидкостей

- 1 Например, фильтр
- 2 Отсечные клапаны 3 Deltabar M
- 4 Трехходовой вентильный блок
- 5 Cenapamop
- 6 Сливные клапаны
- Устанавливайте прибор Deltabar М ниже точки измерения, чтобы трубки всегда были заполнены жидкостью, а пузырьки газа отходили в технологический трубопровод.
- Если измеряемая среда является жидкостью с содержанием твердых веществ, например загрязненные жидкости, целесообразно установить сепараторы и сливные клапаны с целью сбора и удаления осадка.

### 4.6.2 Монтаж на стене и трубе (опционально)

Компания Endress+Hauser выпускает следующие монтажные кронштейны для монтажа прибора на трубопровод или на стену.

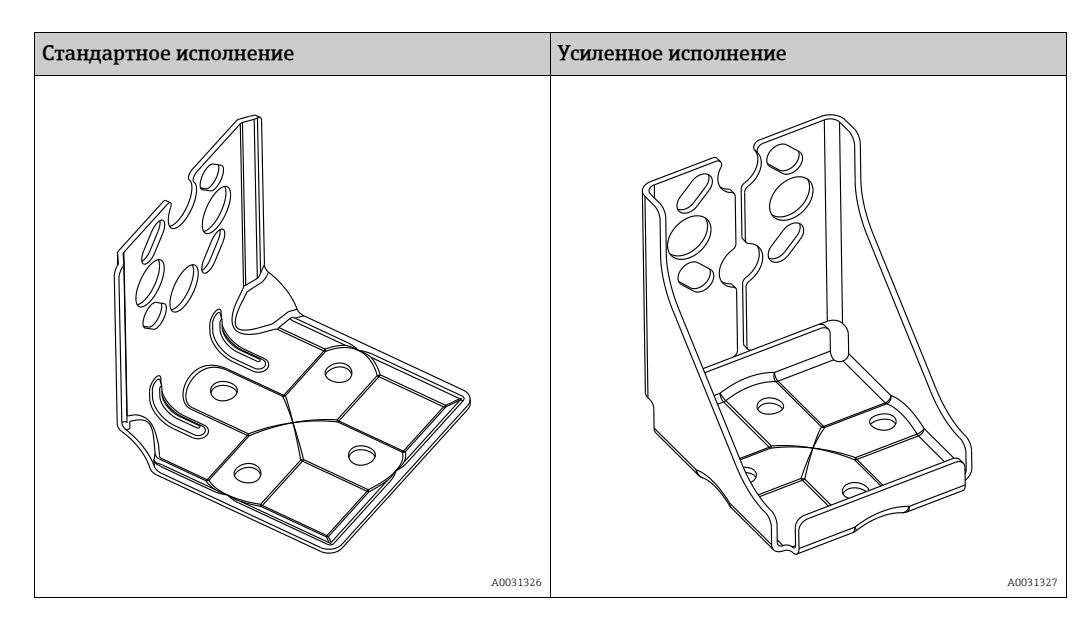

# i

При использовании вентильного блока необходимо также учитывать его размеры. Кронштейн для монтажа на стене и трубе, включая упорный кронштейн для монтажа на трубе и две гайки.

Материал винтов, используемых для крепления прибора, зависит от кода заказа. Технические характеристики (такие как размеры и коды заказа винтов) приведены в документе аксессуаров SD01553P/00/EN.

Во время монтажа обратите внимание на указанные ниже моменты.

- Чтобы предотвратить срыв резьбы монтажных винтов, их необходимо смазать универсальной смазкой перед установкой.
- Устанавливая прибор на трубу, равномерно затяните гайки на кронштейне моментом не менее 30 Н·м (22,13 фунт-сила-фут).
- Для монтажа используйте только винты под номером (2) (см. схему ниже).

#### **УВЕДОМЛЕНИЕ**

### Недопустимое обращение!

Повреждение прибора!

Удаление винтов, обозначенных номером (1), не допускается ни при каких обстоятельствах и приводит к аннулированию гарантии.

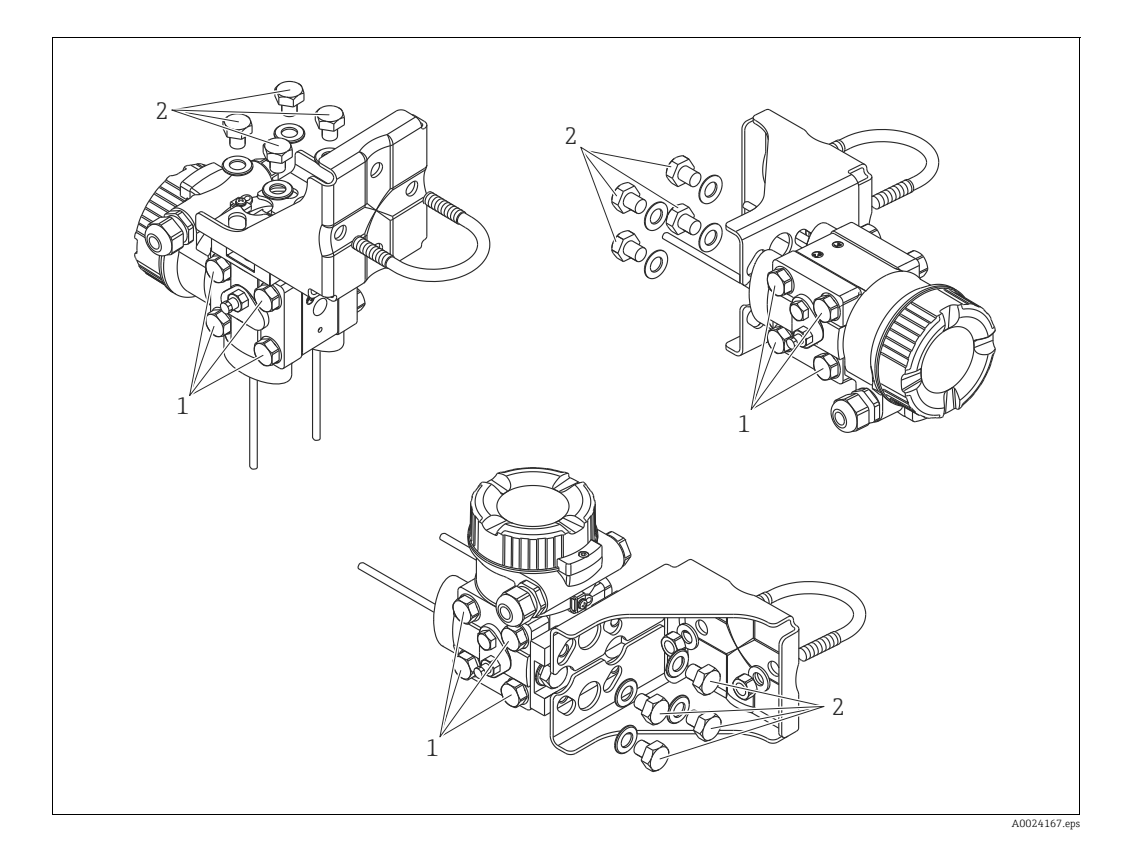

#### Стандартные монтажные положения

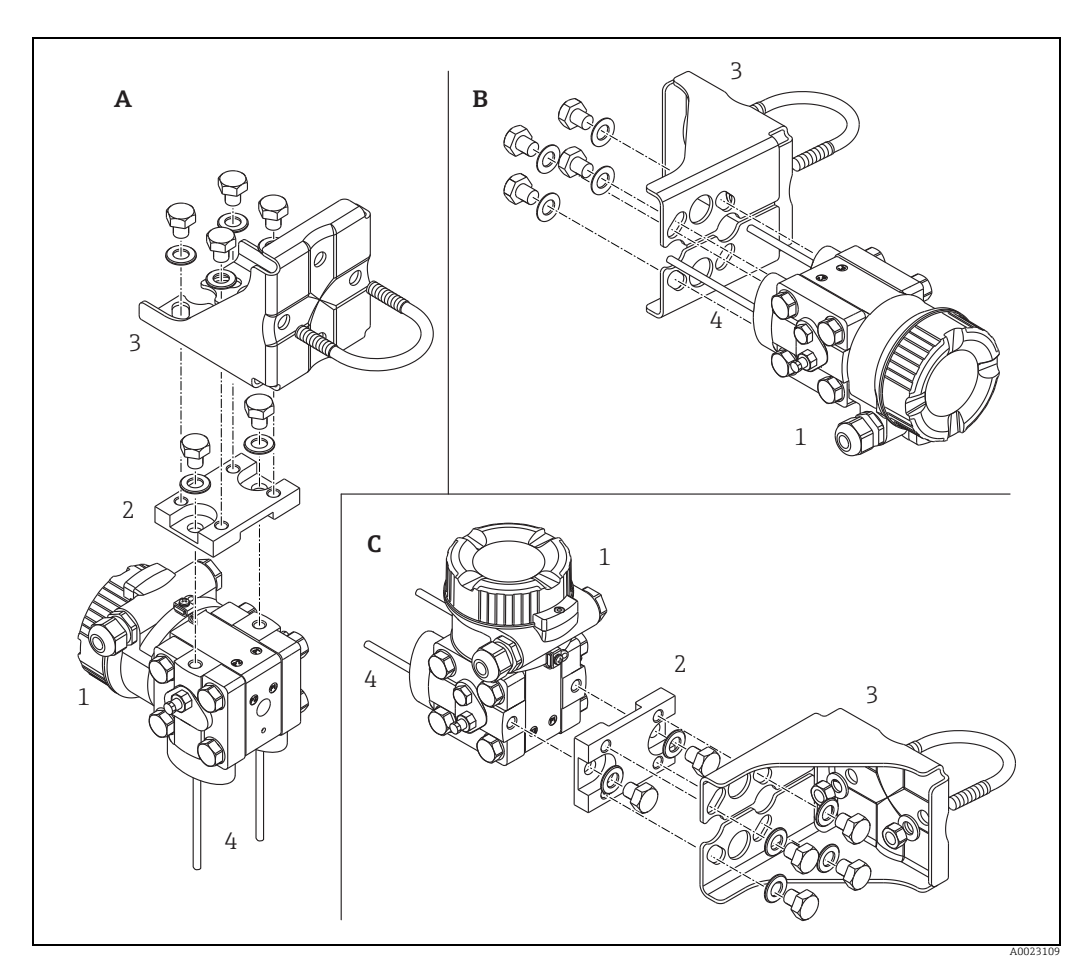

Puc. 8:

- Вертикальная импульсная линия, версия V1, выравнивание 90° Горизонтальная импульсная линия, версия H1, выравнивание 180° Горизонтальная импульсная линия, версия H2, выравнивание 90° Deltabar M Переходная плата Монтажный кронштейн Импульсная линия A B
- С 1
- 2 3 4

# 4.7 Монтаж прибора Deltapilot М

- В зависимости от ориентации прибора Deltapilot M возможно смещение нулевой точки, т. е. при пустом резервуаре измеренное значение может быть не нулевым. Вы можете исправить это смещение нулевой точки → а 43, Гл. «Функции элементов управления» или → а 60, Гл. 8.4 «Регулировка нулевой точки».
- Локальный дисплей можно поворачивать с шагом 90°.
- Компания Endress+Hauser выпускает монтажный кронштейн для монтажа на трубу или на стену.
  - → 🖹 16, Гл. 4.5.5 "Монтаж на стене и трубе (опционально)".

#### 4.7.1 Общее руководство по монтажу

- Не прикасайтесь к технологическим мембранам (например, для очистки) твердыми или заостренными предметами.
- Технологическая мембрана прибора в исполнении стержневого и тросового типов защищена от повреждения пластмассовым колпачком.
- При охлаждении нагретого прибора Deltapilot M в процессе очистки (например, холодной водой) создается кратковременный вакуум. В этот момент внутрь датчика через отверстие для компенсации давления (1) может попасть влага. Устанавливайте прибор следующим образом.

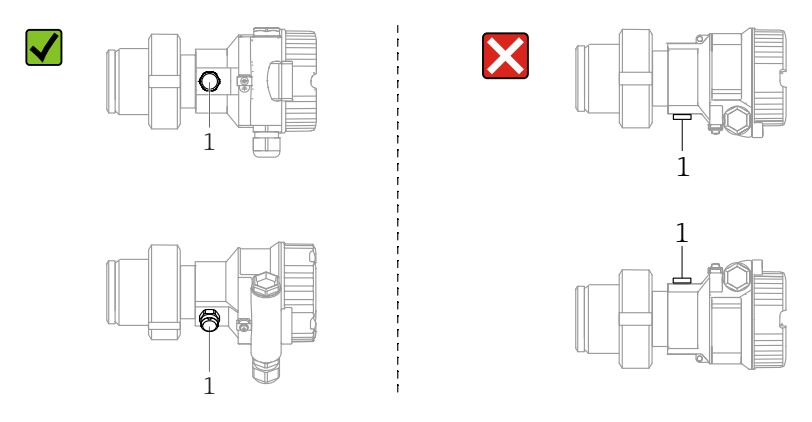

- Не допускайте засорения отверстия для компенсации давления с фильтром GORE-TEX<sup>®</sup> (1).
- Прибор должен устанавливаться в строгом соответствии с инструкциями во избежание нарушения требований стандарта ASME-BPE относительно пригодности к очистке (возможность очистки деталей, использующихся в стандартных условиях).

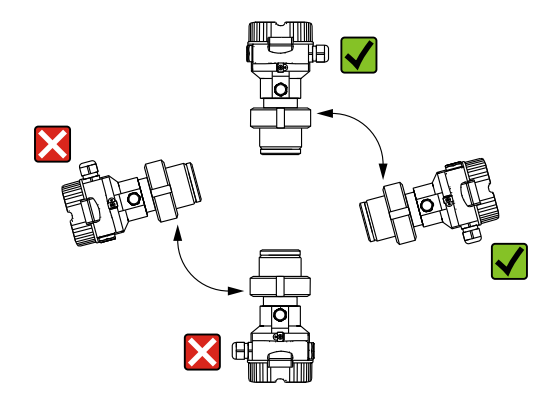

#### 4.7.2 FMB50

#### Измерение уровня

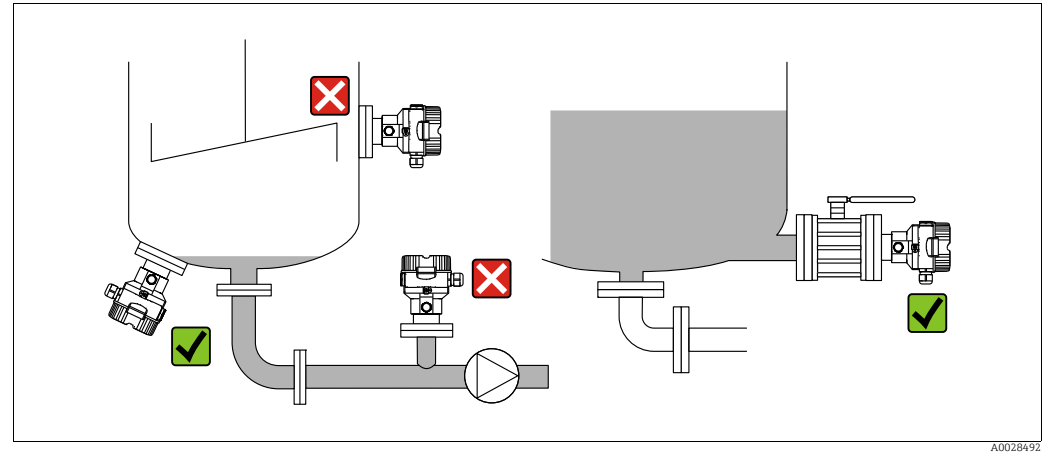

Рис. 9: Схема монтажа для измерения уровня

- Прибор следует обязательно устанавливать ниже самой низкой точки измерения.
- Не устанавливайте прибор в следующих местах:
  - в потоке загружаемой среды;
  - на выходе из резервуара;
  - В зоне всасывания насоса;
  - в точке резервуара, на которую могут воздействовать импульсы давления мешалки.
- Для упрощения калибровки и функционального тестирования прибор следует устанавливать за отсечным устройством.
- При использовании в средах, густеющих при снижении температуры, для прибора Deltapilot M необходимо предусмотреть соответствующую изоляцию.

#### Измерение давления газа

 Монтируйте прибор Deltapilot M с отсечным устройством выше точки отбора давления, чтобы образующийся конденсат стекал внутрь технологического оборудования.

#### Измерение давления пара

- Монтируйте прибор Deltapilot M с сифоном выше точки отбора давления.
- Перед вводом в эксплуатацию сифон необходимо наполнить жидкостью.
   Сифон позволяет понизить температуру почти до температуры окружающей среды.

#### Измерение давления жидкости

 Устанавливайте прибор Deltapilot M с отсечным устройством ниже точки отбора давления или вровень с ней.

#### 4.7.3 FMB51/FMB52/FMB53

- В случае использования датчиков с тросовым или стержневым креплением убедитесь, что головка зонда находится на максимально возможном расстоянии от потока среды. Чтобы защитить зонд от ударов, возникающих в результате бокового перемещения, установите датчик в направляющую трубку (предпочтительно из пластмассы) или закрепите его с помощью зажимного приспособления.
- При использовании приборов во взрывоопасных зонах строго соблюдайте указания по технике безопасности, составленные для приборов с открытой крышкой корпуса.
- Длина удлинительного кабеля или стержня зонда зависит от планируемого уровня нулевой точки.

При расчете расположения измерительной точки учитывайте высоту защитной заглушки. Уровень нулевой точки (Е) соответствует положению технологической мембраны.

Уровень нулевой точки = E; наконечник зонда = L.

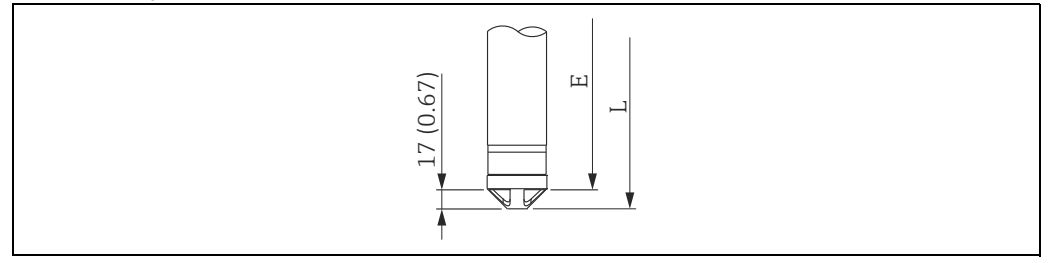

# 4.7.4 Монтаж прибора FMB53 с использованием подвесного зажима

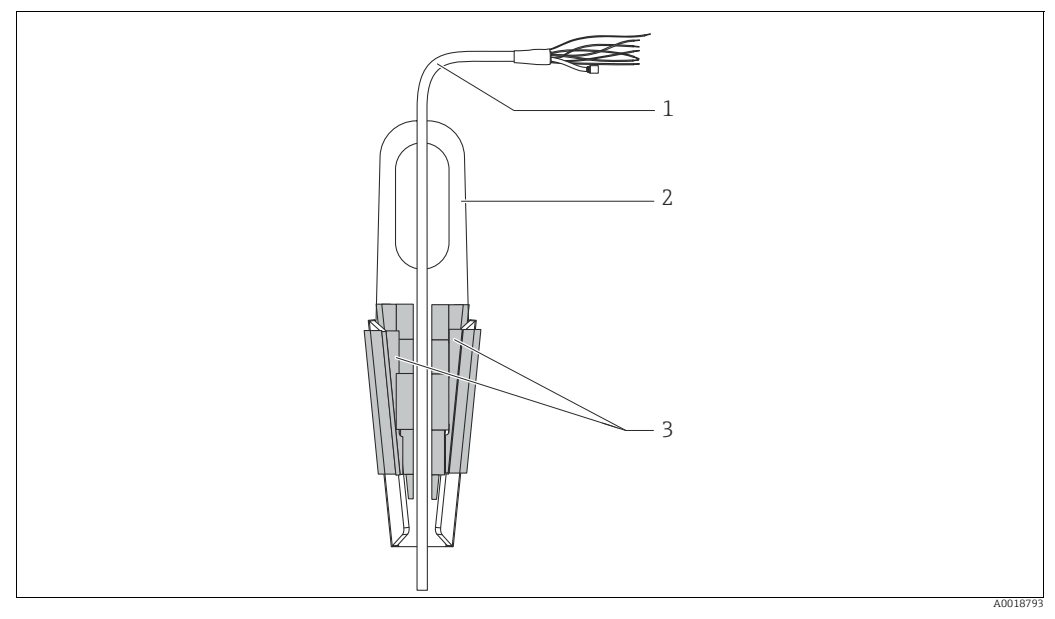

Рис. 10: Монтаж с использованием монтажного зажима

- 1 Удлинительный кабель
- 2 Монтажный зажим
- 3 Захваты

#### Крепление подвесного зажима

- **1.** Смонтируйте подвесной зажим (поз. 2). При выборе места для крепления блока учитывайте массу удлинительного кабеля (поз. 1) и прибора.
- Приподнимите захваты (поз. 3). Поместите удлинительный кабель (поз. 1) между захватами (см. рисунок).
- Удерживая удлинительный кабель (поз. 1) в рабочем положении, вдавите захваты (поз. 3) на место.
   Зафиксируйте захваты на месте легким ударом сверху.

#### 4.7.5 Уплотнение для монтажа на фланце

### **УВЕДОМЛЕНИЕ**

#### Недостоверные результаты измерения

Уплотнение не должно давить на технологическую мембрану, так как это может повлиять на результат измерения.

• Проследите за тем, чтобы уплотнение не соприкасалось с технологической мембраной.

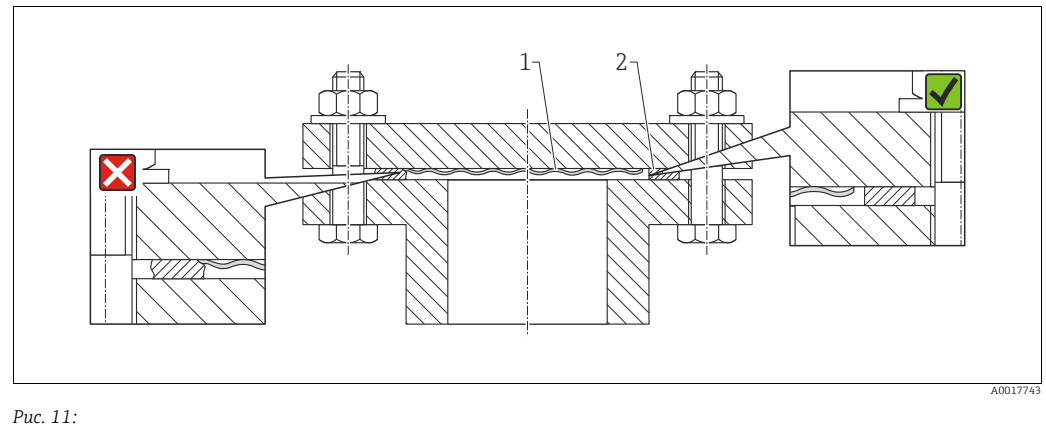

Технологическая мембрана 1 2

Уплотнение

#### 4.7.6 Монтаж на стене и трубе (опционально)

#### Монтажный кронштейн

Компания Endress+Hauser выпускает монтажный кронштейн для монтажа на трубу или на стену (для труб диаметром от 1¼ дюйма до 2 дюймов).

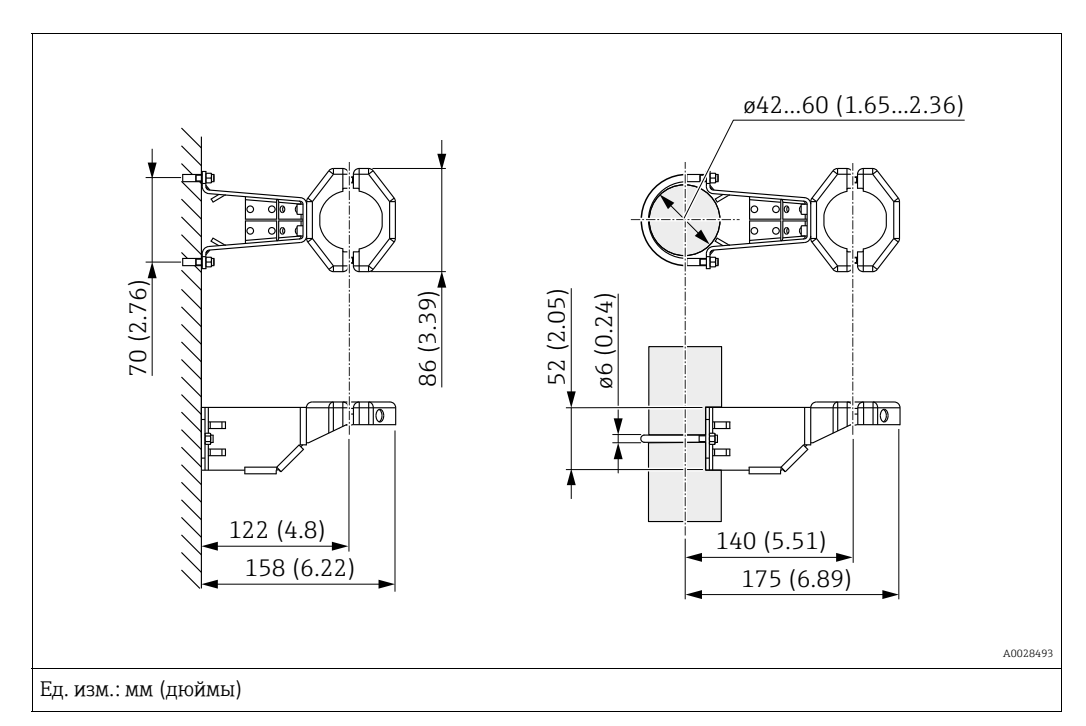

Устанавливая прибор на трубу, равномерно затяните гайки моментом не менее 5 Н.м (3,69 фунт-сила-фут).

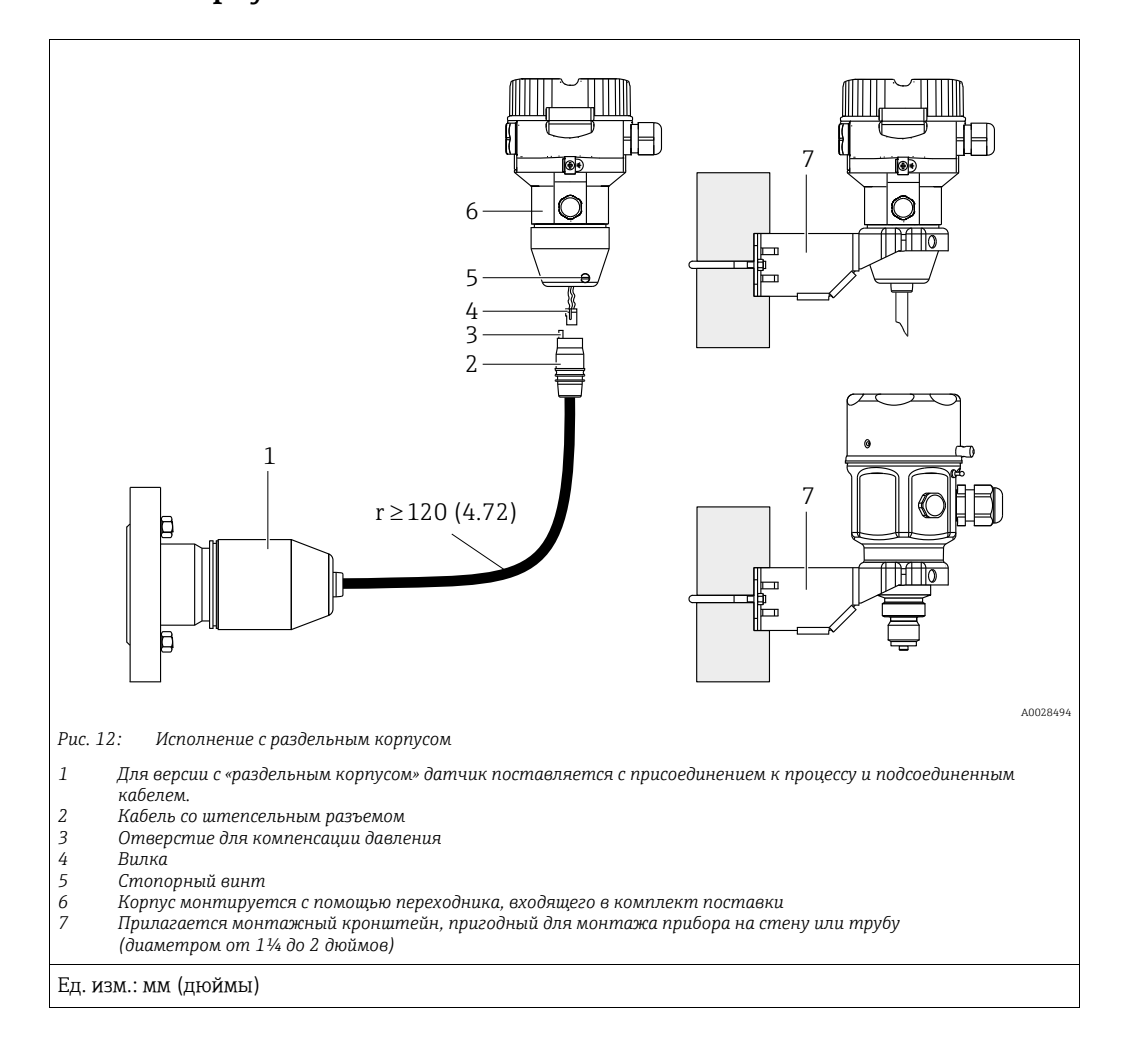

# 4.7.7 Сборка и монтаж прибора в исполнении с раздельным корпусом

#### Сборка и монтаж

- 1. Подключите вилку (поз. 4) в соответствующее гнездо кабеля (поз. 2).
- 2. Подключите кабель к переходнику корпуса (поз. 6).
- 3. Затяните стопорный винт (поз. 5).
- Смонтируйте корпус на стену или трубу с помощью монтажного кронштейна (поз. 7).

Устанавливая прибор на трубу, равномерно затяните гайки моментом не менее 5 Н·м (3,69 фунт-сила-фут).

Смонтируйте кабель с радиусом изгиба (r) ≥ 120 мм (4,72 дюйма).

#### Прокладывание кабеля (например, в трубопроводе)

Понадобится комплект для укорачивания кабеля. Код заказа: 71093286. Подробные сведения о монтаже см. в руководстве SD00553P/00/A6.

#### 4.7.8 Дополнительное руководство по монтажу

#### Герметизация корпуса зонда

- При установке и эксплуатации прибора, а также при подключении к электросети не допускается попадание влаги в корпус.
- В обязательном порядке плотно затягивайте крышку корпуса и кабельные вводы.

# 4.8 Монтаж сальникового уплотнения для универсального технологического переходника

Подробные сведения о монтаже см. в документе КА00096F/00/A3.

## 4.9 Закрытие крышек корпуса

#### **УВЕДОМЛЕНИЕ**

# Приборы, крышка которых оснащена уплотнением из EPDM, – угроза разгерметизации преобразователя!

Под воздействием минеральных масел, масел животного и растительного происхождения уплотнение крышки из материала EPDM разбухает и, как следствие, герметичность преобразователя утрачивается.

Резьбу смазывать не требуется, так как на заводе на нее наносится специальное покрытие.

#### **УВЕДОМЛЕНИЕ**

#### Крышку корпуса не удается закрыть.

Повреждение резьбы!

При закрытии крышки корпуса убедитесь в том, что на резьбе крышки и корпуса нет загрязнений, например песка. Если вы ощущаете сопротивление при закрывании крышек, повторно проверьте резьбу на загрязнения или повреждения.

#### 4.9.1 Закрытие крышки корпуса из нержавеющей стали

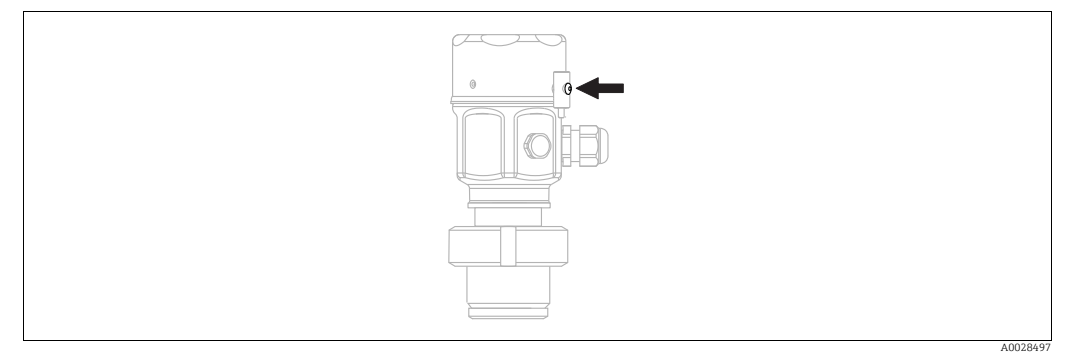

Рис. 13: Закрытие крышки

Чтобы закрыть крышку отсека электроники, следует затянуть ее рукой на корпусе до упора. Винт служит компонентом защиты DustEx (используется только на приборах с сертификацией DustEx).

# 4.10 Проверка после монтажа

| 0 | Не поврежден ли прибор (внешний осмотр)?                                                                                                    |
|---|----------------------------------------------------------------------------------------------------|
| 0 | Соответствует ли прибор техническим параметрам точки измерения?<br>Примеры приведены ниже<br>• Рабочая температура<br>• Рабочее давление<br>• Температура окружающей среды<br>• Диапазон измерений |
| 0 | Соответствуют ли предъявляемым требованиям идентификация (метка) и маркировка точки измерения (внешний осмотр)?                                                                                    |
| 0 | В достаточной ли мере прибор защищен от осадков и прямых солнечных лучей?                                                                                                    |
| 0 | Плотно ли затянуты фиксирующий винт и фиксирующий зажим?                                                                                                    |

# 5 Электрическое подключение

# 5.1 Подключение прибора

#### **А** ОСТОРОЖНО

#### Может быть подключено сетевое напряжение!

Опасность поражения электрическим током и/или взрыва!

- ▶ Убедитесь, что в предприятии нет активированных неконтролируемых процессов.
- Подключение прибора выполняется при отключенном сетевом напряжении.
- При использовании измерительного прибора во взрывоопасных зонах должны быть соблюдены соответствующие национальные стандарты и нормы, а также указания по технике безопасности, требования монтажных и контрольных чертежей.
- В соответствии со стандартом IEC/EN 61010 для прибора необходимо предусмотреть подходящий автоматический выключатель.
- Приборы со встроенной защитой от перенапряжения должны быть заземлены.
- В систему встроены защитные схемы для защиты от обратной полярности, влияния высокочастотных помех и скачков напряжения.

Подключите прибор в следующем порядке.

- **1.** Проверьте, соответствует ли напряжение питания техническим характеристикам, указанным на заводской табличке.
- 2. Подключение прибора выполняется при отключенном сетевом напряжении.
- 3. Снимите крышку корпуса.
- 4. Пропустите кабель через кабельное уплотнение. Предпочтительно использовать витой экранированный двухпроводной кабель. Затяните кабельные уплотнения или кабельные вводы, чтобы загерметизировать их. Закрепите ввод в корпус контргайкой. Используйте подходящий инструмент с размером под ключ SW24/25 (8 Н·м (5.9 фунт-сила-фут)) для кабельного уплотнения M20.
- 5. Подключите прибор согласно следующей схеме.
- 6. Заверните крышку корпуса.
- 7. Включите питание.

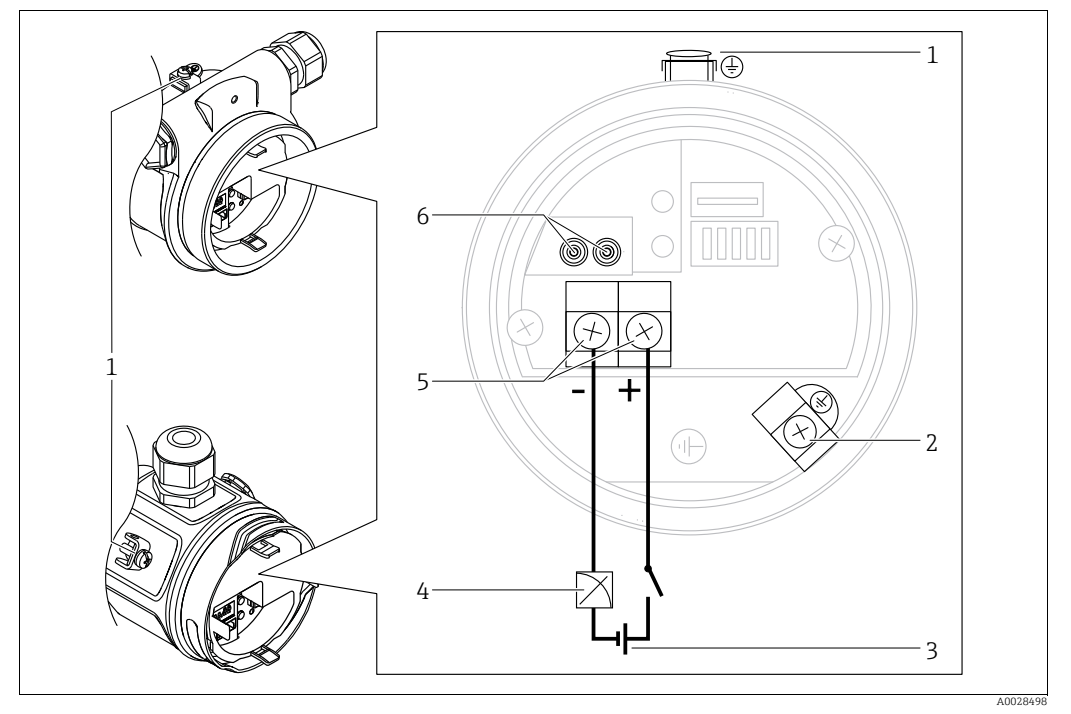

Электрическое подключение 4-20 мА

- Клемма заземления 1
- Клемма заземления 2
- 3 Напряжение питания: от 11.5 до 45 В пост. тока (исполнения с штепсельными разъемами 35 В пост. тока)
- 4 4 до 20 мА
- 5 Клеммы провода питания и сигнального провода
- 6 Контрольные клеммы

#### Приборы с разъемом Harting, Han7D 5.1.1

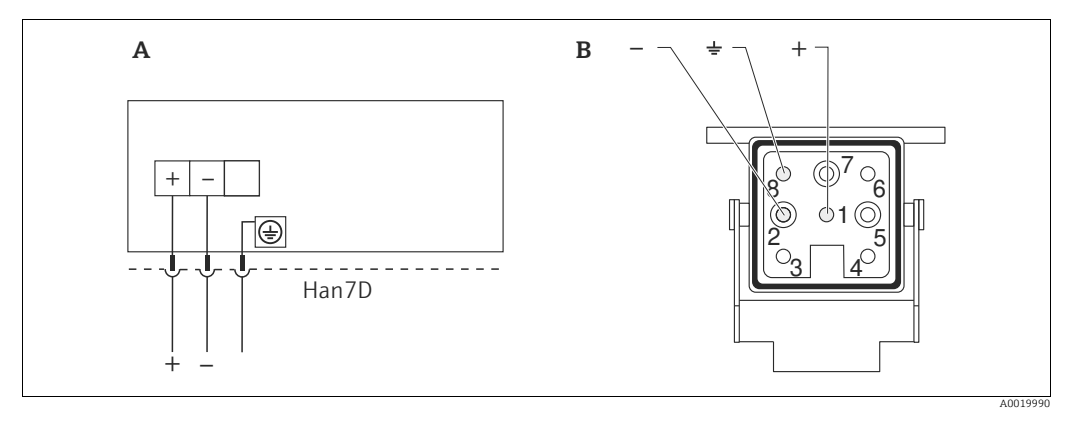

Puc. 14:

Электрическое подключение приборов с разъемом Harting muna Han7D Изображение места подключения на приборе Коричневый Α

- В
- Зеленый / желтый )

Синий

Материал: CuZn, контакты штепсельного разъема и гнезда позолочены

#### 5.1.2 Приборы с разъемом М12

| Назначение контактов для разъема М12 | Клемма | Значение       |
|--------------------------------------|--------|----------------|
|                                      | 1      | Сигнал +       |
|                                      | 2      | Нет назначения |
| 4 3                                  | 3      | Сигнал –       |
|                                      | 4      | Земля          |
|                                      |        |                |
| A00                                  | 11175  |                |

#### 5.1.3 Приборы с герметичным разъемом

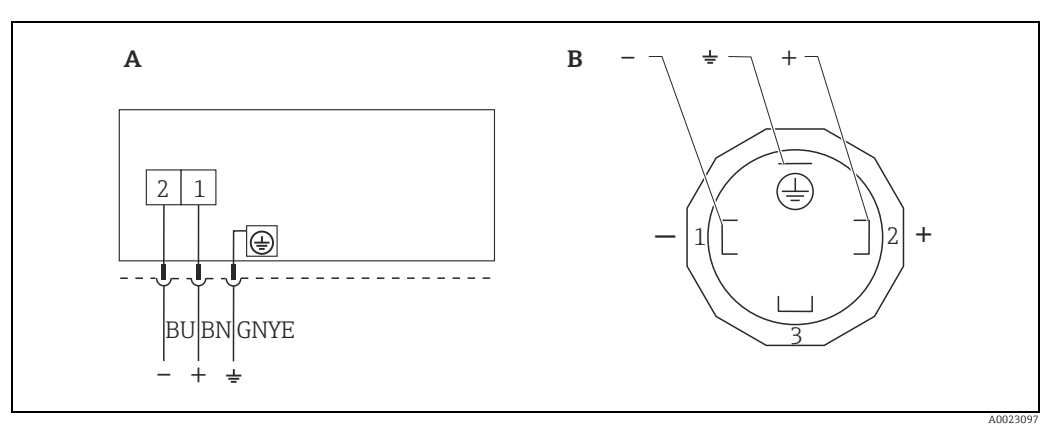

Puc. 15: BN – коричневый, BU – синий, GNYE – зеленый с желтым

Электрическое подключение для приборов с клапанным соединителем Изображение места подключения на приборе A B

Материал: РА 6.6

# 5.2 Подключение измерительной системы

### 5.2.1 Напряжение питания

#### Исполнение электроники

| исполнение электроники             |                                                                 |
|------------------------------------|-----------------------------------------------------------------|
| 4-20 мА НАRT,                      | От 11,5 до 45 В пост. тока                                      |
| исполнение для невзрывоопасных зон | (варианты исполнения с штепсельным разъемом<br>35 В пост. тока) |

#### Снятие тестового сигнала 4-20 мА

Тестовый сигнал 4–20 мА можно принять через контрольные клеммы, не прерывая процесс измерения. Чтобы сохранить ошибку измерения на уровне меньше 0,1 %, внутреннее сопротивление токоизмерительного прибора должно быть < 0,7 Ω.

#### 5.2.2 Клеммы

- Клемма сетевого напряжения и внутренняя клемма заземления: 0,5–2,5 мм<sup>2</sup> (20–14 AWG)
- Наружная клемма заземления: 0,5–4 мм<sup>2</sup> (20–12 AWG)

#### 5.2.3 Спецификация кабеля

- Endress+Hauser рекомендует использовать витой экранированный двухпроводной кабель.
- Наружный диаметр кабеля: от 5 до 9 мм (от 0,2 до 0,35 дюйма) зависит от используемого кабельного уплотнения (см. техническое описание)

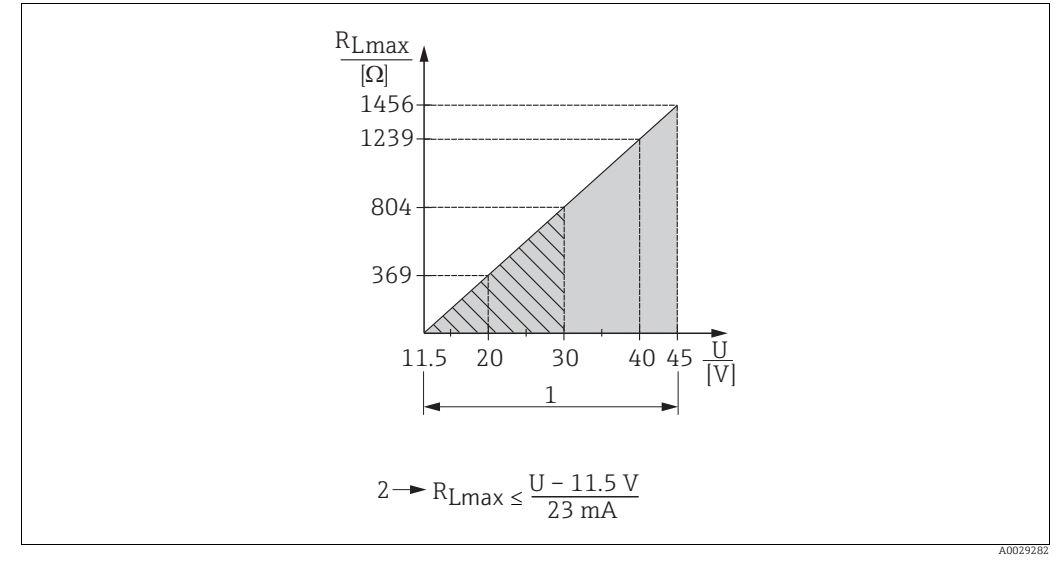

### 5.2.4 Нагрузка

- Рис. 16: Схема нагрузки
- 1 Источник питания 11,5-45 В пост. тока (исполнения с штепсельным разъемом 35 В пост. тока) для остальных типов защиты и для исполнений прибора без сертификата
- 2 RLмакс. Максимальное сопротивление нагрузки
- U Сетевое напряжение

# i

В случае управления прибором при помощи портативного терминала или ПК с управляющей программой необходимо учитывать минимальное сопротивление связи 250 Ω.
### 5.2.5 Экранирование и выравнивание потенциалов

- В случае использования протокола HART рекомендуется экранированный кабель.
   Учитывайте схему заземления на производстве. Для аналогового прибора достаточно использование стандартного кабеля.
- При использовании прибора во взрывоопасных зонах необходимо соблюдать действующие нормативы.

Ко всем взрывозащищенным системам в качестве стандартной комплектации прилагается отдельная документация по взрывозащите, содержащая дополнительные технические характеристики и инструкции. Подсоедините все приборы к локальной системе выравнивания потенциалов.

### 5.2.6 Подключение Field Xpert SFX100

Компактный, универсальный и надежный промышленный портативный терминал для дистанционного конфигурирования и получения измеренных значений через токовый выход по протоколу HART (от 4 до 20 мА).

Дополнительные сведения см. в руководстве по эксплуатации BA00060S/04/RU.

### 5.2.7 Подключение Commubox FXA195

Прибор Commubox FXA195 используется для подключения искробезопасных преобразователей с поддержкой протокола HART к USB-порту компьютера. Это позволяет дистанционно управлять преобразователями при помощи управляющего ПО FieldCare, разработанного компанией Endress+Hauser. Commubox питается через USB-порт. Прибор Commubox можно подключать к искробезопасным цепям. → Дополнительные сведения см. в технической информации TI00404F.

#### 5.3 Защита от перенапряжения (опционально)

Приборы с опцией «NA» в функции 610 «Zubehör montiert» в коде заказа оснащены защитой от перенапряжения (см. Техническое описание, раздел «Информация для заказа»). Защита от перенапряжения устанавливается на заводе-изготовителе на резьбе корпуса для кабельного ввода и имеет длину около 70 мм (2,76 дюйма) (при установке следует учитывать дополнительную длину).

Прибор подключается согласно следующей иллюстрации. Более подробные сведения см. в документах TI001013KRU, XA01003KA3 и BA00304KA2.

#### 5.3.1 Подключение проводов

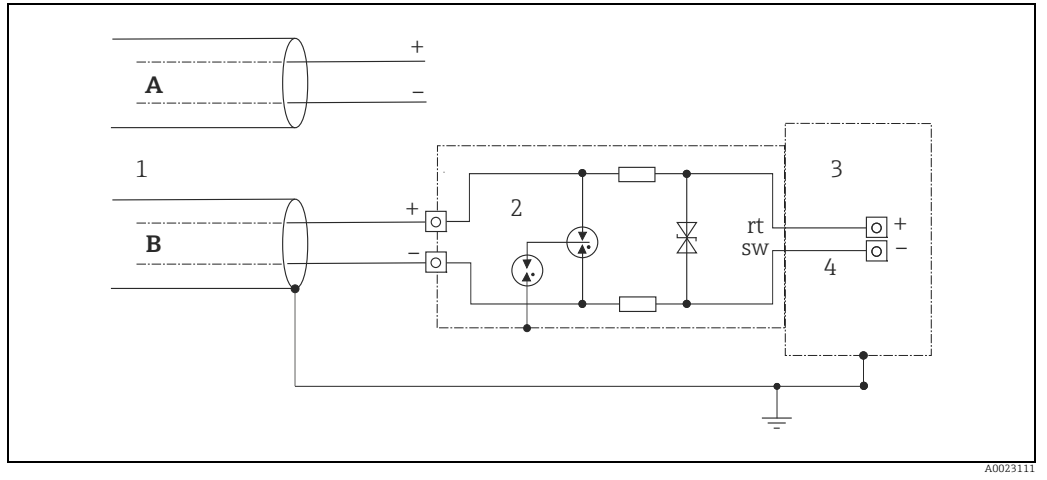

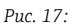

- Без прямого заземления экрана Α
- В С прямым заземлением экрана
- 1 Кабель входного подключения
- 2 HAW569-DA2B 3
- Прибор, подлежащий защите 4 Соединительный кабель

### 5.3.2 Монтаж

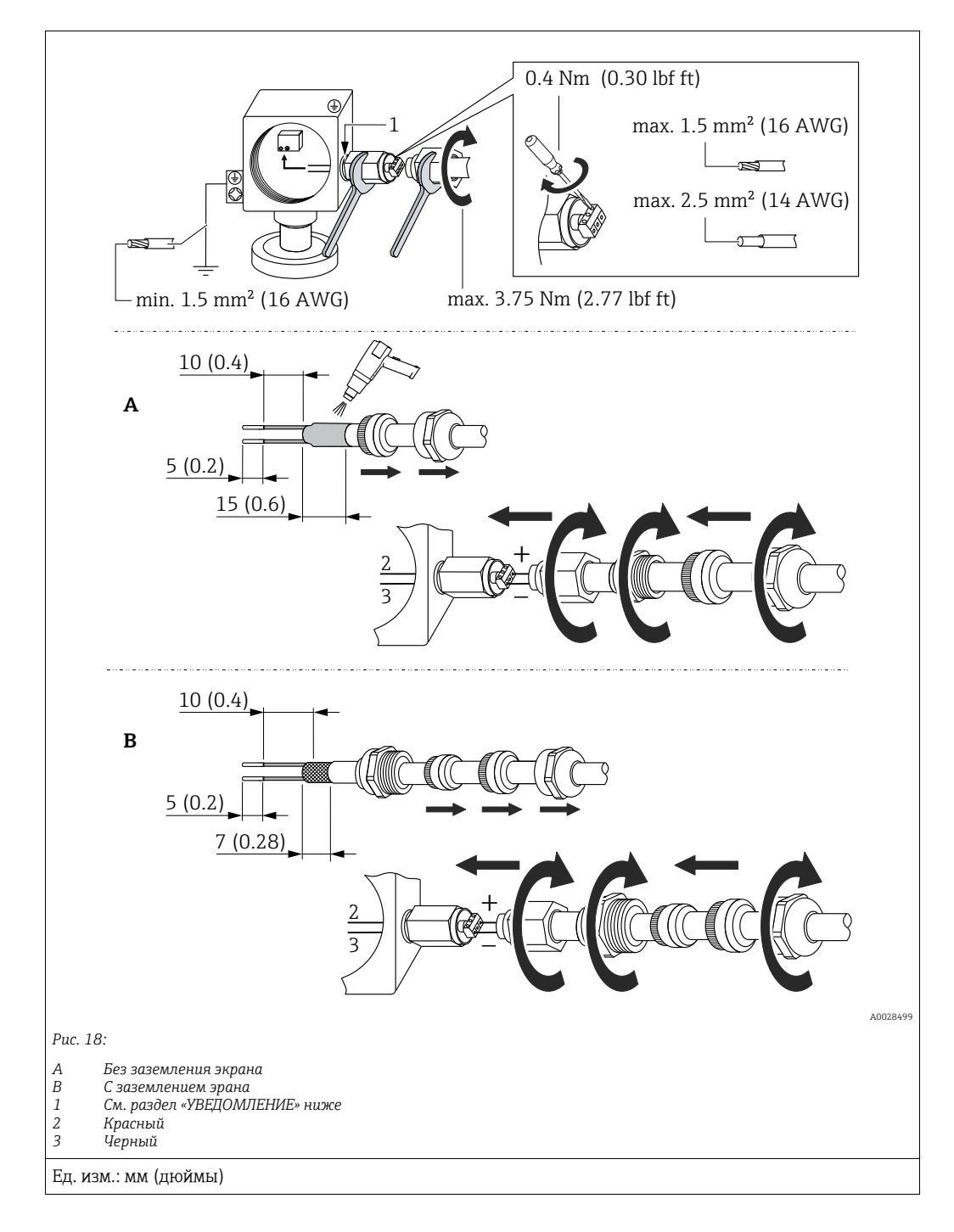

#### **УВЕДОМЛЕНИЕ**

#### Резьбовое соединение приклеивается на заводе!

Опасность повреждения прибора и/или стабилизатора напряжения!

При отпускании и затягивании соединительной гайки используйте гаечный ключ, чтобы предотвратить проворачивание винта.

### 5.4 Проверка после подключения

После выполнения электрических подключений для прибора необходимо выполнить перечисленные ниже проверки:

- Сетевое напряжение соответствует техническим требованиям, указанным на заводской табличке?
- Прибор подключен должным образом?
- Все винты плотно затянуты?
- Крышка корпуса плотно затянута?

Сразу после подачи электропитания на прибор на несколько секунд загорается зеленый светодиод на электронной вставке, либо включается подключенный местный дисплей.

# 6 Эксплуатация

# 6.1 Методы управления

### 6.1.1 Управление без использования меню управления

| Методы управления                                       | Пояснение                                                                                                    | Иллюстрация | Описание      |
|---------------------------------------------------------|----------------------------------------------------------------------------------------------------|-------------|---------------|
| Локальное<br>управление без<br>использования<br>дисплея | Эксплуатация прибора<br>осуществляется с помощью<br>кнопок управления и DIP-<br>переключателей на<br>электронной вставке. |             | → <b>a</b> 42 |

### 6.1.2 Управление с использованием меню управления

Управление с помощью меню осуществляется по принципу «уровней доступа» → 🖹 44.

| Методы управления                                            | Пояснение                                                                                     | Иллюстрация | Описание      |
|--------------------------------------------------------------|-----------------------------------------------------------------------------------------------|-------------|---------------|
| Локальное<br>управление<br>посредством дисплея<br>на приборе | Управление прибором<br>осуществляется с помощью<br>кнопок на дисплее прибора.                 |             | → ■ 46        |
| Дистанционное<br>управление с<br>помощью пульта ДУ           | Управление прибором<br>осуществляется с помощью<br>пульта ДУ типа HART<br>(например, SFX100). |             | → <b>1</b> 50 |
| Дистанционное<br>управление с<br>помощью ПО<br>FieldCare     | Управление прибором<br>осуществляется с помощью<br>управляющей программы<br>FieldCare.        |             | → <b>1</b> 50 |

#### 6.2 Управление без использования меню управления

#### 6.2.1 Расположение элементов управления

Рабочая кнопка и DIP-переключатели находятся на электронной вставке прибора.

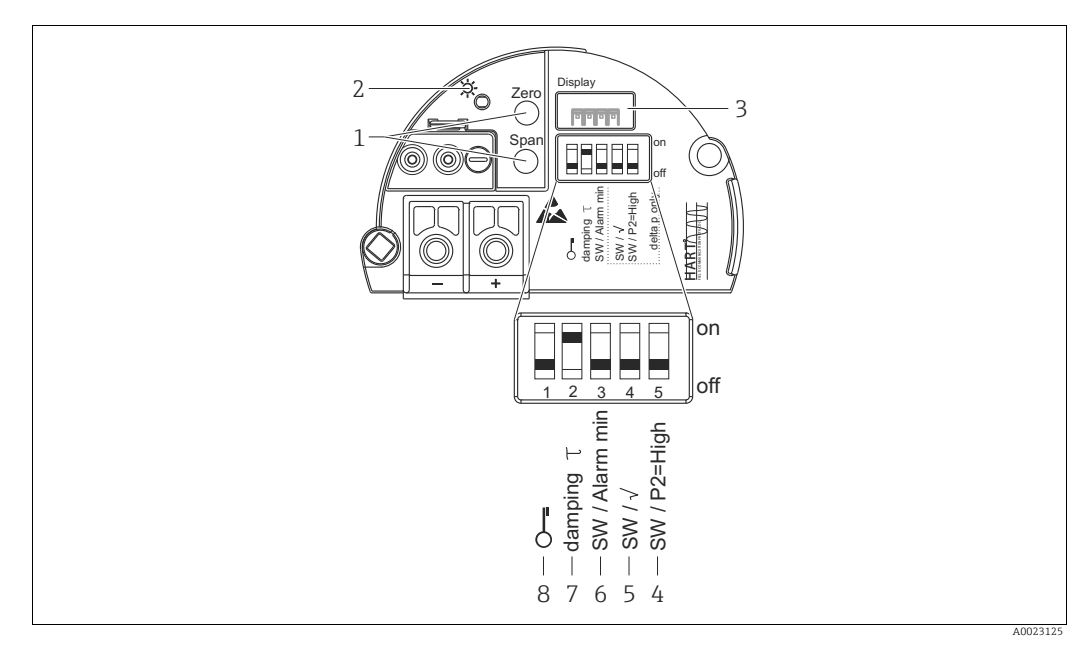

#### Puc. 19: Электронная вставка HART

2

- Кнопки управления для минимальной границы диапазона (Zero) и максимальной границы диапазона (Span) 1
  - Зеленый светодиод, свечение которого указывает на нормальную работу прибора Гнездо для подключения локального дисплея (опционально)
- 3 4+5 DIP-переключатель только для прибора Deltabar M
- Переключатель 5: SW/Square root; используется для определения выходных характеристик Переключатель 4: SW/P2-High; используется для определения стороны высокого давления
  - DIP-переключатель для тока сигнализации/сигнализации минимального значения (3,6 мА)
- 6
- DIP-переключатель для включения и выключения демлфирования DIP-переключатель для блокировки и разблокировки параметров, относящихся к измеренному значению 8

#### Функции DIP-переключателей

| Переклю  | Символ/                                                              | Положение переключателя                                                                                                    |                                                                                                    |  |  |
|----------|----------------------------------------------------------------------|----------------------------------------------------------------------------------------------------|----------------------------------------------------------------------------------------------------|--|--|
| чатель   | маркировка                                                           | OFF                                                                                                    | ON                                                                                                    |  |  |
| 1        | С-я                                                                  | Прибор разблокирован.<br>Параметры, относящиеся к измеряе-<br>мому значению, можно изменить.                                                                                                    | Прибор заблокирован.<br>Параметры, относящиеся к измеряе-<br>мому значению, невозможно изменить.                                                                |  |  |
| 2        | damping τ                                                            | Демпфирование отключено.<br>Выходной сигнал следует за изменени-<br>ями измеряемого значения без какой-<br>либо задержки.                                                                                         | Демпфирование включено.<br>Выходной сигнал следует за изменени-<br>ями измеряемого значения с задержкой<br>$	au^{1)}$                                           |  |  |
| 3        | SW/Alarm<br>min                                                      | Ток аварийного сигнала определяется<br>настройкой в меню управления.<br>(Setup -> Extended setup -><br>Curr. output -> Output fail mode)                                                                          | Ток аварийного сигнала составляет<br>3,6 мА независимо от параметров<br>настройки меню управления.                                                              |  |  |
| Следующи | Следующие переключатели предназначены только для прибора Deltabar M. |                                                                                                    |                                                                                                    |  |  |
| 4        | SW/√                                                                 | Режим измерения и характеристики<br>выходного сигнала определяются<br>настройкой, выполненной в меню<br>управления.<br>• Setup -> Measuring mode<br>• Setup -> Extended setup -><br>Curr. output -> Linear/Sqroot | Режим измерения – Flow, характери-<br>стика выходного сигнала – Square root<br>(квадратный корень) независимо от<br>настроек, сделанных в меню управле-<br>ния. |  |  |

| Переклю | Символ/     | Положение переключателя                                                                                         |                                                                                                    |  |
|---------|-------------|----------------------------------------------------------------------------------------------------|----------------------------------------------------------------------------------------------------|--|
| чатель  | маркировка  | OFF                                                                                                    | ON                                                                                                    |  |
| 5       | SW/P2= High | Сторона высокого давления (+/HP)<br>определяется настройками меню<br>управления.<br>(Setup -> High Press. Side) | Независимо от настройки в меню<br>управления сторона высокого давления<br>соответствует соединению давления P2. |  |

 Значение задержки можно настроить с помощью меню управления (Setup -> Damping). Заводская настройка: τ = 2 с или согласно данным заказа.

#### Функции элементов управления

| Кнопки управления                                                                        | Значение                                                                                                    |
|------------------------------------------------------------------------------------------|----------------------------------------------------------------------------------------------------|
| Zero<br>Нажатие с удержанием не менее<br>3 секунд                                        | Получить LRV <ul> <li>Режим измерения Pressure         <ul> <li>Фактическое давление принимается за нижнее значение диапазона (LRV).</li> </ul> </li> <li>Режим измерения «Level», выбор уровня «In pressure», режим калибровки             «Wet»<br/>Приложенное давление соответствует нижнему значению уровня (Empty Calib.).         </li> </ul>                                                                                                    |
|                                                                                          | При выборе уровня = «at height» и/или режима калибровки = «Dry» клавиша не<br>имеет функции.<br>• Режим измерения Flow<br>Для кнопки Zero какие-либо функции не предусмотрены.                                                                                                    |
| Span<br>Нажатие с удержанием не менее<br>3 секунд                                        | Получение верхнего значения диапазона         Режим измерения Pressure         Фактическое давление принимается за верхнее значение диапазона (URV).         Режим измерения «Level», выбор уровня «In pressure», режим калибровки «Wet»         Приложенное давление соответствует верхнему значению уровня (Full Calib.).         При выборе уровня = «at height» и/или режима калибровки = «Dry» клавиша не имеет функции.         Режим измерения Flow         Фактическое давление сохраняется как максимальное значение (Max. pressure flow) и сопоставляется с максимальным значением расхода (max. flow). |
| Кнопки Zero и Span<br>нажаты одновре-<br>менно и удержива-<br>ются не менее<br>3 секунд  | Регулировка положения<br>Характеристика датчика смещается параллельно, поэтому существующее давление<br>становится нулевым значением.                                                                                                    |
| Кнопки Zero и Span<br>нажаты одновре-<br>менно и удержива-<br>ются не менее<br>12 секунд | <b>Сброс</b><br>Все параметры сбрасываются на значения, установленные в заказанном приборе на<br>заводе.                                                                                                    |

### 6.2.2 Блокирование и разблокирование управления

После ввода всех параметров можно заблокировать введенные данные от несанкционированного и нежелательного доступа.

## i

Если управление заблокировано DIP-переключателем, то разблокировать управление можно только DIP-переключателем. Если управление прибором заблокировано с помощью меню управления, то разблокировать его можно только с помощью меню управления.

#### Блокировка и разблокировка с помощью DIP-переключателей

DIP-переключатель 1 на электронной вставке используется для блокировки и разблокировки управления.

→ 🖹 42, "Функции DIP-переключателей".

# 6.3 Управление с использованием меню управления

### 6.3.1 Концепция управления

В концепции управления различаются следующие уровни доступа.

| Уровень<br>доступа                                 | Значение                                                                                                    |
|----------------------------------------------------|----------------------------------------------------------------------------------------------------|
| Operator                                           | Оператор отвечает за «нормально работающий» прибор Как правило, его действия<br>сводятся к считыванию параметров процесса (либо непосредственно на приборе, либо в<br>шкафу управления). Если работа с приборами выходит за рамки считывания показаний,<br>функционал операторов предусматривает простые, зависящие от области применения<br>действия. В случае ошибки пользователь с этим уровнем доступа передает информацию<br>о неисправности, не участвуя в ее устранении. |
| Сервисный<br>инженер/<br>технический<br>специалист | Сервисные инженеры, как правило, привлекаются к обслуживанию прибора после его<br>ввода в эксплуатацию. В основном, это техническое обслуживание, поиск и устранение<br>неисправностей. Проведение таких работ связано с выполнением простых операций по<br>настройке приборов.<br>Технические специалисты работают с приборами на протяжении всего срока службы.<br>Поэтому им приходится выполнять ввод в эксплуатацию, расширенные настройки и<br>конфигурирование приборов. |
| Эксперт                                            | Эксперты работают с приборами на протяжении всего жизненного цикла прибора, но<br>порой предъявляют к ним высокие требования. Для этого приходится прибегать к точной<br>настройке отдельных параметров и функций прибора.<br>Кроме технических задач, эксперты могут выполнять также административные задачи<br>(например, администрирование уровней доступа).<br>Эксперты имеют доступ к любым параметрам.                                                                    |

### 6.3.2 Структура меню управления

| Уровень<br>доступа                                 | Подменю                  | Значение/применение                                                                                                    |
|----------------------------------------------------|--------------------------|----------------------------------------------------------------------------------------------------|
| Operator                                           | Language                 | Состоит из одного параметра Language (000), с помощью которого<br>можно указать язык интерфейса для прибора.<br>Язык можно изменить в любое время, даже если прибор заблокиро-<br>ван.                                                                                                    |
| Operator                                           | Индикация/<br>управление | Содержит параметры, которые необходимы для настройки отображе-<br>ния измеряемого значения (выбор отображаемых значений, формат<br>отображения и т.п.).<br>С помощью этого подменю можно изменить отображение измеряе-<br>мого значения, не затрагивая фактический процесс измерения.                                                                                                    |
| Сервисный<br>инженер/<br>технический<br>специалист | Setup                    | <ul> <li>Содержит все параметры, необходимые для ввода прибора в эксплуатацию. Структура этого подменю приведена ниже.</li> <li>Стандартные параметры настройки Широкий выбор параметры настройки Широкий выбор параметров для конфигурирования приборов в стандартных областях применения, доступный с самого начала. Список доступных параметров зависит от выбранного режима измерения. Конфигурирование измерительного прибора в большинстве случаев сводится к настройке этих параметров.</li> <li>Подменю Extended setup (Расширенные настройки) Подменю Setup содержит дополнительные параметры для углубленного конфигурирования измерительных операций (например, конвертации измеренных значений и масштабирования выходного сигнала).</li> <li>В зависимости от выбранного режима измерения.</li> </ul> |

| Уровень<br>доступа                                 | Подменю     | Значение/применение                                                                                                    |
|----------------------------------------------------|-------------|----------------------------------------------------------------------------------------------------|
| Сервисный<br>инженер/<br>технический<br>специалист | Диагностика | Содержит все параметры, необходимые для обнаружения и анализа<br>ошибок, возникших во время работы. Структура этого подменю при-<br>ведена ниже.<br><b>Diagnostic list</b><br>Содержит сообщения об ошибках (не более 10), актуальных в насто-<br>ящее время.<br><b>Event logbook</b><br>Содержит последние сообщения об ошибках (не более 10), которые<br>больше не актуальны.<br><b>Instrument info</b><br>Содержит сведения, необходимые для идентификации прибора.<br><b>Measured values</b><br>Содержит все значения, измеренные в настоящее время<br><b>Simulation</b><br>Используется для моделирования измерения давления, уровня,<br>расхода, тока и аварийного сигнала/предупреждения.<br><b>Сброс</b>                                                                                                    |
| Эксперт                                            | Эксперт     | <ul> <li>Содержит все параметры прибора (в том числе уже находящиеся в одном из других подменю). Структура подменю Expert совпадает со структурой функциональных блоков прибора. Состав подменю приведен ниже.</li> <li>System</li> <li>Содержит все параметры прибора, которые не влияют ни на процесс измерения, ни на интеграцию в распределенную систему управления.</li> <li>Measurement</li> <li>Содержит все параметры для настройки процесса измерения.</li> <li>Output</li> <li>Содержит все параметры для настройки токового выхода.</li> <li>Communication</li> <li>Содержит все параметры для конфигурирования функций, которые не относятся непосредственно к измерительному процессу (например, сумматора).</li> <li>Diagnosis</li> <li>Содержит все параметры, необходимые для выявления и анализа ошибок, проявляющихся во время работы.</li> </ul> |

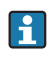

Полный обзор меню управления: → 🖹 103 ff.

### Прямой доступ к параметрам

Прямой доступ к параметрам возможен только для уровня доступа «Эксперт».

| Имя параметра                                | Описание                                                                                       |
|----------------------------------------------|------------------------------------------------------------------------------------------------|
| Direct access (119)<br>Пользовательский ввод | Введите код прямого доступа для перехода непосредственно к параметру.<br>Опции                 |
| Навигация:<br>Expert → Direct access         | <ul> <li>Введите код требуемого параметра.</li> <li>Заводская настройка:</li> <li>0</li> </ul> |
|                                              | <b>Примечание.</b><br>Для прямого доступа нет необходимости вводить начальные нули.            |

### 6.3.3 Управление с помощью дисплея прибора (опционально)

4-строчный жидкокристаллический (ЖК) дисплей используется для отображения информации и для управления прибором. На локальном дисплее отображаются измеренные значения, диалоговые сообщения, сообщения о неисправностях и информационные сообщения.

Для удобства обращения дисплей можно извлечь из корпуса (см. рисунок, операции 1– 3). Дисплей соединяется с прибором посредством кабеля длиной 90 миллиметров (3,54 дюйма).

Дисплей прибора можно поворачивать в любое положение с шагом 90° (см. рисунок, операции 4–6).

В зависимости от пространственной ориентации прибора изменение положения дисплея облегчит управление и считывание измеренных значений.

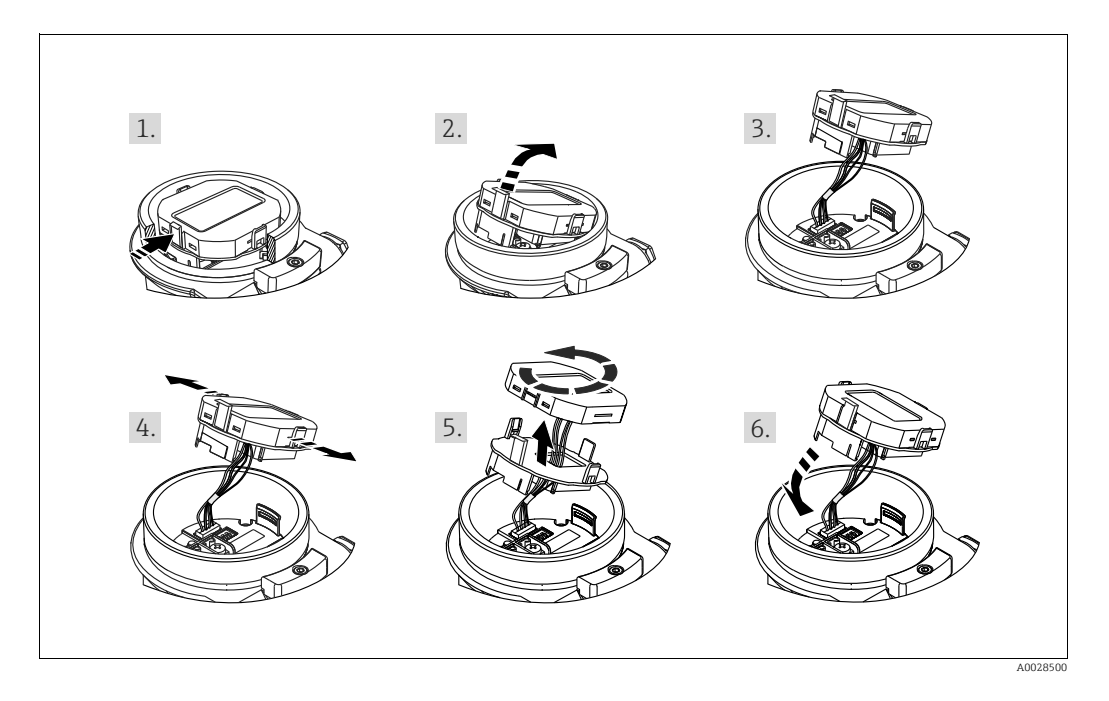

Функции:

- 8-значная индикация измеренного значения, включая единицу измерения и десятичный разделитель, гистограмма для токового сигнала 4–20 мА HART.
- Три кнопки для управления.
- Удобная комментированная навигация по меню с разделением параметров на несколько уровней и групп;
- Для упрощения навигации каждому параметру присвоен 3-разрядный код.
- Возможность настройки дисплея в соответствии с индивидуальными потребностями и предпочтениями, такими как язык, смена индикации на дисплее, индикация других измеренных значений, таких как температура датчика или установка контрастности дисплея.
- Развитые диагностические функции (отображение сообщений о неисправностях, предупреждающих сообщений и пр.)

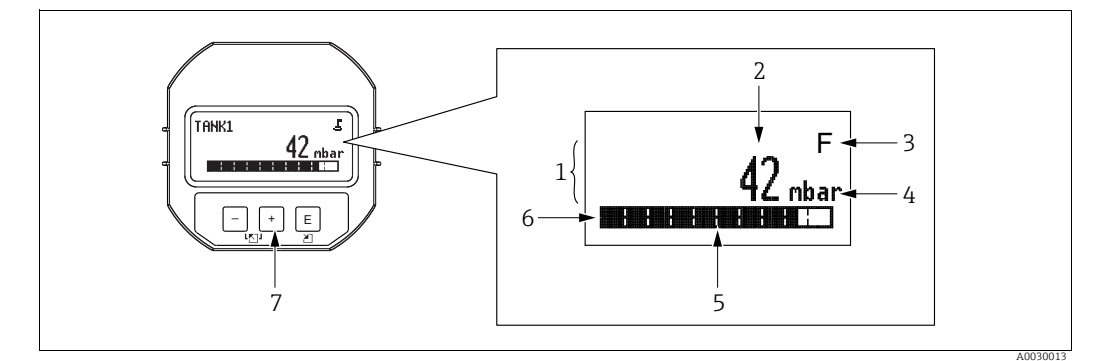

- Puc. 20: Индикация
- Основная строка Значение 1
- 2
- 3 Символ
- Единица измерения Гистограмма
- 4 5 6 7 Информационная строка Кнопки управления

В следующей таблице перечислены символы, отображение которых возможно на локальном дисплее. Одновременно может быть отображено четыре символа.

| Символ | Значение                                                                                                    |  |
|--------|----------------------------------------------------------------------------------------------------|--|
| Ľ.     | <b>Символ блокировки</b><br>Управление прибором заблокировано. Чтобы разблокировать прибор, → 🖹 51,<br>Блокирование и разблокирование управления.                     |  |
| \$     | <b>Символ связи</b><br>Передача данных по линии связи                                                                                                    |  |
|        | Символ корня (только Deltabar M)<br>Активен режим «Измерение расхода»<br>Сигнал квадратичной зависимости используется для токового выхода при<br>измерении расхода.   |  |
| S      | Сообщение об ошибке «Несоответствие спецификации»<br>Прибор эксплуатируется за пределами его технических возможностей<br>(например, в процессе прогрева или очистки). |  |
| С      | Сообщение об ошибке «Сервисный режим»<br>Прибор работает в сервисном режиме (например, во время моделирования).                                                       |  |
| м      | Сообщение об ошибке «Требуется обслуживание»<br>Необходимо выполнить техническое обслуживание. Измеренное значение<br>остается действительным.                        |  |
| F      | Сообщение об ошибке «Failure detected»<br>Возникла эксплуатационная ошибка Измеренное значение недействительно.                                                       |  |

### Кнопки управления на блоке выносного дисплея

| Кнопки управления | Значение                                                                                                    |
|-------------------|----------------------------------------------------------------------------------------------------|
| +                 | <ul> <li>Переход вниз по списку выбора</li> <li>Редактирование числовых значений или символов в пределах функции</li> </ul>                                                                                                    |
| -                 | <ul> <li>Переход вверх по списку выбора</li> <li>Редактирование числовых значений или символов в пределах функции</li> </ul>                                                                                                    |
| E                 | – Подтверждение ввода<br>– Переход к следующему пункту<br>– Выбор пункта меню и активация режима редактирования                                                                                                    |
| + <sub>א</sub> E  | Установка контрастности локального дисплея: темнее                                                                                                    |
| Γ <sub>μ</sub> Ε  | Установка контрастности локального дисплея: светлее                                                                                                    |
| + <sub>N</sub> -  | <ul> <li>Функции ESC</li> <li>Выход из режима редактирования параметра без сохранения измененного<br/>значения.</li> <li>Если, находясь в меню на уровне выбора, одновременно нажать кнопки,<br/>произойдет переход на более высокий уровень меню.</li> </ul> |

### Пример: параметры в списке выбора

Пример: выбор варианта Deutsch в качестве языка меню.

|   | Lar | iguage OC  | 00 | Эксплуатация                                                                                                    |
|---|-----|------------|----|----------------------------------------------------------------------------------------------------|
| 1 | ۷   | Английский |    | По умолчанию действует язык меню English. Символ 🗸 перед<br>пунктом меню указывает на активное в настоящий момент |
|   |     | Немецкий   |    | действие.                                                                                                    |
| 2 |     | Немецкий   |    | Выберите пункт Deutsch с помощью кнопки \pm или 🖃.                                                                |
|   | r   | Английский |    |                                                                                                    |
| 3 | r   | Немецкий   |    | 1. Нажмите кнопку Е, чтобы подтвердить выбор. Символ ✔<br>перед пунктом меню указывает на активное в              |
|   |     | Английский |    | настоящий момент действие («Deutsch» – выбранный<br>язык).                                                        |
|   |     |            |    | <ol> <li>Нажмите кнопку Е, чтобы выйти из режима<br/>редактирования параметра.</li> </ol>                         |

#### Пример: параметры, определяемые пользователем

Пример: установка для параметра Set URV значения 50 мбар (0,75 psi) вместо значения 100 мбар (1,5 psi).

|   | Set URV 0                 | 14 Эксплуатация                                                                                                    |
|---|---------------------------|----------------------------------------------------------------------------------------------------|
| 1 | 100.000 mbar              | На местном дисплее отображается параметр, подлежащий<br>изменению. Значение, выделенное черным цветом, можно<br>изменить. Опция «mbar» находится в другом<br>информационном блоке, поэтому ее нельзя изменить сейчас.                                                                     |
| 2 | <b>1</b> 0 0 . 0 0 0 mbar | <ol> <li>Нажмите кнопку ± или □, чтобы перейти в режим<br/>редактирования.</li> <li>Первая цифра будет выделена черным цветом.</li> </ol>                                                                                                    |
| 3 | <b>5</b> 00.000 mbar      | <ol> <li>Нажатием кнопки ± измените значение «1» на значение<br/>«5».</li> <li>Нажмите кнопку ш, чтобы подтвердить ввод «5». Курсор<br/>переходит к следующей позиции (выделение черным<br/>цветом).</li> <li>Подтвердите цифру «0» (во второй позиции) нажатием<br/>кнопки ш.</li> </ol> |
| 4 | 5 0 <b>0</b> . 0 0 0 mbar | Третью цифру, выделенную черным цветом, тоже можно редактировать.                                                                                                    |
| 5 | 50 ー . 0 0 0 mbar         | <ol> <li>Нажмите кнопку □ для перехода к символу «↓».</li> <li>Нажмите кнопку ▣ для сохранения нового значения и<br/>выхода из режима редактирования.<br/>→ См. следующий рисунок.</li> </ol>                                                                                             |
| 6 | 50.000 mbar               | <ul> <li>Новое верхнее значение диапазона составляет 50,0 мбар<br/>(0,75 psi).</li> <li>Нажмите кнопку Е, чтобы выйти из режима<br/>редактирования параметра.</li> <li>Нажмите кнопку</li></ul>                                                                                           |

### Рабочий пример: принятие фактического давления

Пример: регулировка положения

|   | Pos | . zero adjust 007      | Эксплуатация                                                                                                    |
|---|-----|------------------------|----------------------------------------------------------------------------------------------------|
| 1 | ~   | Cancel                 | Давление для регулировки положения отображается на<br>дисплее прибора.                                                                                                    |
|   |     | Confirm                |                                                                                                    |
| 2 |     | Confirm                | Используйте кнопку 🛨 или 🖃 для перехода к варианту<br>Confirm. Активированный в процессе выбора пункт                                                                                 |
|   | ~   | Cancel                 | выделяется черным цветом.                                                                                                    |
| 3 |     | Compensation accepted! | Используйте кнопку 回, чтобы принять измеренное давление<br>для регулировки нулевого положения. Прибор подтвердит<br>регулировку диапазона и вернется к параметру Pos. zero<br>adjust. |
| 4 | ~   | Cancel                 | Нажмите кнопку 🗉, чтобы выйти из режима редактирования параметра.                                                                                                    |
|   |     | Confirm                |                                                                                                    |

### 6.3.4 Управление с помощью SFX100

Компактный, универсальный и надежный промышленный портативный терминал для дистанционного конфигурирования и получения измеренных значений через токовый выход по протоколу HART (от 4 до 20 мА).

Дополнительные сведения см. в руководстве по эксплуатации BA00060S/04/RU.

### 6.3.5 Управление с помощью ПО FieldCare

FieldCare – это ПО для настройки и обслуживания приборов, разработанное Endress+Hauser на базе технологии FDT. С помощью FieldCare можно настраивать приборы Endress+Hauser и других изготовителей, поддерживающие стандарт FDT. Вы можете найти требования к аппаратному и программному обеспечению в интернете: www.de.endress.com → Search: FieldCare → FieldCare → Technical Data.

ПО FieldCare поддерживает указанные ниже функции.

- Настройка преобразователей в сетевом и автономном режиме.
- Загрузка и сохранение данных прибора (выгрузка/скачивание)
- Протоколирование точки измерения
- Настройка параметров преобразователей в автономном режиме.

Опции подключения:

- НАRTчерез Commubox FXA195 и USB-порт компьютера
- HART через Fieldgate FXA520.

# i

- → В 37, Гл. 5.2.7 "Подключение Commubox FXA195".
- В режиме измерения Level expert невозможно снова сохранить (загрузка FDT) данные конфигурации, которые были сформированы выгрузкой FDT; они используются исключительно для документирования конфигурации.
- Так как в автономном режиме невозможно полностью определить взаимозависимость параметров прибора, согласованность параметров необходимо перепроверить снова перед их сохранением в памяти прибора.
- Более подробные сведения о ПО FieldCare можно найти в Интернете (http://www.endress.com, «Документация» → поиск по ключевому слову FieldCare).

#### 6.3.6 Блокирование и разблокирование управления

После ввода всех параметров можно заблокировать введенные данные от несанкционированного и нежелательного доступа.

Заблокированные операции обозначаются следующим образом:

- символом 🚊 на локальном дисплее;
- В FieldCare и портативном терминале HART параметры выделены серым цветом (не подлежат редактированию). Происходит указание в соответствующем параметре Locking.

При этом параметры отображения, например Language, можно изменить.

# i

Если управление заблокировано DIP-переключателем, то разблокировать управление можно только DIP-переключателем. Если управление прибором заблокировано с помощью меню управления, то разблокировать его можно только с помощью меню управления.

Для блокирования и разблокирования прибора используется параметр Operator code.

| Имя параметра                                       | Описание                                                                                                    |  |  |  |
|-----------------------------------------------------|----------------------------------------------------------------------------------------------------|--|--|--|
| <b>Operator code (021)</b><br>Пользовательский ввод | Используйте эту функцию, чтобы ввести код для блокирования и разблокирования управления.                                                                                                    |  |  |  |
| Навигация:<br>Setup → Extended setup →<br>User code | <ul> <li>Пользовательский ввод</li> <li>Для блокировки: введите число код разблокировки (диапазон значений: от 1 до 9999).</li> <li>Для разблокирования: введите код разблокирования.</li> </ul>                             |  |  |  |
|                                                     | На заводе устанавливается код разблокирования «О». Другой код можно<br>установить с помощью параметра «Code definition».<br>Забытый код разблокирования можно сделать видимым, набрав числовую<br>последовательность «5864». |  |  |  |
|                                                     | Заводская настройка:<br>0                                                                                                    |  |  |  |

Код разблокирования можно задать с помощью параметра Code definition.

| Имя параметра                                             | Описание                                                                                                    |
|-----------------------------------------------------------|----------------------------------------------------------------------------------------------------|
| <b>Code definition (023)</b><br>Пользовательский ввод     | Используйте эту функцию для ввода кода разблокирования, который будет использоваться для разблокирования прибора. |
| Навигация:<br>Setup → Extended setup →<br>Code definition | Пользовательский ввод<br>• Число от 0 до 999<br>Заводская настройка:<br>0                                         |

### 6.3.7 Возврат к заводским настройкам (сброс)

После ввода определенного кода можно полностью или частично сбросить значения параметров на заводские настройки<sup>1)</sup>. Введите код через параметр «Reset» (путь меню: «Diagnosis»  $\rightarrow$  «Reset»).

Предусмотрены различные коды сброса прибора. В следующей таблице указано, значения каких параметров сбрасываются при вводе каждого из кодов сброса. Для сброса параметров необходимо, чтобы управление было разблокировано (→ 🖹 51).

# i

Любая индивидуальная конфигурация, выполненная на заводе, остается неизменной даже после сброса настроек. Если вы хотите изменить эту заводскую конфигурацию, вам потребуется обратиться в сервисный центр Endress+Hauser.

Отдельный сервисный уровень не предусмотрен, поэтому код заказа и серийный номер можно изменить без специального кода доступа (например, после замены электроники).

| Код сброса <sup>1)</sup> | Описание и действие                                                                                                    |
|--------------------------|----------------------------------------------------------------------------------------------------|
| 62                       | <ul> <li>Сброс (горячий пуск)</li> <li>Прибор перезапускается.</li> <li>Данные считываются заново с EEPROM (процессор инициализируется заново).</li> <li>Любое запущенное моделирование завершено.</li> </ul>                                                                                                    |
| 333                      | Пользовательский сброс         Этот код сбрасывает все параметры, кроме:         – Device tag (022)         – Таблица линеаризации         – Operating hours (162)         – Журнал событий         – Current trim 4mA (135);         – Current trim 20mA (136);         – Lo Trim Sensor (131)         – Hi Trim Sensor (132)         ▶ Любое запущенное моделирование завершено.         ▶ Прибор перезапускается. |
| 7864                     | Общий сброс<br>→ Этот код сбрасывает все параметры, кроме:<br>- Орегаting hours (162)<br>- Журнал событий<br>- Lo Trim Sensor (131)<br>- Hi Trim Sensor (132)<br>→ Любое запущенное моделирование завершено.<br>→ Прибор перезапускается.                                                                                                    |

1) Для ввода в «Expert» → «Diagnosis» → «Reset» → «Reset» (124)

После выполнения команды Total reset в ПО FieldCare потребуется нажать кнопку Refresh, чтобы убедиться в том, что единицы измерения также были сброшены.

<sup>1)</sup> Настройки по умолчанию для отдельных параметров указаны в описании параметров (→ 🖹 111 ff)

# 7 Интеграция преобразователя с помощью протокола HART<sup>®</sup>

Версия данных для прибора

| Firmware Version      | 01.00.zz                                                                 | <ul> <li>На титульной странице руководства</li> <li>На заводской табличке;</li> <li>Параметр Firmware Version<br/>Diagnosis → Instrument info → Firmware<br/>version</li> </ul> |
|-----------------------|--------------------------------------------------------------------------|----------------------------------------------------------------------------------------------------|
| Manufacturer ID       | 17 (0x11)                                                                | <b>Параметр</b> Manufacturer ID<br>Diagnosis $\rightarrow$ Instrument info $\rightarrow$ Manufacturer ID                                                                        |
| Код типа прибора      | Cerabar M: 25 (0x19)<br>Deltabar M: 33 (0x21)<br>Deltapilot M: 35 (0x23) | Параметр Device ID<br>Diagnosis → Instrument info → Device ID                                                                                                    |
| Версия протокола HART | 6.0                                                                      |                                                                                                    |
| Device revision       | 1                                                                        | <ul> <li>На заводской табличке преобразователя</li> <li>Параметр Device revision<br/>Diagnosis → Instrument info → Device<br/>revision</li> </ul>                               |

Ниже приведен список соответствующих файлов описания прибора (DD) с указанием источников для отдельных инструментов управления.

|--|

| Управляющая программа                                       | Ссылки на описания приборов (DD и DTM)                                                                                                    |  |  |  |
|-------------------------------------------------------------|----------------------------------------------------------------------------------------------------|--|--|--|
| FieldCare                                                   | <ul> <li>www.endress.com → Документация</li> <li>Компакт-диск (обратитесь в региональное торговое представительство<br/>Endress+Hauser)</li> <li>DVD-диск (обратитесь в региональное торговое представительство<br/>Endress+Hauser)</li> </ul> |  |  |  |
| AMS Device Manager<br>(Emerson Process Management)          | www.endress.com → Документация                                                                                                    |  |  |  |
| SIMATIC PDM<br>(Siemens)                                    | www.endress.com → Документация                                                                                                    |  |  |  |
| Field Communicator 375, 475<br>(Emerson Process Management) | С помощью функции обновления портативного терминала                                                                                                    |  |  |  |

# 7.1 Переменные процесса и измеренные значения, передаваемые по протоколу HART

Переменная технологического Давление Расход (только Deltabar) Уровень процесса Линейно Square root Линейно Активная таблица 0 -0 -5 -9-Первая переменная процесса 8 -(Primary Variable) Meas. pressure Meas. pressure Расход Tank content Уровень до линеаризации Вторая переменная процесса 2. -5 -0 -0 -8 -(Secondary Variable) Corrected press. Расход Meas. pressure Meas. pressure Уровень до линеаризации 3 -0 -Третья переменная процесса 6 -6 -2. -(Tertiary Variable) Sensor pressure Corrected press. Сумматор 1 Сумматор 1 Meas. pressure Четвертая переменная процесса Deltabar M: 251 – нет (Quaternary Variable) Кроме Deltabar M: температура датчика

Следующие номера присвоены переменным процесса на заводе.

# i

Сопоставление переменных прибора с переменными процесса отражено в меню **Expert**  $\rightarrow$  **Communication**  $\rightarrow$  **HART output**.

Назначение переменных прибора переменным процесса можно изменить с помощью команды HART 51.

Обзор возможных переменных прибора приведен в следующем разделе.

### 7.2 Переменные прибора и измеренные значения

Следующие измеренные значения назначены отдельным переменным прибора.

| Код переменной<br>прибора | Переменная прибора                            | Значение измерения         | Режим измерения                         | Приборы            |
|---------------------------|-----------------------------------------------|----------------------------|-----------------------------------------|--------------------|
| 0                         | PRESSURE_1_FINAL_VALUE                        | Meas. pressure             | Bce                                     | Bce                |
| 1                         | PRESSURE_1_AFTER_DAMPING                      | Давл.после демпф           | Bce                                     | Bce                |
| 2                         | PRESSURE_1_AFTER_CALIBRATION                  | Corrected press.           | Bce                                     | Bce                |
| 3                         | PRESSURE_1_AFTER_SENSOR                       | Sensor pressure            | Bce                                     | Bce                |
| 4                         | MEASURED_TEMPERATURE_1                        | Sensor temp.               | Bce                                     | Не для Deltabar M  |
| 5                         | FLOW_AFTER_SUPPRESSION                        | Расход                     | Только Flow                             | Только Deltabar M  |
| 6                         | TOTALIZER_1_FLOAT                             | Сумматор 1                 | Только Flow                             | Только Deltabar M  |
| 7                         | TOTALIZER_2_FLOAT                             | Сумматор 2                 | Только Flow                             | Только Deltabar M  |
| 8                         | MEASURED_LEVEL_AFTER_SIMULATION               | Уровень до<br>линеаризации | Только уровень                          | Bce 1)             |
| 9                         | MEASURED_TANK_CONTENT_AFTER_SIMULATION        | Tank content               | Только уровень                          | Bce <sup>1</sup> ) |
| 10                        | CORRECTED_MEASUREMENT_DENSITY                 | Process density            | Только уровень                          | Bce <sup>1</sup> ) |
| 11                        | MEASURED_TEMPERATURE_3                        | Temp.electronics           | Bce                                     | Только Deltabar M  |
| 12                        | HART_INPUT_VALUE                              | HART input value           | Не подлежит выбору<br>выходного сигнала | в качестве         |
| 251                       | Нет (не назначена ни одна переменная прибора) |                            | Все (но только для че<br>переменных)    | етвертых           |

1) Cerabar M: с режимом измерения Level.

i

Переменные прибора можно запросить с помощью команды HART<sup>®</sup> 9 или 33 с ведущего устройства HART<sup>®</sup>.

## 8 Ввод в эксплуатацию

Стандартно прибор настроен на режим измерения «Pressure» (Cerabar, Deltabar) или режим измерения «Level» (Deltapilot). Диапазон измерения и единица измерения, используемая для передачи измеряемого значения, соответствуют техническим характеристикам, которые указаны на заводской табличке.

### **А** ОСТОРОЖНО

#### Допустимое рабочее давление превышено!

Опасность несчастного случая вследствие разрушения деталей! Если давление превышает норму, формируются предупреждающие сообщения.

- Если давление прибора ниже минимально допустимого или выше максимально допустимого, по очереди отображаются следующие сообщения (в зависимости от настройки параметра Alarm behavior (050)):
  - S140 Working range Р или F140 Working range P;
  - S841 Sensor range или F841 Sensor range;
  - S971 Adjustment.

Используйте прибор только в рамках допустимого диапазона.

#### **УВЕДОМЛЕНИЕ**

#### Давление ниже допустимого рабочего давления!

Индикация предупреждающего сообщения в случае недопустимо низкого давления.

Если давление прибора ниже минимально допустимого или выше максимально допустимого, по очереди отображаются следующие сообщения (в зависимости от настройки параметра Alarm behavior (050)):

S140 Working range Р или F140 Working range P;

- S841 Sensor range или F841 Sensor range;
- S971 Adjustment.

Используйте прибор только в рамках допустимого диапазона.

### 8.1 Функциональная проверка

После монтажа и подключения, прежде чем ввести прибор в эксплуатацию, выполните проверку по контрольным спискам.

- Контрольный список «Проверка после монтажа» → В 32
- Контрольный список «Проверка после подключения» <br/>  $\rightarrow \geqq 40$

## 8.2 Ввод в эксплуатацию без использования меню управления

### 8.2.1 Режим измерения Pressure

Управление перечисленными ниже функциями возможно с помощью кнопок на электронной вставке:

- регулировка положения (коррекция нулевой точки);
- установка верхнего и нижнего значений диапазона;
- сброс прибора → а 43.

# i

- Управление прибором должно быть разблокировано. → 
   <sup>1</sup> 51, "Блокирование и разблокирование управления"
- Стандартная комплектация прибора режим измерения давления Pressure. Режим измерения можно изменять с помощью параметра Measuring mode. → В 59, "Выбор режима измерения".
- Фактическое давление должно быть в пределах диапазона номинального давления для датчика. См. сведения, изложенные на заводской табличке.

#### **А** ОСТОРОЖНО

# Изменение режима измерения влияет на диапазон (URV)!

Это может привести к переполнению резервуара средой.

В случае изменения режима измерения необходимо проверить и, при необходимости, изменить настройки диапазона (URV)!

| Выполнение регулиро                                            | овки положения. <sup>1)</sup>                                                                                                    | Установка нижнего зн                                                                                 | начения диапазона                                                                                                    | Установка верхнего значения диапазона                                                                 |                                                                                                    |  |
|----------------------------------------------------------------|----------------------------------------------------------------------------------------------------|----------------------------------------------------------------------------------------------------|----------------------------------------------------------------------------------------------------|----------------------------------------------------------------------------------------------------|----------------------------------------------------------------------------------------------------|--|
| Прибор подвергается д                                          | авлению.                                                                                                    | На прибор воздействует необходимое<br>давление, которое соответствует нижнему<br>значению диапазона. |                                                                                                    | На прибор воздействует необходимое<br>давление, которое соответствует верхнему<br>значению диапазона. |                                                                                                    |  |
|                                                                | Ļ                                                                                                    | $\downarrow$                                                                                         |                                                                                                    | $\downarrow$                                                                                          |                                                                                                    |  |
| Одновременно нажмит<br>удерживайте их нажат<br>3 секунды.      | е кнопки Zero и Span и<br>ыми по меньшей мере                                                                                               | Нажмите кнопку Zero и удерживайте ее не менее 3 секунд.                                              |                                                                                                    | Нажмите кнопку Span и удерживайте ее<br>нажатой не менее 3 секунд.                                    |                                                                                                    |  |
| ↓                                                              |                                                                                                    | ↓                                                                                                    |                                                                                                    | $\downarrow$                                                                                          |                                                                                                    |  |
| Светодиод на электронной вставке кратковременно загорелся?     |                                                                                                    | Светодиод на электронной вставке кратковременно загорелся?                                           |                                                                                                    | Светодиод на электронной вставке кратковременно загорелся?                                            |                                                                                                    |  |
| Да                                                             | Нет                                                                                                    | Да                                                                                                   | Нет                                                                                                    | Да                                                                                                    | Нет                                                                                                    |  |
| $\downarrow$                                                   | $\downarrow$                                                                                                    | $\downarrow$                                                                                         | $\downarrow$                                                                                                    | $\downarrow$                                                                                          | $\downarrow$                                                                                                    |  |
| Измеренное давле-<br>ние для регулировки<br>положения принято. | Измеренное давле-<br>ние для регулировки<br>положения принято.<br>Проверьте соблюде-<br>ние допустимого диа-<br>пазона входных дан-<br>ных. | Давление, соответст-<br>вующее нижней гра-<br>нице диапазона, при-<br>нято.                          | Давление, соответст-<br>вующее нижней гра-<br>нице диапазона, не<br>принято. Проверьте<br>соблюдение допусти-<br>мого диапазона вход-<br>ных данных. | Давление, соответст-<br>вующее верхней гра-<br>нице диапазона, при-<br>нято.                          | Давление, соответст-<br>вующее верхней гра-<br>нице диапазона, не<br>принято. Проверьте<br>соблюдение допусти-<br>мого диапазона вход-<br>ных данных. |  |

1) См. предупреждение, приведенное в разделе «Ввод в эксплуатацию» (→ 🖹 55).

### 8.2.2 Режим измерения Level

Управление перечисленными ниже функциями возможно с помощью кнопок на электронной вставке:

- регулировка положения (коррекция нулевой точки);
- настройка нижнего и верхнего значений давления и их сопоставление с нижним и верхним значениями уровня;
- сброс прибора → а 43.

### i

- Кнопки Zero и Span действуют только в отношении следующего параметра настройки:
  - Level selection = In pressure, Calibration mode = Wet.
- В отношении других параметров настройки данные кнопки не действуют.

Для перечисленных ниже параметров производитель устанавливает следующие значения.

- Level selection = In pressure;
- "Calibration mode": Wet
- "Unit before lin": %
- "Empty calib.": 0.0
- "Full calib.": 100.0
- "Set LRV": 0,0 (соответствует значению 4 мА)
- "Set URV": 100,0 (соответствует значению 20 мА)
- Управление прибором должно быть разблокировано. → 
   <sup>1</sup> 51, "Блокирование и разблокирование управления".
- Фактическое давление должно быть в пределах диапазона номинального давления для датчика. См. сведения, изложенные на заводской табличке.

#### **А** ОСТОРОЖНО

#### Изменение режима измерения влияет на диапазон (URV)!

Это может привести к переполнению резервуара средой.

В случае изменения режима измерения необходимо проверить и, при необходимости, изменить настройки диапазона (URV)!

| Выполнение регулиро                                            | рвки положения. <sup>1)</sup>                                                                                                    | Установка нижнего зн                                                                                                    | ачения давления                                                                                                    | Установка верхнего значения давления                                                                                                    |                                                                                                    |  |
|----------------------------------------------------------------|----------------------------------------------------------------------------------------------------|----------------------------------------------------------------------------------------------------|----------------------------------------------------------------------------------------------------|----------------------------------------------------------------------------------------------------|----------------------------------------------------------------------------------------------------|--|
| Прибор подвергается да                                         | ивлению.                                                                                                    | Прибор измерил необхо<br>которое соответствует н<br>диапазона (давлению п                                                                                                    | димое давление,<br>ижнему значению<br>ри пустом резервуаре).                                                                                             | Прибор измерил необходимое давление,<br>которое соответствует верхнему значению<br>диапазона (давлению при полном резервуаре).                                                                                        |                                                                                                    |  |
|                                                                | L                                                                                                    |                                                                                                    | Ļ                                                                                                    | $\downarrow$                                                                                                    |                                                                                                    |  |
| Одновременно нажмит<br>удерживайте их нажати<br>3 секунды.     | е кнопки Zero и Span и<br>ыми по меньшей мере                                                                                          | Нажмите кнопку Zero и менее 3 секунд.                                                                                                    | удерживайте ее не                                                                                                    | и удерживайте ее<br>кунд.                                                                                                    |                                                                                                    |  |
|                                                                | L                                                                                                    |                                                                                                    | Ļ                                                                                                    | $\downarrow$                                                                                                    |                                                                                                    |  |
| Светодиод на электронной вставке кратковременно загорелся?     |                                                                                                    | Светодиод на электронной вставке кратковременно загорелся?                                                                                                    |                                                                                                    | Светодиод на электронной вставке кратковременно загорелся?                                                                                                    |                                                                                                    |  |
| Дa                                                             | Нет                                                                                                    | Да                                                                                                    | Нет                                                                                                    | Дa                                                                                                    | Нет                                                                                                    |  |
| $\downarrow$                                                   | $\downarrow$                                                                                                    | $\downarrow$                                                                                                    | $\downarrow$                                                                                                    | $\downarrow$                                                                                                    | $\downarrow$                                                                                                    |  |
| Измеренное давление<br>для регулировки поло-<br>жения принято. | Измеренное давление<br>для регулировки поло-<br>жения принято. Про-<br>верьте соблюдение<br>допустимого диапа-<br>зона входных данных. | Фактическое давление<br>было сохранено как<br>нижнее значение дав-<br>ления («давление при<br>пустом резервуаре») и<br>соответствует нижнему<br>значению уровня<br>(«калибровка для<br>пустого резервуара»). | Существующее давле-<br>ние не было сохранено<br>как нижнее значение<br>давления. Проверьте<br>соблюдение допусти-<br>мого диапазона вход-<br>ных данных. | Фактическое давление<br>было сохранено как<br>верхнее значение дав-<br>ления («давление при<br>полном резервуаре»)<br>и соответствует вер-<br>хнему значению<br>уровня («калибровка<br>для полного резерву-<br>ара»). | Существующее давле-<br>ние не было сохранено<br>как верхнее значение<br>давления. Проверьте<br>соблюдение допусти-<br>мого диапазона вход-<br>ных данных. |  |

1) См. предупреждение, приведенное в разделе «Ввод в эксплуатацию» (→ 🖹 55).

### 8.2.3 Режим измерения Flow (только M Deltabar)

Управление перечисленными ниже функциями возможно с помощью кнопок на электронной вставке:

- регулировка положения (коррекция нулевой точки);
- установка максимального значения давления и сопоставление его с максимальным значением расхода;
- сброс прибора → а 43.
- Управление прибором должно быть разблокировано. → 
   <sup>1</sup> 51, "Блокирование и разблокирование управления"
- DIP-переключатель 4 (SW/√) на электронной вставке можно использовать для переключения в режим измерения Flow. В этом случае коррекция параметра Measuring mode происходит автоматически.
- Для кнопки Zero в режиме измерения Flow какие-либо функции не предусмотрены.
- Фактическое давление должно быть в пределах диапазона номинального давления для датчика. См. сведения, изложенные на заводской табличке.

#### **А** ОСТОРОЖНО

#### Изменение режима измерения влияет на диапазон (URV)!

Это может привести к переполнению резервуара средой.

В случае изменения режима измерения необходимо проверить и, при необходимости, изменить настройки диапазона (URV)!

| Выполнение регулировки положения. <sup>1)</sup>                                                                                                    |                           |  | Установка максимального значения давления                                                                                                    |                                                                                                    |  |
|----------------------------------------------------------------------------------------------------|---------------------------|--|----------------------------------------------------------------------------------------------------|----------------------------------------------------------------------------------------------------|--|
| Прибор подвергается давлению.                                                                                                    |                           |  | Прибор измерил необходимое давление, которое<br>соответствует максимальному значению давления<br>(Max. Press. Flow).                                                            |                                                                                                    |  |
| $\downarrow$                                                                                                    |                           |  | $\downarrow$                                                                                                    |                                                                                                    |  |
| Одновременно нажмите кнопки Zero и Span и<br>удерживайте их нажатыми по меньшей мере<br>3 секунды.                                                                                                    |                           |  | Нажмите кнопку Span и удерживайте ее нажатой не менее 3 секунд.                                                                                                    |                                                                                                    |  |
| ↓                                                                                                    |                           |  | ↓                                                                                                    |                                                                                                    |  |
| Светодиод на электронной вставке кратковременно загорелся?                                                                                                    |                           |  | Светодиод на электронной вставке кратковременно загорелся?                                                                                                    |                                                                                                    |  |
| Да                                                                                                    | Нет                       |  | Да                                                                                                    | Нет                                                                                                    |  |
| $\downarrow$                                                                                                    | $\downarrow$ $\downarrow$ |  | $\downarrow$                                                                                                    | $\downarrow$                                                                                                    |  |
| Измеренное давление<br>для регулировки поло-<br>жения принято. Измеренное давление<br>для регулировки поло-<br>жения принято. Про-<br>верьте соблюдение допу-<br>стимого диапазона вход-<br>ных данных. |                           |  | Фактическое давление<br>было сохранено как мак-<br>симальное значение дав-<br>ления (Max. Press. Flow)<br>и соответствует макси-<br>мальному значению рас-<br>хода (Max. Flow). | Фактическое давление<br>не было сохранено как<br>максимальное значение<br>давления. Проверьте<br>соблюдение допусти-<br>мого диапазона входных<br>данных. |  |

1) См. предупреждение, приведенное в разделе «Ввод в эксплуатацию» (→ 🖹 55).

### 8.3 Ввод в эксплуатацию с использованием меню управления

Ввод в эксплуатацию делится на следующие этапы.

- 1. Функциональная проверка (→ 🖹 55).
- 2. Выбор языка, режима измерения и единицы измерения давления (→ 🖹 59).
- 3. Регулировка положения (→ 🖹 60).
- 4. Настройка процесса измерения
  - измерение давления (→ 🖹 75 ff);
  - измерение уровня ( $\rightarrow \square 61 \text{ ff}$ );
  - измерение расхода (→ 🖹 61 ff).

# 8.3.1 Выбор языка, режима измерения и единицы измерения давления

#### Выберите язык

| Имя параметра                                                           | Описание                                                                                                    |
|-------------------------------------------------------------------------|----------------------------------------------------------------------------------------------------|
| <b>Language (000)</b><br>Варианты<br>Навигация:<br>Main menu → Language | <ul> <li>Выбор языка отображения меню на местном дисплее.</li> <li>Опции: <ul> <li>Английский</li> <li>Другой язык (выбранный при оформлении заказа на прибор)</li> <li>Возможен выбор третьего языка (языка страны, в которой находится заводизготовитель)</li> </ul> </li> </ul> |
|                                                                         | Заводская настройка:<br>Английский                                                                                                    |

#### Выбор режима измерения

| Имя параметра                           | Описание                                                                                                    |
|-----------------------------------------|----------------------------------------------------------------------------------------------------|
| <b>Measuring mode (005)</b><br>Варианты | Выберите режим измерения.<br>Структура меню управления соответствует выбранному режиму измерения.                                                                                                    |
| Навигация:                              | <b>А</b> ОСТОРОЖНО                                                                                                    |
| Setup $\rightarrow$ Measuring mode      | <ul> <li>Изменение режима измерения влияет на диапазон (URV)!</li> <li>Это может привести к переполнению резервуара средой.</li> <li>В случае изменения режима измерения необходимо проверить и, при необходимости, изменить настройки диапазона (URV)!</li> </ul> |
|                                         | Опции                                                                                                    |
|                                         | <ul> <li>Давление</li> </ul>                                                                                                    |
|                                         | <ul> <li>Уровень</li> <li>Раскон</li> </ul>                                                                                                    |
|                                         |                                                                                                    |
|                                         | Заводская настрояка.<br>Давление                                                                                                    |

### Выбор единицы измерения давления.

| Имя параметра                        | Описание                                                                                                    |  |
|--------------------------------------|----------------------------------------------------------------------------------------------------|--|
| Press. eng unit (125)                | Выбор единицы измерения давления.                                                                                                    |  |
| Duphumb                              | связаны с давлением, конвертируются и отображаются в новой системе.                                                                                      |  |
| Навигация:                           | Опции                                                                                                    |  |
| Setup $\rightarrow$ Press. eng. unit | <ul> <li>mbar, bar</li> </ul>                                                                                                    |  |
|                                      | <ul> <li>mmH2O, mH2O</li> </ul>                                                                                                    |  |
|                                      | <ul> <li>in H2O, ftH2O</li> </ul>                                                                                                    |  |
|                                      | <ul> <li>Pa, kPa, MPa</li> </ul>                                                                                                    |  |
|                                      | • psi                                                                                                    |  |
|                                      | • mmHg, inHg                                                                                                    |  |
|                                      | • kgf/cm <sup>2</sup>                                                                                                    |  |
|                                      | Заводская настройка:<br>mbar или bar в зависимости от номинального диапазона измерений датчика<br>или от технических требований, перечисленных в заказе. |  |

# 8.4 Регулировка нулевой точки

Сдвиг давления, происходящий при изменении пространственной ориентации прибора, может быть устранен посредством регулировки положения.

| Имя параметра                                       | Описание                                                                                                    |  |
|-----------------------------------------------------|----------------------------------------------------------------------------------------------------|--|
| <b>Corrected press. (172)</b><br>Индикация          | Отображение измеряемого давления после согласования датчика и регулировки положения.                                                                                                    |  |
| Навигация:<br>Setup → Corrected press.              | 1                                                                                                    |  |
|                                                     | Если это значение не равно «О», то для него можно установить значение «О» с помощью регулировки положения.                                                                                                    |  |
| Pos. zero adjust (007)<br>(Deltabar M and gauge     | Регулировка положения: знать разницу между нулевым положением<br>(установочной точкой) и измеренным давлением не обязательно.                                                                                                    |  |
| <b>pressure measuring cells)</b><br>Опции           | Пример:<br>– Измеренное значение = 2,2 мбар (0,033 фнт/кв. дюйм)                                                                                                    |  |
| Навигация:<br>Setup → Pos. zero adjust              | <ul> <li>Скорректируйте измеренное значение с помощью параметра Pos. zero adjust<br/>и завершите операцию выбором варианта Confirm. При этом с имеющимся<br/>давлением будет сопоставлено значение 0,0.</li> </ul>                                                                                                    |  |
|                                                     | <ul> <li>Измеренное значение (после регулировки нулевого положения) составляет<br/>0,0 мбар.</li> </ul>                                                                                                    |  |
|                                                     | – значение тока также будет скорректировано.<br>Варианты                                                                                                    |  |
|                                                     | <ul><li>Confirm</li><li>Cancel</li></ul>                                                                                                    |  |
|                                                     | <b>Заводская настройка:</b><br>Cancel                                                                                                    |  |
| Calib. offset (192) / (008)<br>(датчики абсолютного | Регулировка положения – необходимо знать разницу между установочной точкой и измеренным давлением.                                                                                                    |  |
| <b>давления)</b><br>Пользовательский ввод           | Пример:         Измер.значение = 982,2 мбар (14,73 фнт/кв. дюйм).         Измеряемое значение корректируется с помощью введенного значения (например, 2,2 мбар (0,033 фнт/кв. дюйм)) посредством параметра меню «Calib. Offset.». При этом с имеющимся давлением будет сопоставлено значение 980,0 мбар (14,7 фнт/кв. дюйм).         Измеренное значение (после смещения калибровочного значения) = 980,0 мбар (14,7 фнт/кв. дюйм)         Значение тока также будет скорректировано. |  |
|                                                     | <b>Заводская настройка:</b><br>0.0                                                                                                    |  |

# 8.5 Измерение уровня (Cerabar M и Deltapilot M)

### 8.5.1 Сведения об измерении уровня

- Предельные значения не проверяются; т. е. для надлежащей работы измерительного прибора необходимо, чтобы введенные значения были приемлемыми для датчика и измерительной задачи.
- Пользовательский выбор единиц измерения не предусмотрен.
- Преобразование единиц измерения не выполняется.
- Значения, введенные для параметров Empty calib./Full calib., Empty pressure/Full pressure, Empty height/Full height и Set LRV/Set URV, должны различаться не менее чем на 1 %. В случае чрезмерного сближения введенные значения будут отклонены с отображением соответствующего сообщения.

Уровень можно рассчитывать одним из двух методов: In pressure или In height. В таблице, которая приведена в разделе «Обзор измерения уровня» ниже, охарактеризованы обе упомянутые измерительные задачи.

| Измерительная<br>задача                                                                                            | Level<br>selection | Варианты<br>выбора<br>измеряемых<br>переменных                                                        | Описание                                                                                                    | Индикация<br>измеренного<br>значения                                                     |
|----------------------------------------------------------------------------------------------------|--------------------|----------------------------------------------------------------------------------------------------|----------------------------------------------------------------------------------------------------|------------------------------------------------------------------------------------------|
| Калибровка выпол-<br>няется путем ввода<br>двух пар значений<br>«давление-уро-<br>вень».                           | In pressure        | С помощью<br>параметра Unit<br>before lin: %,<br>единицы<br>измерения<br>уровня, объема<br>или массы. | <ul> <li>Калибровка по<br/>эталонному давлению<br/>(калибровка «мокрого»<br/>типа), см. →</li></ul>                                                                                                    | На дисплее и в<br>параметре Level before<br>Lin.<br>отображается<br>измеренное значение. |
| Калибровка выпол-<br>няется путем ввода<br>значения плотно-<br>сти и двух пар зна-<br>чений «высота-уро-<br>вень». | In height          |                                                                                                    | <ul> <li>Калибровка по<br/>эталонному давлению<br/>(калибровка «мокрого»<br/>типа), см. → ≧ 66</li> <li>Калибровка без<br/>эталонного давления<br/>(калибровка «сухого»<br/>типа), см. → ≧ 68</li> </ul> |                                                                                          |

### 8.5.2 Общие сведения об измерении уровня

### 8.5.3 Измерение уровня в режиме In pressure Калибровка по эталонному давлению (калибровка «мокрого» типа)

#### Пример:

В приведенном примере уровень в резервуаре должен измеряться в метрах (m). Максимально допустимый уровень составляет 3 м (9,8 фута). Диапазон значений давления устанавливается в пределах от 0 до 300 мбар (4,5 фнт/кв. дюйм).

#### Предварительные условия

- Измеряемая переменная прямо пропорциональна давлению.
- Резервуар может быть заполнен или опорожнен.

# i

Значения, указанные для параметров Empty calib./Full calib. и Set LRV/Set URV, и значения давления, которое воздействует на прибор, должны отстоять друг от друга не менее чем на 1 %. В случае чрезмерного сближения введенные значения будут отклонены с отображением соответствующего сообщения. Предельные значения в дальнейшем не проверяются, т. е. для получения точных результатов необходимо, чтобы введенные значения соответствовали техническим характеристикам датчика и параметрам задачи измерения.

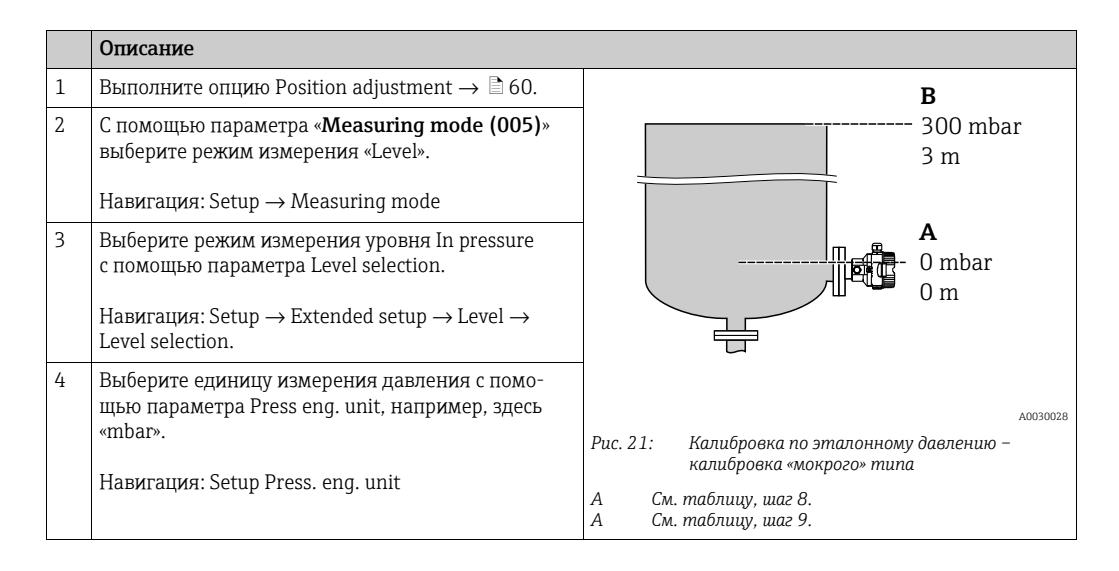

|    | Описание                                                                                                    |                                                                                                    |
|----|----------------------------------------------------------------------------------------------------|----------------------------------------------------------------------------------------------------|
| 5  | Выберите единицу измерения уровня с помощью параметра Unit before lin, например, здесь «m».                                                                                           | $\frac{h}{m}$                                                                                                   |
|    | Навигация: Setup $\rightarrow$ Extended setup $\rightarrow$ Level $\rightarrow$ Unit before Lin                                                                                       | B 3                                                                                                    |
| 6  | Выберите вариант Wet для параметра Calibration<br>mode.                                                                                                    |                                                                                                    |
|    | Навигация: Setup $\rightarrow$ Extended setup $\rightarrow$ Level $\rightarrow$ Calibration mode.                                                                                     |                                                                                                    |
| 7  | Если калибровка выполняется со средой, отличной<br>от штатной технологической среды, укажите плот-<br>ность калибровочной среды с помощью параметра<br>«Adjust Density».              |                                                                                                    |
|    | Навигация: Setup $\rightarrow$ Extended setup $\rightarrow$ Level $\rightarrow$ Adjust density                                                                                        | 0 300 <u>p</u><br>[mbar]                                                                                        |
| 8  | Прибор измерил давление, соответствующее<br>нижней точке калибровки (например, здесь «О<br>мбар»).                                                                                    | A0017658                                                                                                    |
|    | Выберите параметр Empty Calib.                                                                                                    |                                                                                                    |
|    | Навигация: Setup $\rightarrow$ Extended setup $\rightarrow$ Level $\rightarrow$ Empty calib.                                                                                          | <b>D</b> 20                                                                                                    |
|    | Введите значение уровня (например, здесь 0 м).<br>Фактическое значение давления для нижней<br>точки калибровки соотносится с нижним значе-<br>нием уровня, если подтвердить значение. |                                                                                                    |
| 9  | Прибор измерил давление, соответствующее вер-<br>хней точки калибровки (например, здесь 300 мбар<br>(4,5 фнт/кв. дюйм)).                                                              |                                                                                                    |
|    | Выберите параметр Full Calib.                                                                                                    | 0 3 h                                                                                                    |
|    | Навигация: Setup $\rightarrow$ Extended setup $\rightarrow$ Level $\rightarrow$ Full calib.                                                                                           | [m]                                                                                                    |
|    | Введите значение уровня (например здесь 3 м<br>(9,8 фута)). Фактическое значение давления соот-<br>носится с верхним значением уровня, если под-<br>твердить значение.                | лоозиова<br>Рис. 22: Калибровка по эталонному давлению –<br>калибровка «мокрого» типа<br>А. См. таблицу, шаг 8. |
| 10 | Установите значение минимального тока (4 мА) с<br>помощью параметра Set LRV.                                                                                                    | А См. таблицу, шаг 9.<br>С См. таблицу, шаг 10.<br>D См. таблицу, шаг 11.                                       |
|    | Навигация: Setup $\rightarrow$ Extended setup $\rightarrow$ Current output $\rightarrow$ Set LRV                                                                                      |                                                                                                    |
| 11 | Установите значение максимального тока (20 мА) с помощью параметра Set LRV.                                                                                                    | -                                                                                                    |
|    | Навигация: Setup $\rightarrow$ Extended setup $\rightarrow$ Current output $\rightarrow$ Set URV                                                                                      |                                                                                                    |
| 12 | Если калибровка выполняется со средой, отличной<br>от штатной технологической среды, укажите плот-<br>ность технологической среды с помощью параме-<br>тра Process Density.           |                                                                                                    |
|    | Навигация: Setup $\rightarrow$ Extended setup $\rightarrow$ Level $\rightarrow$ Process density                                                                                       |                                                                                                    |
| 13 | Результат<br>Настроен диапазон измерения от 0 до 3 м<br>(9,8 фута).                                                                                                    |                                                                                                    |

# i

Для этого режима измерения уровня можно выбрать один из следующих вариантов переменной: %, уровень, объем и масса.

 $C_{M.} \rightarrow \ge 118 \text{ «Unit before lin (025)».}$ 

### 8.5.4 Измерение уровня в режиме In pressure Калибровка без эталонного давления (калибровка «сухого» типа)

### Пример:

В приведенном примере объем среды в резервуаре должен измеряться в литрах. Максимальный объем 1000 литров (264 галлона) соответствует давлению 450 мбар (6,75 psi). Минимальному объему 0 литров соответствует давление 50 мбар (0,75 фнт/кв. дюйм), так как прибор монтируется ниже начальной точки диапазона измерения уровня.

#### Предварительные условия

- Измеряемая переменная прямо пропорциональна давлению.
- Это калибровка на теоретической основе, т. е. значения давления и объема для нижней и верхней точек калибровки известны.

# i

- Значения, введенные для параметров Empty calib./Full calib., Empty pressure/Full pressure и Set LRV/Set URV, должны различаться не менее чем на 1 %. В случае чрезмерного сближения введенные значения будут отклонены с отображением соответствующего сообщения. Предельные значения в дальнейшем не проверяются, т. е. для получения точных результатов необходимо, чтобы введенные значения соответствовали техническим характеристикам датчика и параметрам задачи измерения.
- В зависимости от пространственной ориентации прибора возможно смещение измеренного значения давления, т. е. при пустом или частично заполненном резервуаре измеренное значение будет не нулевым. Сведения о регулировке положения: см. → В 60, описание параметра Регулировка нулевой точки.

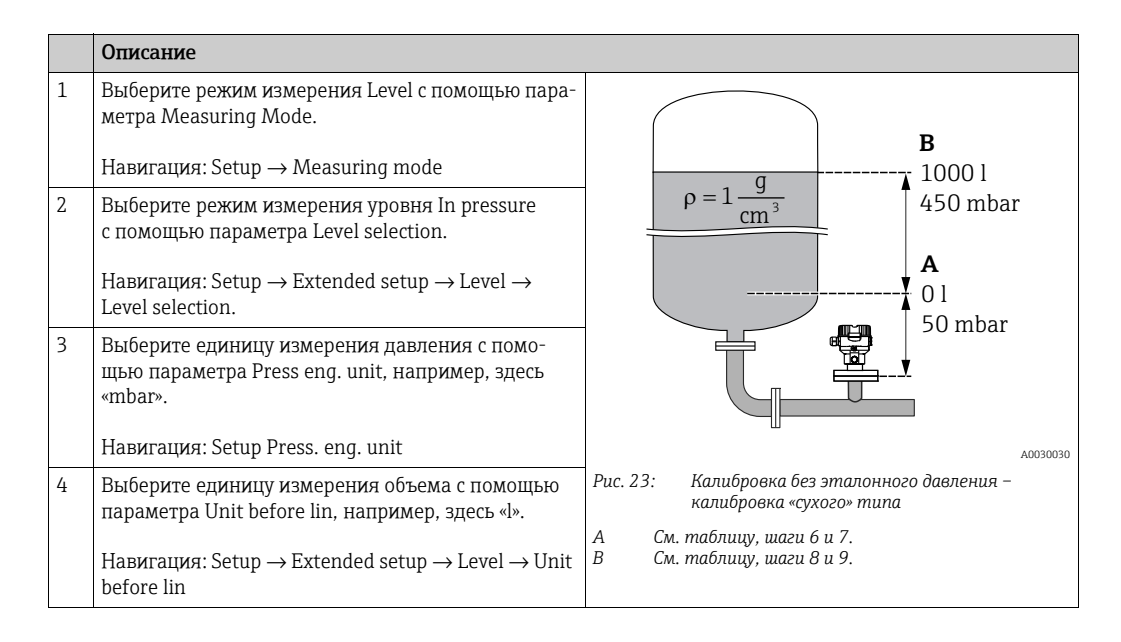

|    | Описание                                                                                                    |                                                                                                    |
|----|----------------------------------------------------------------------------------------------------|----------------------------------------------------------------------------------------------------|
| 5  | Выберите вариант Dry для параметра Calibration<br>mode.<br>Навигация: Setup → Extended setup → Level →<br>Calibration mode                                                                                                    |                                                                                                    |
| 6  | Сапытатон пюде.<br>Введите значение объема для нижней калибровоч-<br>ной точки с помощью параметра «Empty Calib.»,<br>например здесь 0 литров.                                                                                                |                                                                                                    |
|    | Навигация: Setup $\rightarrow$ Extended setup $\rightarrow$ Level $\rightarrow$ Empty calib.                                                                                                    |                                                                                                    |
| 7  | Введите значение давления для нижней точки<br>калибровки с помощью параметра «Empty pressure»<br>(здесь 50 мбар (0,75 фнт/кв. дюйм)).                                                                                                    | $\mathbf{A}  0  \mathbf{A}  \mathbf{A}  A$ |
|    | Навигация: Setup $\rightarrow$ Extended setup $\rightarrow$ Level $\rightarrow$ Empty pressure                                                                                                    | B D [IIIOIII]                                                                                                    |
| 8  | Введите значение объема для верхней точки кали-<br>бровки с помощью параметра Full Calib. (напри-<br>мер, здесь – 1000 л (264 галлона)).                                                                                                    | I<br>[mA]                                                                                                    |
|    | Навигация: Setup $\rightarrow$ Extended setup $\rightarrow$ Level $\rightarrow$ Full calib.                                                                                                    | <b>F</b> 20                                                                                                    |
| 9  | Введите значение давления для верхней точки<br>калибровки с помощью параметра «Full pressure»,<br>например, здесь «450 мбар» (6,75 фнт/кв. дюйм).                                                                                             |                                                                                                    |
|    | Навигация: Setup $\rightarrow$ Extended setup $\rightarrow$ Level $\rightarrow$ Full pressure                                                                                                    |                                                                                                    |
| 10 | Заводская настройка для параметра «Adjust<br>Density» составляет 1,0, но это значение при необ-<br>ходимости можно изменить. Указанные пары зна-<br>чений должны соответствовать этой плотности.                                              | $E \qquad 4 \qquad \downarrow \qquad \downarrow \qquad \downarrow \qquad \downarrow \qquad \downarrow \qquad \downarrow \qquad \downarrow \qquad \downarrow \qquad \downarrow$                                                                                                    |
|    | Навигация: Setup $\rightarrow$ Extended setup $\rightarrow$ Level $\rightarrow$ Adjust density                                                                                                    | Рис. 24: Калибровка по эталонному давлению –<br>калибровка «мокрого» типа                                                                                                    |
| 11 | Установите значение громкости для нижнего значения тока (4 мА) с помощью параметра «Set LRV».<br>Навигация: Setup → Extended setup → Current<br>output → Set LRV                                                                              | А         См. таблицу, шаг 6.           В         См. таблицу, шаг 7.           С         См. таблицу, шаг 8.           D         См. таблицу, шаг 9.           E         См. таблицу, шаг 11.                                                                                                    |
| 12 | Установите значение громкости для верхнего значения тока (20 мА) с помощью параметра «Set URV».                                                                                                    | - F CM. Maonay, waz 12.                                                                                                    |
|    | Навигация: Setup $\rightarrow$ Extended setup $\rightarrow$ Current output $\rightarrow$ Set URV                                                                                                    |                                                                                                    |
| 13 | Если калибровка выполняется со средой, отличной<br>от штатной технологической среды, укажите плот-<br>ность технологической среды с помощью параме-<br>тра Process Density.<br>Навигация: Setup → Extended setup → Level →<br>Process density |                                                                                                    |
| 14 | Результат<br>Устанавливается диапазон измерения от 0 до<br>1000 л (264 галлонов).                                                                                                    |                                                                                                    |

# i

Для этого режима измерения уровня можно выбрать один из следующих вариантов переменной: %, уровень, объем и масса. См. → 🖹 118 «**Unit before lin (025)**».

### 8.5.5 Измерение уровня в режиме In height Калибровка по эталонному давлению (калибровка «мокрого» типа)

#### Пример:

В приведенном примере объем среды в резервуаре должен измеряться в литрах. Максимальному объему 1000 литров (264 галлона) соответствует уровень 4,5 м (15 футов). Минимальному объему 0 литров соответствует уровень 0,5 м (1,6 фута), так как прибор монтируется ниже начального уровня измерительного диапазона. Плотность жидкости составляет 1 г/см<sup>3</sup> (1 SGU).

#### Предварительные условия

- Измеряемая переменная прямо пропорциональна давлению.
- Резервуар может быть заполнен или опорожнен.

# i

Значения, указанные для параметров «Empty calib./Full calib.», «Set LRV/Set URV» и существующего давления, должны различаться по меньшей мере на 1%. В случае чрезмерного сближения введенные значения будут отклонены с отображением соответствующего сообщения. Предельные значения в дальнейшем не проверяются, т. е. для получения точных результатов необходимо, чтобы введенные значения соответствовали техническим характеристикам датчика и параметрам задачи измерения.

|   | Описание                                                                                                 |                                                                         |       |
|---|----------------------------------------------------------------------------------------------------|-------------------------------------------------------------------------|-------|
| 1 | Выполните регулировку положения. См. → 🖹 60.                                                             |                                                                         |       |
| 2 | Выберите режим измерения Level с помощью пара-<br>метра Measuring Mode.                                  | <b>C</b>                                                                |       |
|   | Навигация: Setup → Measuring mode                                                                        | $\mathbf{A} \ \rho = 1 \frac{g}{\mathrm{cm}^3} \qquad 4.5 \ \mathrm{m}$ |       |
| 3 | Выберите режим измерения уровня In height с<br>помощью параметра Level Selection.                        | <b>B</b>                                                                |       |
|   | Навигация: Setup $\rightarrow$ Extended setup $\rightarrow$ Level $\rightarrow$ Level selection.         | 0.5 m                                                                   |       |
| 4 | Выберите единицу измерения давления с помо-<br>щью параметра Press eng. unit, например, здесь<br>«mbar». |                                                                         |       |
|   | Haburaiing: Setup → Press eng unit                                                                       | лооз<br>Рис 25: Калибровка по эталонному давлению –                     | 31027 |
| г |                                                                                                    | калибровка «мокрого» типа                                               |       |
| 2 | параметра Unit before lin, например, здесь «l».                                                          | А См. таблицу, шаг 10.<br>В См. таблицу, шаг 8.                         |       |
|   | Навигация: Setup $\rightarrow$ Extended setup $\rightarrow$ Level $\rightarrow$ Unit before lin          | С См. таблицу, шаг 9.                                                   |       |

|    | Описание                                                                                                    |                                                                                                    |
|----|----------------------------------------------------------------------------------------------------|----------------------------------------------------------------------------------------------------|
| 6  | Выберите единицу измерения уровня с помощью<br>параметра Height unit (например, здесь «m»).                                                                                                    | h = p                                                                                                    |
|    | Навигация: Setup $\rightarrow$ Extended setup $\rightarrow$ Level $\rightarrow$ Height unit                                                                                                    | $\begin{bmatrix} m \end{bmatrix} \qquad \qquad \rho \cdot g \qquad \qquad \qquad \qquad \qquad \qquad \qquad \qquad \qquad \qquad \qquad \qquad \qquad \qquad \qquad \qquad \qquad \qquad$                                                                                                    |
| 7  | Выберите вариант Wet для параметра Calibration<br>mode.<br>Навигация: Setup → Extended setup → Level →<br>Calibration mode.                                                                                                    | $A_{\mu} = 1 \frac{g}{m^3}$                                                                                                    |
| 8  | На прибор воздействует давление нижней точки<br>калибровки (например, здесь «50 мбар»<br>(0,75 фнт/кв. дюйм)).                                                                                                    |                                                                                                    |
|    | Введите значение объема для нижней калибровоч-<br>ной точки с помощью параметра «Empty Calib.»,<br>например здесь О литров. (Фактическое измерен-<br>ное давление отображается как высота, например,<br>здесь 0,5 м (1,6 фута).)                                                                      | $ \begin{array}{c ccccccccccccccccccccccccccccccccccc$                                                                                                    |
|    | Навигация: Setup $\rightarrow$ Extended setup $\rightarrow$ Level $\rightarrow$ Empty calib.                                                                                                    | <b>C</b> 1000                                                                                                    |
| 9  | Прибор измерил давление, соответствующее вер-<br>хней точке калибровки (например, здесь<br>«450 мбар» (6,75 фнт/кв. дюйм)).                                                                                                    |                                                                                                    |
|    | Введите значение объема для верхней точки кали-<br>бровки с помощью параметра Full Calib. (напри-<br>мер, здесь – 1000 л (264 галлона)). Измеряемое<br>в настоящий момент давление отображается как<br>высота, например, здесь «4,5 м» (15 футов).                                                    | $\mathbf{B} = \begin{array}{c} \mathbf{h} = \frac{\mathbf{p}}{\mathbf{p} \cdot \mathbf{g}} \\ \mathbf{h} = \frac{\mathbf{p}}{\mathbf{p} \cdot \mathbf{g}} \\ \mathbf{h} = \frac{\mathbf{p}}{\mathbf{p} \cdot $ |
|    | Навигация: Setup $\rightarrow$ Extended setup $\rightarrow$ Level $\rightarrow$ Full calib.                                                                                                    | [m]<br>                                                                                                    |
| 10 | Если калибровка выполняется со средой, которая<br>отличается от среды технологического процесса,<br>укажите плотность калибровочной среды с помо-<br>щью параметра «Adjust density», например, здесь<br>1 г/см <sup>3</sup> (1 SGU).<br>Навигация: Setup → Extended setup → Level →<br>Adjust density | $\mathbf{E} = 20$                                                                                                    |
| 11 | Установите значение громкости для нижнего зна-<br>чения тока (4 мА) с помощью параметра «Set LRV».                                                                                                    |                                                                                                    |
|    | Навигация: Setup $\rightarrow$ Extended setup $\rightarrow$ Current output $\rightarrow$ Set LRV                                                                                                    |                                                                                                    |
| 12 | Установите значение громкости для верхнего значения тока (20 мА) с помощью параметра «Set URV».<br>Навигация: Setup → Extended setup → Current output → Set URV                                                                                                    | $\mathbf{D}  4  \mathbf{V}  \mathbf{V}  V$                                                                                                    |
| 13 | Если калибровка выполняется со средой, отличной<br>от штатной технологической среды, укажите плот-<br>ность технологической среды с помощью параме-<br>тра Process Density.                                                                                                    | лооз1065<br>Рис. 26: Калибровка по эталонному давлению –<br>калибровка «мокрого» типа<br>А См. таблицу, шаг 10.<br>В См. таблицу, шаг 8.                                                                                                    |
|    | Навигация: Setup $\rightarrow$ Extended setup $\rightarrow$ Level $\rightarrow$ Process density                                                                                                    | с см. таолицу, шаг 9.<br>D См. таблицу, шаг 11.<br>E См. таблицу, шаг 12.                                                                                                    |
| 14 | Результат<br>Устанавливается диапазон измерения от 0 до<br>1000 л (264 галлонов).                                                                                                    |                                                                                                    |

# i

Для этого режима измерения уровня можно выбрать один из следующих вариантов переменной: %, уровень, объем и масса: см. → 🖹 118, описание параметра «**Unit before lin (025)**».

### 8.5.6 Измерение уровня в режиме In height Калибровка без эталонного давления (калибровка «сухого» типа)

#### Пример:

В приведенном примере объем среды в резервуаре должен измеряться в литрах. Максимальному объему 1000 литров (264 галлона) соответствует уровень 4,5 м (15 футов). Минимальному объему 0 литров соответствует уровень 0,5 м (1,6 фута), так как прибор монтируется ниже начального уровня измерительного диапазона.

#### Предварительные условия

- Измеряемая переменная прямо пропорциональна давлению.
- Это калибровка на теоретической основе, т. е. значения высоты и объема для нижней и верхней калибровочных точек известны.

# i

- Эначения, указанные для параметров «КалибрНаПустЕмк/Полн. калиб.», «Нулевая высота/Полн. высота» и «Задать НЗД/Задать ВЗД», должны иметь минимальный интервал 1 %. В случае чрезмерного сближения введенные значения будут отклонены с отображением соответствующего сообщения. Предельные значения в дальнейшем не проверяются, т. е. для получения точных результатов необходимо, чтобы введенные значения соответствовали техническим характеристикам датчика и параметрам задачи измерения.
- В зависимости от пространственной ориентации прибора возможно смещение измеренного значения давления, т. е. при пустом или частично заполненном резервуаре измеренное значение будет не нулевым. Сведения о регулировке положения: см. → В 60, описание параметра Регулировка нулевой точки.

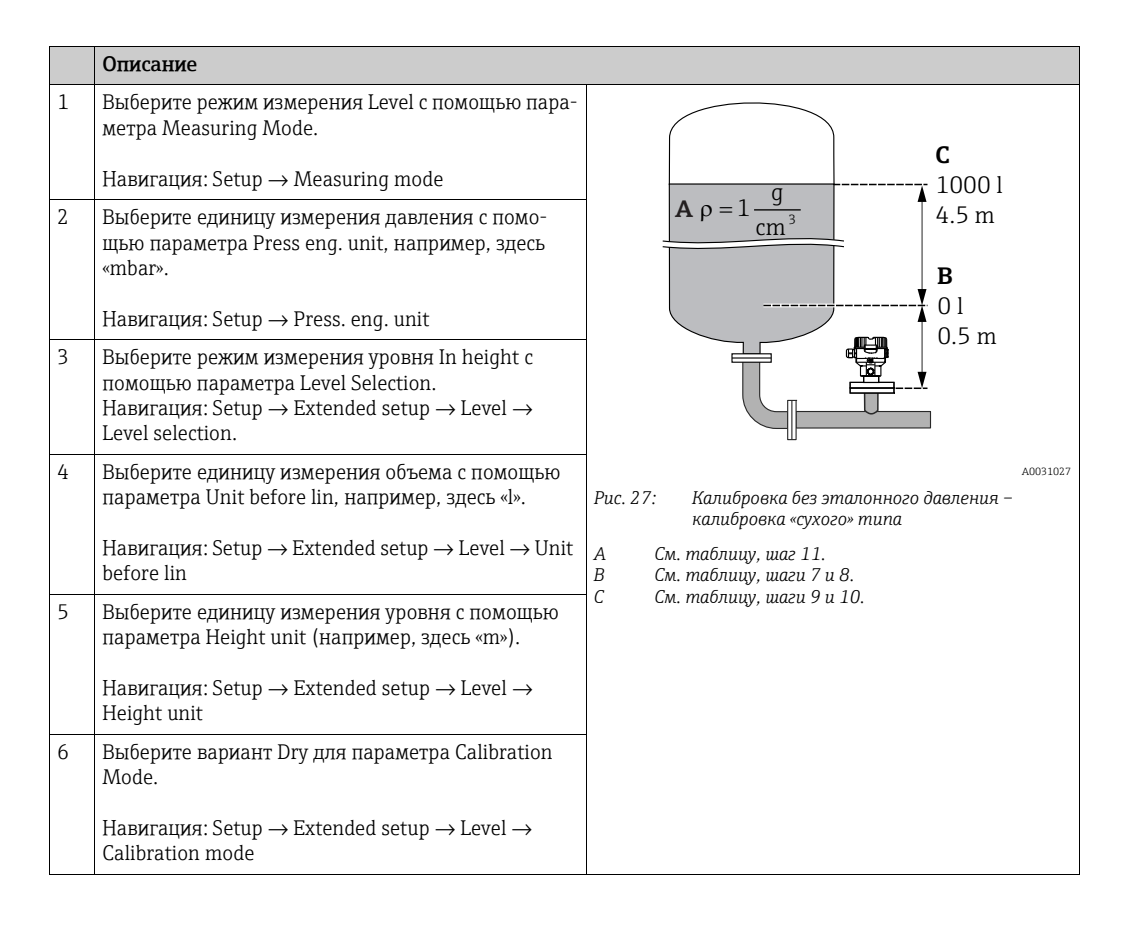

|    | Описание                                                                                                    |                                                                                                    |
|----|----------------------------------------------------------------------------------------------------|----------------------------------------------------------------------------------------------------|
| 7  | Введите значение объема для нижней калибровоч-<br>ной точки с помощью параметра «Empty Calib.»,<br>например здесь 0 литров.                                                                           | $\frac{h}{[m]} \land h = \frac{p}{\rho \cdot g}$                                                                                                    |
|    | Навигация: Setup $\rightarrow$ Extended setup $\rightarrow$ Level $\rightarrow$ Empty calib.                                                                                                    | 4.5                                                                                                    |
| 8  | Введите значение высоты для нижней точки кали-<br>бровки с помощью параметра «Нулевая высота»<br>(здесь 0,5 м (1,6 фута)).                                                                            | $\mathbf{A}$ $\mathbf{\rho} = 1 \frac{\mathbf{g}}{\mathbf{cm}^3}$                                                                                                    |
|    | Навигация: Setup $\rightarrow$ Extended setup $\rightarrow$ Level $\rightarrow$ Empty height                                                                                                    |                                                                                                    |
| 9  | Введите значение объема для верхней точки кали-<br>бровки с помощью параметра Full Calib. (напри-<br>мер, здесь – 1000 л (264 галлона)).                                                              | $\begin{bmatrix} 0.5 \\ 50 \\ \hline \\ \hline \\ \hline \\ \hline \\ \hline \\ \hline \\ \hline \\ \hline \\ \hline \\ $                                                                                                    |
|    | Навигация: Setup $\rightarrow$ Extended setup $\rightarrow$ Level $\rightarrow$ Full calib.                                                                                                    | [1] <b>n</b> 1000                                                                                                    |
| 10 | Введите значение высоты для верхней точки кали-<br>бровки с помощью параметра «Полн.высота» (здесь<br>4,5 м (15 футов)).                                                                              |                                                                                                    |
|    | Навигация: Setup $\rightarrow$ Extended setup $\rightarrow$ Level $\rightarrow$ Full height                                                                                                    | $h = \frac{p}{p}$                                                                                                    |
| 11 | Введите плотность среды с помощью параметра<br>Adjust density, например, здесь 1 г/см <sup>3</sup> (1 SGU).                                                                                           | $\mathbf{B}  0 \qquad \qquad \qquad \qquad \qquad \qquad \qquad \qquad \qquad \qquad \qquad \qquad \qquad \qquad \qquad \qquad \qquad \qquad$                                                                                                    |
|    | Навигация: Setup $\rightarrow$ Extended setup $\rightarrow$ Level $\rightarrow$ Adjust density                                                                                                    | $\begin{array}{ccc} 0.5 & 4.5 & \underline{h} \\ \mathbf{C} & \mathbf{E} & [\mathbf{m}] \end{array}$                                                                                                    |
| 12 | Установите значение громкости для нижнего зна-<br>чения тока (4 мА) с помощью параметра «Set LRV».                                                                                                    | A0031066                                                                                                    |
|    | Навигация: Setup $\rightarrow$ Extended setup $\rightarrow$ Current output $\rightarrow$ Set LRV                                                                                                    |                                                                                                    |
| 13 | Установите значение громкости для верхнего значения тока (20 мА) с помощью параметра «Set URV».                                                                                                    | G 20                                                                                                    |
|    | Навигация: Setup $\rightarrow$ Extended setup $\rightarrow$ Current output $\rightarrow$ Set URV                                                                                                    |                                                                                                    |
| 14 | Если в технологическом процессе используется<br>среда, отличная от той, при которой выполнена<br>калибровка, то необходимо указать плотность дру-<br>гой среды с помощью параметра «Process Density». | $\mathbf{F}  4  \mathbf{V}  \mathbf{V}  V$ |
|    | Навигация: Setup $\rightarrow$ Extended setup $\rightarrow$ Level $\rightarrow$ Process density                                                                                                    | [1]<br>A0031067                                                                                                    |
| 15 | Результат<br>Устанавливается диапазон измерения от 0 до<br>1000 л (264 галлонов).                                                                                                    | Рис. 28: Калибровка по эталонному давлению –<br>калибровка «мокрого» типа<br>А См. таблицу, шаг 11.<br>В См. таблицу, шаг 7.<br>С См. таблицу, шаг 8.<br>D См. таблицу, шаг 9.<br>E См. таблицу, шаг 10.<br>F См. таблицу, шаг 12.<br>G См. таблицу, шаг 13.                                                                                                    |

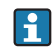

Для этого режима измерения уровня можно выбрать один из следующих вариантов переменной: %, уровень, объем и масса: см. → 🖹 118, описание параметра «**Unit before lin (025)**».

# 8.5.7 Калибровка с частично заполненным резервуаром (калибровка «мокрого» типа)

### Пример:

На основе данного примера поясняется проведение калибровки «влажного» типа, когда невозможно полное опорожнение резервуара и его дальнейшее заполнение на 100 %. Во время проведения калибровки «влажного» типа в данных условиях уровень 20 % соответствует пустому резервуару, а уровень 25 % – полному резервуару. Далее происходит расширение калибровки до 0 % и 100 %, и соответствующим образом корректируются значения нижнего (LRV) и верхнего (URV) значений диапазона.

#### Предварительные условия

По умолчанию для калибровки уровня поддерживается режим калибровки «влажного» типа.

Значение можно изменить с помощью меню: Setup  $\rightarrow$  Extended Setup  $\rightarrow$  Level  $\rightarrow$  Calibration mode.

|   | Описание                                                                                                    |                                                           |
|---|----------------------------------------------------------------------------------------------------|-----------------------------------------------------------|
| 1 | С помощью параметра « <b>Measuring mode (005)</b> »<br>выберите режим измерения «Level».                                                                                                    |                                                           |
|   | Навигация: Setup $\rightarrow$ Measuring mode (005)                                                                                                    | 20 %                                                      |
| 2 | Настройте значение «Empty Calib.» с перепадом<br>давления для уровня, например, 20 %.                                                                                                    |                                                           |
|   | Навигация: Setup $\rightarrow$ Extended setup $\rightarrow$ Level $\rightarrow$ Empty calib.                                                                                                    |                                                           |
| 3 | Установите значение для параметра Full calib. с<br>дифференциальным давлением для уровня,<br>например 25 %.                                                                                                    | B<br>25 %                                                 |
|   | Навигация: Setup $\rightarrow$ Extended setup $\rightarrow$ Level $\rightarrow$ Full calib.                                                                                                    | 20 %                                                      |
| 4 | Значения давления для пустого и полного резер-<br>вуара измеряются автоматически во время регу-<br>лировки.<br>Поскольку преобразователь автоматически<br>настраивает значение давления, наиболее подхо-<br>дящее для опций «Empty Calib.» и «Full Calib.», на |                                                           |
|   | минимальное и максимальное давление, при                                                                                                    | A0030031                                                  |
|   | котором сраоатывает выходной ток, необходимо настроить правильное верхнее значение лиана-                                                                                                    | Рис. 29: Калибровка с частично заполненным<br>резервуаром |
|   | зона (URV) и правильное нижнее значение диа-<br>пазона (LRV).                                                                                                    | А См. таблицу, шаг 2.<br>В См. таблицу, шаг 3.            |

# i

Для коррекции можно использовать также жидкости, отличающиеся от штатной технологической среды (например, воду). В этом случае для ввода значения плотности используйте следующий путь меню:

- Setup → Extended setup → Level → Adjust density (034) (например, 1,0 кг/л для воды)
- Setup → Extended setup → Level → Process density (035) (например, 0,8 кг/л для масла)

### 8.6 Линеаризация

### 8.6.1 Ручной ввод данных в таблицу линеаризации

#### Пример:

В приведенном примере объем среды в резервуаре с коническим выпуском должен измеряться в м<sup>3</sup>.

#### Предварительные условия

- Это калибровка на теоретической основе, т. е. точки таблицы линеаризации известны.
- Калибровка уровня выполнена.

# i

См. описание упоминаемых параметров: → Гл. 12.2 («Описание параметров»).

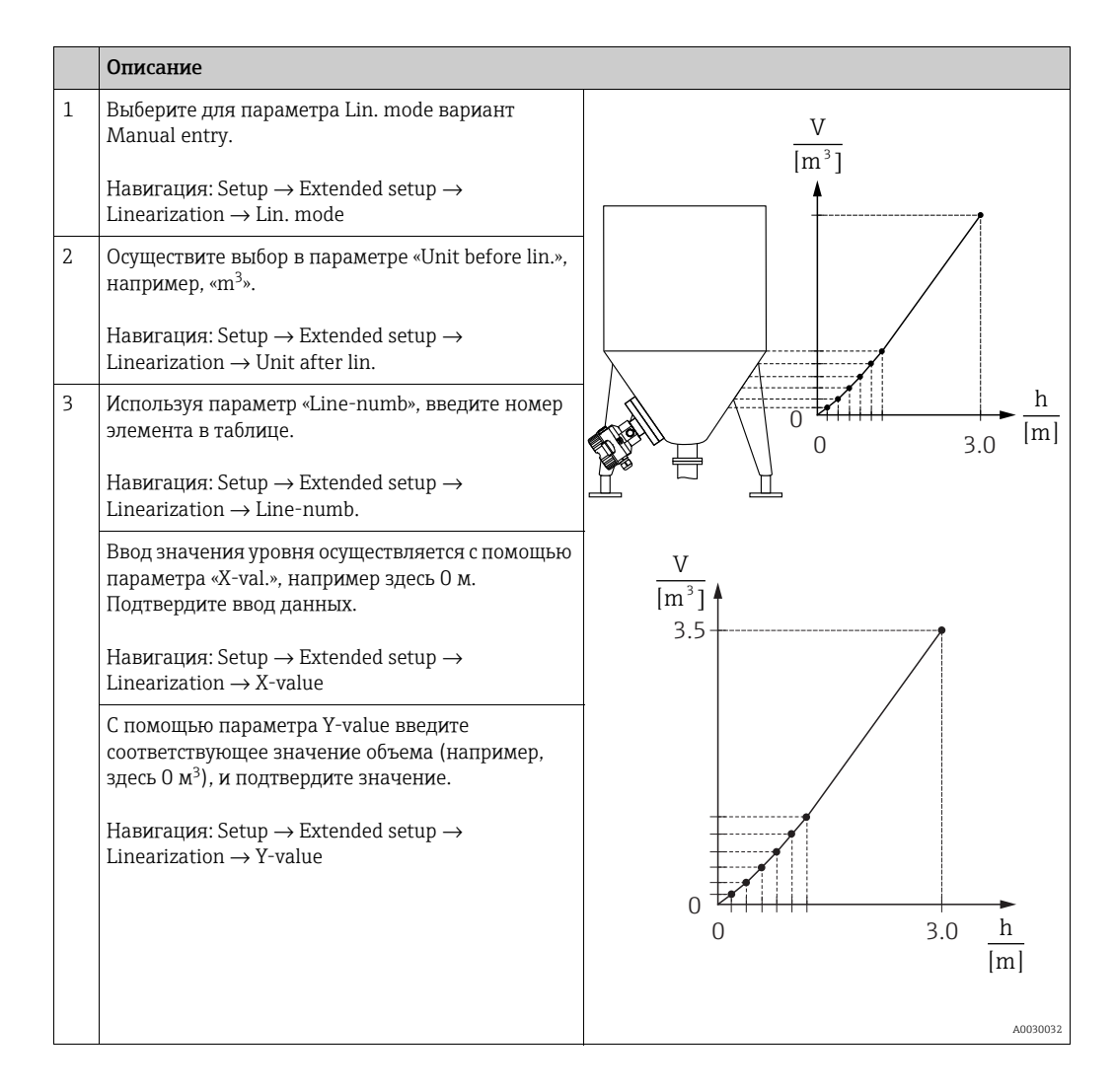

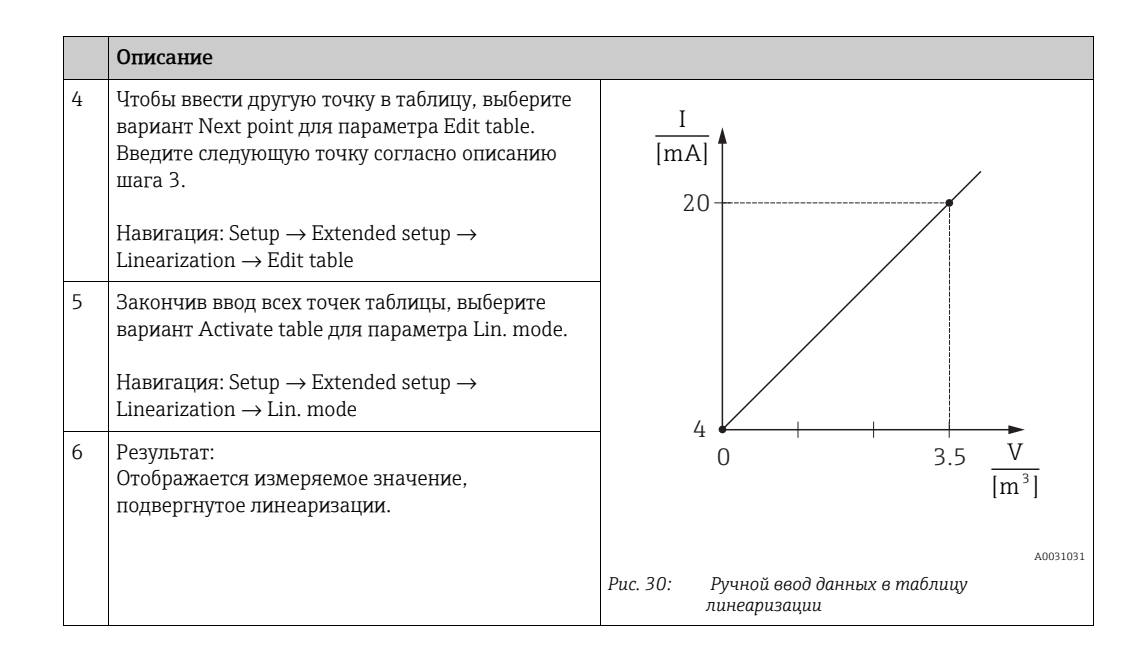

# i

- 1. Во время ввода данных в таблицу и до ее активации отображается сообщение об ошибке F510 (Linearization) и действует ток аварийного сигнала.
- 2. Значение 0 % (4 мА) определяется наименьшей точкой в таблице. Значение 100 % (20 мА) определяется наибольшей точкой в таблице.
- Соответствие значений объема и массы значениям тока можно изменить с помощью параметров «Set LRV» и «Set URV».

### 8.6.2 Ручной ввод таблицы линеаризации посредством управляющей программы

Используя управляющую программу, основанную на технологии FDT (например, FieldCare), можно ввести линеаризацию посредством специализированного модуля. Этот инструмент дает возможность наблюдать за выбранным режимом линеаризации даже в процессе ввода значений. К тому же, можно вызвать заранее запрограммированные варианты конфигурации резервуаров.

## i

Таблицу линеаризации можно заполнить вручную, точка за точкой, с помощью меню управляющей программы (см. → Гл. 8.6.1, «Ручной ввод данных в таблицу линеаризации»).
# 8.6.3 Полуавтоматический ввод данных в таблицу линеаризации

#### Пример:

В приведенном примере объем среды в резервуаре с коническим выпуском должен измеряться в м<sup>3</sup>.

#### Предварительные условия

- Резервуар может быть заполнен или опорожнен. Характеристики линеаризации должны возрастать непрерывно.
- Калибровка уровня выполнена.

### i

См. описание упоминаемых параметров: → Гл. 12.2 («Описание параметров»).

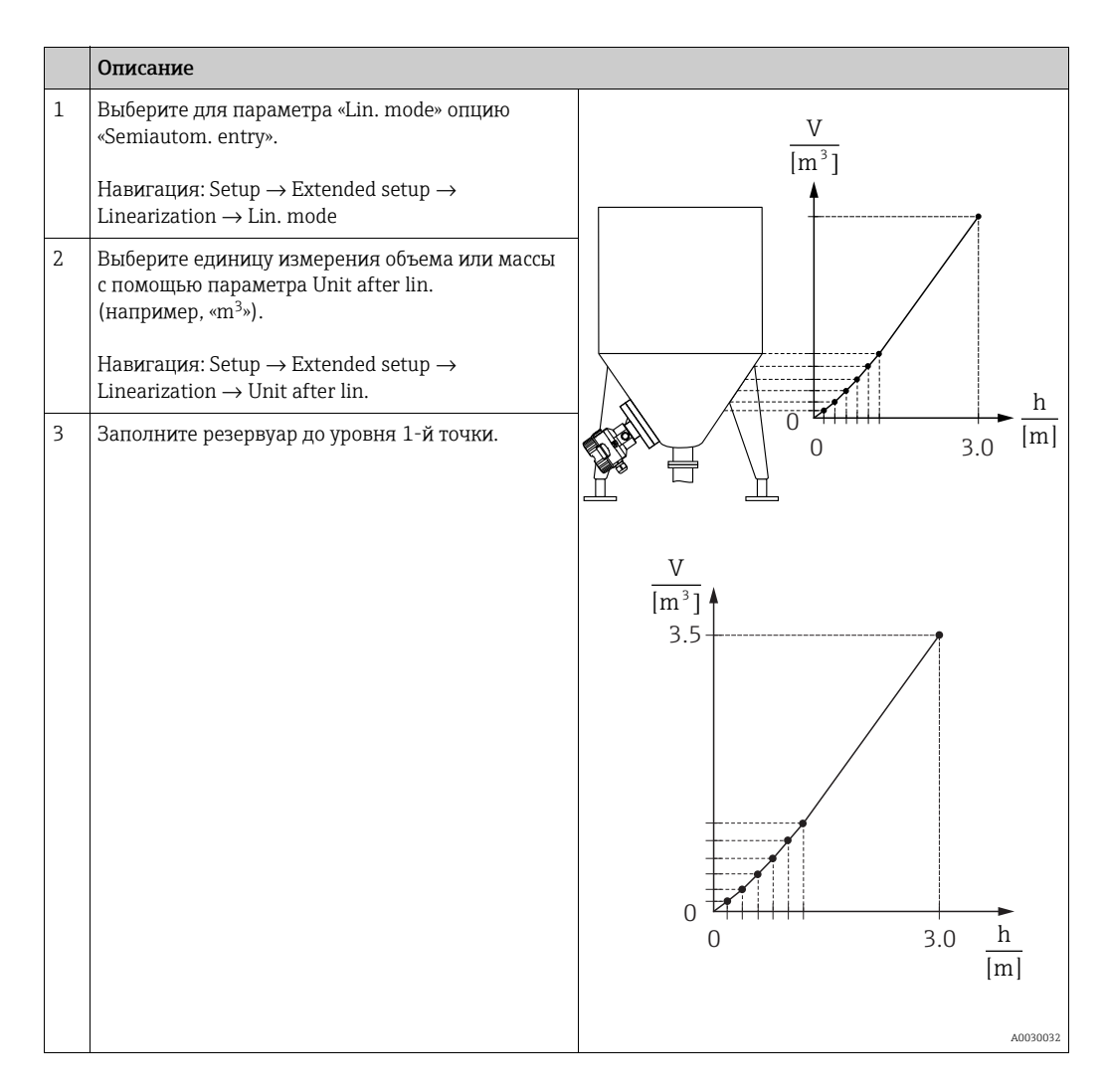

|   | Описание                                                                                                    |                                                                                          |
|---|----------------------------------------------------------------------------------------------------|------------------------------------------------------------------------------------------|
| 4 | Используя параметр «Line-numb», введите номер<br>элемента в таблице.<br>Навигация: Setup $\rightarrow$ Extended setup $\rightarrow$<br>Linearization $\rightarrow$ Line-numb. | I<br>[mA]<br>20                                                                          |
|   | Текущий уровень отображается в параметре «X-<br>val.».                                                                                                    |                                                                                          |
|   | Навигация: Setup $\rightarrow$ Extended setup $\rightarrow$ Linearization $\rightarrow$ X-value                                                                               |                                                                                          |
|   | С помощью параметра Y-value введите<br>соответствующее значение объема (например,<br>здесь 0 м <sup>3</sup> ), и подтвердите значение.                                        | $4 \begin{array}{c} \\ 0 \\ \end{array} \\ 3.5 \\ V \\ \hline W^{31} \\ \end{array}$     |
|   | Навигация: Setup $\rightarrow$ Extended setup $\rightarrow$ Linearization $\rightarrow$ Y-value                                                                               | [m]                                                                                      |
| 5 | Чтобы ввести другую точку в таблицу, выберите<br>вариант Next point для параметра Edit table.<br>Введите следующую точку согласно описанию<br>шага 4.                         | <sup>А0031031</sup><br>Рис. 31: Полуавтоматический ввод данных в<br>таблицу линеаризации |
|   | Навигация: Setup $\rightarrow$ Extended setup $\rightarrow$ Linearization $\rightarrow$ Edit table                                                                            |                                                                                          |
| 6 | Закончив ввод всех точек таблицы, выберите<br>вариант Activate table для параметра Lin. mode.                                                                                 |                                                                                          |
|   | Навигация: Setup $\rightarrow$ Extended setup $\rightarrow$ Linearization $\rightarrow$ Lin. mode                                                                             |                                                                                          |
| 7 | Результат:<br>Отображается измеряемое значение,<br>подвергнутое линеаризации.                                                                                                 |                                                                                          |

# i

- 1. Во время ввода данных в таблицу и до ее активации отображается сообщение об ошибке F510 (Linearization) и действует ток аварийного сигнала.
- 2. Значение 0 % (4 мА) определяется наименьшей точкой в таблице. Значение 100 % (20 мА) определяется наибольшей точкой в таблице.
- Соответствие значений объема и массы значениям тока можно изменить с помощью параметров «Set LRV» и «Set URV».

### 8.7 Измерение давления

# 8.7.1 Калибровка без эталонного давления (калибровка «сухого» типа)

#### Пример:

В приведенном примере прибор с датчиком 400 мбар (6 фнт/кв. дюйм) настроен на измерительный диапазон от 0 до +300 мбар (4,5 фнт/кв. дюйм), т. е. давлению 0 мбар соответствует значению тока 4 мА, а давлению 300 мбар (4,5 фнт/кв. дюйм) соответствует значению 20 мА.

#### Предварительные условия

Эта калибровка выполняется на теоретической основе, т. е. когда известны значения давления для нижней и верхней границ диапазона.

# i

В зависимости от пространственной ориентации прибора возможно смещение измеренного значения, т. е. при наличии давления измеренное значение будет не нулевым. Сведения о регулировке положения: см. → 🖹 60.

|   | Описание                                                                                                    |                                                              |
|---|----------------------------------------------------------------------------------------------------|--------------------------------------------------------------|
| 1 | Выберите режим измерения давления с помощью параметра «Режим измерения».                                                                                                    | $\frac{I}{[mA]}$                                             |
|   | Навигация: Setup $ ightarrow$ Measuring mode                                                                                                    |                                                              |
| 2 | Выберите единицу измерения давления с<br>помощью параметра Press eng. unit, например,<br>здесь «mbar».                                                                                     | в 20                                                         |
|   | Навигация: Setup $\rightarrow$ Press. eng. unit                                                                                                    |                                                              |
| 3 | Выберите параметр «Set LRV».                                                                                                    |                                                              |
|   | Навигация: Setup $\rightarrow$ Set LRV                                                                                                    | A 4                                                          |
|   | Введите и подтвердите значение (здесь 0 мбар)<br>для параметра «Set LRV». Это значение давления<br>соответствует минимальному значению тока<br>(4 мА).                                     | 0 300 <u>p</u><br>[mbar]                                     |
| 4 | Выберите параметр «Set URV».                                                                                                    | Рис. 32: Калибровка без использования эталонного<br>давления |
|   | Навигация: Setup → Set URV                                                                                                    | А См. таблицу, шаг 3.<br>В См. таблицу, шаг 4.               |
|   | Введите значение для параметра «Set URV»<br>(здесь, «300 мбар» (4,5 фнт/кв. дюйм)),<br>и подтвердите выбор. Это значение давления<br>соответствует максимальному значению тока<br>(20 мА). |                                                              |
| 5 | Результат:<br>установлен измерительный диапазон от<br>0 до +300 мбар (4,5 psi).                                                                                                    |                                                              |

# 8.7.2 Калибровка по эталонному давлению (калибровка «мокрого» типа)

#### Пример:

В приведенном примере прибор с датчиком 400 мбар (6 фнт/кв. дюйм) настроен на измерительный диапазон от 0 до +300 мбар (4,5 фнт/кв. дюйм), т. е. давлению 0 мбар соответствует значению тока 4 мА, а давлению 300 мбар (4,5 фнт/кв. дюйм) соответствует значению 20 мА.

#### Предварительные условия

Значения давления О мбар и 300 мбар (4,5 фнт/кв. дюйм) можно получить. Например, в том случае, если прибор уже смонтирован.

# i

Описание упоминаемых параметров: Гл. 12.2, «Описание параметров».

|   | Описание                                                                                                    |                                                                                                    |
|---|----------------------------------------------------------------------------------------------------|----------------------------------------------------------------------------------------------------|
| 1 | Выполните регулировку положения → 🖹 60.                                                                                                    | I                                                                                                    |
| 2 | Выберите режим измерения давления с помощью<br>параметра «Режим измерения».<br>Навигация: Setup → Measuring mode                                              | $ \begin{array}{c} \frac{1}{ \mathbf{mA} } \\ \mathbf{B} & 20 \end{array} $                                                                                                    |
| 3 | Выберите единицу измерения давления с<br>помощью параметра Press eng. unit, например,<br>здесь «mbar».<br>Навигация: Setup → Press. eng. unit                 |                                                                                                    |
| 4 | Давление для нижней границы диапазона<br>(значение 4 мА) имеется на устройстве<br>(например, здесь 0 мбар).                                                   | $\mathbf{A}  4  \mathbf{b}  \mathbf{b}  b$ |
|   | Выберите параметр Get LRV.                                                                                                    | Indarj                                                                                                    |
|   | Навигация: Setup $\rightarrow$ Extended setup $\rightarrow$ Current output $\rightarrow$ Get LRV                                                              | A0031032<br>Рис. 33: Калибровка по эталонному давлению<br>А См. таблицу, щаг 4                                                                                                    |
|   | Подтвердите фактическое значение давления<br>выбором варианта Confirm. Фактическое<br>значения давления соответствует минимальному<br>значению тока (4 мА).   | В См. таблицу, шаг 5.                                                                                                    |
| 5 | Давление для верхней границы диапазона<br>(значение 20 мА) имеется на устройстве<br>(например, здесь 300 мбар (4,5 фнт/кв. дюйм)).                            |                                                                                                    |
|   | Выберите параметр «Get URV».                                                                                                    |                                                                                                    |
|   | Навигация: Setup $\rightarrow$ Extended setup $\rightarrow$ Current output $\rightarrow$ Get URV                                                              |                                                                                                    |
|   | Подтвердите фактическое значение давления<br>выбором варианта Confirm. Фактическое<br>значение давления соответствует максимальному<br>значению тока (20 мА). |                                                                                                    |
| 6 | Результат:<br>установлен измерительный диапазон от<br>0 до +300 мбар (4,5 psi).                                                                               |                                                                                                    |

#### Электрический прибор для измерения 8.8 дифференциального давления с датчиками избыточного давления (Cerabar M или **Deltapilot M)**

#### Пример:

В приведенном примере два прибора Cerabar M или Deltapilot M (каждый с измерительной ячейкой избыточного давления) взаимосвязаны. Иными словами, дифференциальное давление измеряется двумя независимыми приборами Cerabar М или Deltapilot M.

# f

См. описание упоминаемых параметров: → Гл. 12.2 («Описание параметров»).

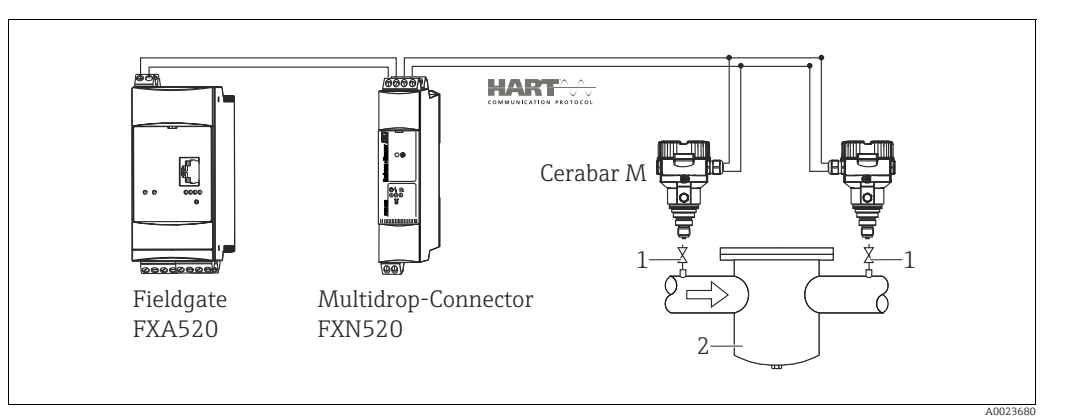

Puc. 34:

- 1 2 Отсечные клапаны
- Например, фильтр

|   | -                                                                                                    |
|---|----------------------------------------------------------------------------------------------------|
|   | Описание<br>Регулировка прибора Cerabar M или Deltapilot M на стороне высокого давления                                                                                                    |
| 1 | Выберите режим измерения давления с помощью параметра «Режим измерения».                                                                                                    |
|   | <b>А</b> ОСТОРОЖНО                                                                                                    |
|   | Изменение режима измерения влияет на диапазон (URV)!                                                                                                    |
|   | Это может привести к переполнению резервуара средой.                                                                                                    |
|   | В случае изменения режима измерения необходимо проверить и, при необходимости, изменить настройки диапазона (URV)!                                                                                                    |
|   | Навигация: Setup $\rightarrow$ Measuring mode                                                                                                    |
| 2 | Выберите единицу измерения давления с помощью параметра Press eng. unit, например, здесь «mbar».                                                                                                    |
|   | Навигация: Setup $\rightarrow$ Press. eng. unit                                                                                                    |
| 3 | Cerabar M/Deltapilot M не находится под давлением. Выполните регулировку положения; см. $\rightarrow$ ${	imes}$ 60.                                                                                                    |
| 4 | С помощью параметра Burst mode перейдите в пакетный режим                                                                                                    |
|   | Навигация: Expert $\rightarrow$ Communication $\rightarrow$ HART config                                                                                                    |
| 5 | С помощью параметра «Текущ. режим» установите для выходного тока значение «Фиксированный» – 4,0 мА.                                                                                                    |
|   | Навигация: Expert $\rightarrow$ Communication $\rightarrow$ HART config                                                                                                    |
| 6 | С помощью параметра «Bus address» настройте адрес ≠ 0, например, адрес шины = 1.<br>(Ведущее устройство HART 5.0: диапазон от 0 до 15, где адрес = 0 вызывает настройку «Signaling»;<br>ведущее устройство HART 6.0: диапазон от 0 до 63) |
|   | Навигация: Expert $\rightarrow$ Communication $\rightarrow$ HART config                                                                                                    |

|   | Описание<br>Регулировка прибора Cerabar M или Deltapilot M на стороне низкого давления (измерение<br>дифференциального давления происходит на этом приборе)                                                                                                    |
|---|----------------------------------------------------------------------------------------------------|
| 1 | Выберите режим измерения давления с помощью параметра «Режим измерения».                                                                                                    |
|   | <b>А</b> ОСТОРОЖНО                                                                                                    |
|   | Изменение режима измерения влияет на диапазон (URV)!                                                                                                    |
|   | <ul> <li>Это может привести к переполнению резервуара средой.</li> <li>В случае изменения режима измерения необходимо проверить и, при необходимости, изменить настройки диапазона (URV)!</li> </ul>                                                                                                    |
|   | Навигация: Setup $\rightarrow$ Measuring mode                                                                                                    |
| 2 | Выберите единицу измерения давления с помощью параметра Press eng. unit, например, здесь «mbar».                                                                                                    |
|   | Навигация: Setup → Press. eng. unit                                                                                                    |
| 3 | Cerabar M/Deltapilot M не находится под давлением. Выполните регулировку положения; см. → 🖹 60.                                                                                                    |
| 4 | С помощью параметра «Текущ. режим» установите для выходного тока значение «Фиксированный» – 4,0 мА.                                                                                                    |
|   | Навигация: Expert $\rightarrow$ Communication $\rightarrow$ HART config                                                                                                    |
| 5 | С помощью параметра «Bus address» настройте адрес ≠ 0, например, адрес шины = 2.<br>(Ведущее устройство HART 5.0: диапазон от 0 до 15, где адрес 0 вызывает настройку Signaling;<br>ведущее устройство HART 6.0: диапазон от 0 до 63)                                                                                                  |
|   | Навигация: Expert $\rightarrow$ Communication $\rightarrow$ HART config                                                                                                    |
| 6 | С помощью параметра Electr. Delta P активируйте индикацию измеренного значения, переданного во внешнюю систему в пакетном режиме.                                                                                                    |
|   | Навигация: Expert $\rightarrow$ Application                                                                                                    |
| 7 | Результат: вывод измеряемого значения прибором Cerabar M или Deltapilot M на стороне низкого<br>давления равняется разнице между значениями высокого давления и низкого давления. Это<br>значение можно считывать посредством запроса HART на адрес прибора Cerabar M или Deltapilot M,<br>установленного на стороне низкого давления. |

#### **А** ОСТОРОЖНО

# Настройка может привести к недопустимому использованию функции Electr. Delta P.

Измеряемое значение передающего прибора (в пакетном режиме) должно в любом случае превышать измеряемое значение принимающего прибора (за счет функции Electr. Delta P).

Регулировки, в результате которых возможно смещение значений давления (например, регулировка положения, подстройка), следует вносить в соответствии с характеристиками конкретного датчика и его ориентацией, независимо от использования функции Electr. Delta P. Другие настройки приведут к недопустимому использованию функции Electr. delta P и могут стать причиной получения неточных результатов измерения.

Запрещается менять на противоположное назначение точек измерения по отношению к направлению обмена данными.

# 8.9 Измерение дифференциального давления (Deltabar M)

#### 8.9.1 Подготовительные шаги

## i

Перед калибровкой прибора необходимо очистить импульсные трубки и заполнить их технологической средой. → См. следующую таблицу.

|                                                                                                    | Клапаны                                                                                                    | Значение                                                                                                    | Предпочтительный способ монтажа                                                                               |
|----------------------------------------------------------------------------------------------------|----------------------------------------------------------------------------------------------------|----------------------------------------------------------------------------------------------------|----------------------------------------------------------------------------------------------------|
| 1                                                                                                    | Закройте клапан 3.                                                                                                    |                                                                                                    |                                                                                                    |
| 2                                                                                                    | Заполните измерительную<br>средой.                                                                                          | систему технологической                                                                                                    |                                                                                                    |
|                                                                                                    | Откройте клапаны А, В, 2,<br>4.                                                                                             | Среда поступает внутрь.                                                                                                    |                                                                                                    |
| 3                                                                                                    | При необходимости очисти<br>трубопровод: <sup>1)</sup><br>– продувкой сжатым возду<br>вой среде;<br>– промывкой при измерен | те импульсный<br>ихом при измерении в газо-<br>ии в жидкостной среде.                                                          | 2 X 4<br>+<br>A X XB                                                                                          |
|                                                                                                    | Закройте клапаны 2 и 4.                                                                                                    | Изолируйте прибор.                                                                                                    |                                                                                                    |
|                                                                                                    | Откройте клапаны 1 и 5. <sup>1</sup>                                                                                        | Продуйте или промойте<br>импульсные трубки.                                                                                    |                                                                                                    |
|                                                                                                    | Закройте клапаны 1 и 5. <sup>1</sup>                                                                                        | Закройте клапаны после<br>очистки.                                                                                             | +                                                                                                    |
| 4                                                                                                    | Удалите воздух из прибора.                                                                                                  |                                                                                                    | АД ДВ                                                                                                    |
|                                                                                                    | Откройте клапаны 2 и 4.                                                                                                    | Откройте каналы посту-<br>пления технологической<br>среды в прибор.                                                            |                                                                                                    |
|                                                                                                    | Закройте клапан 4.                                                                                                    | Закройте клапан со сто-<br>роны низкого давления.                                                                              |                                                                                                    |
|                                                                                                    | Откройте клапан 3.                                                                                                    | Уравняйте стороны высо-<br>кого и низкого давления.                                                                            |                                                                                                    |
|                                                                                                    | Кратковременно<br>откройте клапаны 6 и 7,<br>затем снова закройте их.                                                       | Заполните прибор техно-<br>логической средой и уда-<br>лите воздух.                                                            | ▲0030036                                                                                                    |
| 5                                                                                                    | Введите точку измерения в                                                                                                   | в работу.                                                                                                    | Выше трубопровода: предпочтительный способ<br>монтажа для газов                                               |
|                                                                                                    | Закройте клапан 3.                                                                                                    | Изолируйте сторону высо-<br>кого давления от сто-<br>роны низкого давления.                                                    | Ниже трубопровода: предпочтительный способ<br>монтажа для жидкостей<br>I Deltabar M<br>II Трегеентильный блок |
|                                                                                                    | Откройте клапан 4.                                                                                                    | Подсоедините сторону<br>низкого давления.                                                                                      | III Сепаратор<br>1,5 Сливные клапаны<br>2,4 Впускные клапаны                                                  |
| Результат         3         Уравние           - Клапаны 1 <sup>1</sup> , 3, 5 <sup>1</sup> , 6 и 7 закрыты.         6, 7         Вентил.<br>Deltabar           - Клапаны 2 и 4 открыты.         A, B         Отсечно           - Клапаны А и В (при наличии) открыты.         3         Уравние |                                                                                                    | <ol> <li>Уравнивающий клапан</li> <li>7 Вентиляционные клапаны прибора<br/>Deltabar M</li> <li>A, В Отсечной клапан</li> </ol> |                                                                                                    |
| 6                                                                                                    | При необходимости провед<br>→ См. также стр. 80.                                                                            | ите калибровку.                                                                                                    |                                                                                                    |

1) Схема с пятью клапанами.

| Имя параметра                                                       | Описание С                                                                                                    |     |
|---------------------------------------------------------------------|----------------------------------------------------------------------------------------------------|-----|
| <b>Measuring mode (005)</b><br>Варианты                             | Выбор режима измерения Pressure.                                                                                                    |     |
| <b>Switch P1/P2 (163)</b><br>Индикация                              | Указание перевода DIP-переключателя SW/P2-High (DIP-<br>переключателя 5) в положение ON.                                                                                                    |     |
| <b>High pressure side (006)</b><br>(183)<br>Выбор/индикация         | <ul> <li>Определяет вход отбора давления, который соответствует 1 стороне высокого давления.</li> </ul>                                                                                                    |     |
|                                                                     | Эта настройка действительна только в том случае, если DIP-<br>переключатель SW/P2High находится в положении «OFF» (см.<br>описание параметра <b>Pressure side switch (163)</b> ). В противном<br>случае вход P2 соответствует стороне высокого давления<br>безусловно.                                                                                                    |     |
| <b>Press. eng unit (125)</b><br>Варианты                            | Выбор единицы измерения давления.<br>При выборе новой единицы измерения давления все параметры,<br>которые связаны с давлением, конвертируются и отображаются в<br>новой системе.                                                                                                    |     |
| <b>Corrected press. (172)</b><br>Индикация                          | Отображение измеряемого давления после согласования датчика<br>и регулировки положения.                                                                                                    | 117 |
| <b>Pos. zero adjust (007)</b><br>Варианты                           | 007) Регулировка положения: знать разницу между нулевым 1 положением (установочной точкой) и измеренным давлением не обязательно.                                                                                                    |     |
|                                                                     | Пример:         Измеренное значение = 2,2 мбар (0,033 фнт/кв. дюйм)         Скорректируйте измеренное значение с помощью параметра         Pos. zero adjust и завершите операцию выбором варианта         Confirm. При этом с имеющимся давлением будет сопоставлено         значение 0,0.         Измеренное значение (после регулировки нулевого         положения) составляет 0,0 мбар.         Значение тока также будет скорректировано. |     |
| Set LRV (056)<br>Пользовательский ввод                              | Ввод значения давления для минимального значения тока (4 мА).                                                                                                    | 126 |
| Set URV (057)<br>Пользовательский ввод                              | Ввод значения давления для максимального значения тока (20 мА).                                                                                                    | 126 |
| <b>Damping switch (164)</b><br>Индикация                            | Отображает состояние DIP-переключателя 2 («демпфирование<br>т»), который используется для включения и отключения<br>демпфирования выходного сигнала.                                                                                                    | 114 |
| Damping value (017)<br>(184)<br>Пользовательский ввод/<br>индикация | Введите время демпфирования (постоянная времени т). Функция<br>демпфирования определяет скорость, с которой измеряемое<br>значение реагирует на изменение давления.                                                                                                    | 114 |
| <b>Pressure af. damp (111)</b><br>Индикация                         | отображение измеряемого давления после согласования<br>датчика, регулировки положения и демпфирования.                                                                                                    | 117 |

### 8.9.2 Меню настройки для режима измерения Pressure

### 8.10 Измерение расхода (Deltabar M)

### 8.10.1 Сведения об измерении расхода

В режиме измерения расхода прибор определяет объемный или массовый расход по измеряемому дифференциальному давлению. Дифференциальное давление создается первичными элементами, такими как трубки Пито или мерные диафрагмы, и зависит от объемного или массового расхода. Предусмотрено четыре типа измерения расхода: объемный расход, нормализованный объемный расход (европейские условия нормирования), стандартизованный объемный расход (американские условия стандартизации), массовый расход и расход в процентах (%).

Кроме того, в стандартном исполнении ПО прибора Deltabar M предусмотрены два сумматора. Сумматоры накапливают данные объемного или массового расхода. Функции подсчета и единицы измерения можно задать для сумматоров индивидуально. Первый сумматор (сумматор 1) можно обнулить в любое время, тогда как второй (сумматор 2) суммирует расход с момента ввода прибора в эксплуатацию и не может быть сброшен.

### i

Сумматоры не работают в режиме измерения расхода Flow in %.

#### 8.10.2 Подготовительные шаги

# i

Перед калибровкой прибора Deltabar M необходимо очистить импульсные трубки и заполнить их технологической средой. → См. следующую таблицу.

|   | Клапаны                                                                                                    | Значение                                                                                  | Предпочтительный способ монтажа                                                                                                    |
|---|----------------------------------------------------------------------------------------------------|-------------------------------------------------------------------------------------------|----------------------------------------------------------------------------------------------------|
| 1 | Закройте клапан 3.                                                                                                    |                                                                                           |                                                                                                    |
| 2 | Заполните измерительную средой.                                                                                                    | систему технологической                                                                   |                                                                                                    |
|   | Откройте клапаны А, В, 2,<br>4.                                                                                                    | Среда поступает внутрь.                                                                   |                                                                                                    |
| 3 | При необходимости очисти:<br>трубопровод <sup>1)</sup> :<br>– продувкой сжатым возду<br>вой среде;<br>– промывкой при измерени                                                | ге импульсный<br>хом при измерении в газо-<br>ии в жидкостной среде.                      | 2X X4<br>+                                                                                                    |
|   | Закройте клапаны 2 и 4.                                                                                                    | Изолируйте прибор.                                                                        |                                                                                                    |
|   | Откройте клапаны 1 и 5. <sup>1</sup>                                                                                                    | Продуйте или промойте<br>импульсные трубки.                                               |                                                                                                    |
|   | Закройте клапаны 1 и 5. <sup>1</sup>                                                                                                    | Закройте клапаны после<br>очистки.                                                        |                                                                                                    |
| 4 | Удалите воздух из прибора.                                                                                                    |                                                                                           | +                                                                                                    |
|   | Откройте клапаны 2 и 4.                                                                                                    | Откройте каналы посту-<br>пления технологической<br>среды в прибор.                       |                                                                                                    |
|   | Закройте клапан 4.                                                                                                    | Закройте клапан со сто-<br>роны низкого давления.                                         |                                                                                                    |
|   | Откройте клапан 3.                                                                                                    | Уравняйте стороны высо-<br>кого и низкого давления.                                       |                                                                                                    |
|   | Кратковременно откройте<br>клапаны 6 и 7, затем снова<br>закройте их.                                                                                                    | Заполните прибор техно-<br>логической средой и уда-<br>лите воздух.                       |                                                                                                    |
| 5 | Выполните регулировку нул<br>(→ 🖹 60), если соблюдаютс<br>эти условия не соблюдаютс<br>ровку нулевого положения                                                               | певого положения<br>ся следующие условия. Если<br>я, не выполняйте регули-<br>до этапа 6. | <sup>лаозооз6</sup><br>Выше трубопровода: предпочтительный способ<br>монтажа для газов<br>Ниже трубопровода: предпочтительный способ |
|   | Условия<br>– Отсечь технологическое<br>– Точки отбора давления (.<br>геодезической высоте.                                                                                    | оборудование невозможно.<br>А и В) находятся на одной                                     | монтажа для жидкостей<br>I Deltabar M<br>II Трехвентильный блок<br>III Сепаратор                                                     |
| 6 | Введите точку измерения в                                                                                                    | работу.                                                                                   | 2, 4 Впускные клапаны                                                                                                    |
|   | Закройте клапан 3.                                                                                                    | Изолируйте сторону высо-<br>кого давления от стороны<br>низкого давления.                 | <ol> <li>Уравнивающий клапан</li> <li>7 Вентиляционные клапаны прибора Deltabar M</li> <li>A, B Отсечной клапан</li> </ol>           |
|   | Откройте клапан 4.                                                                                                    | Подсоедините сторону<br>низкого давления.                                                 |                                                                                                    |
|   | Результат<br>– Клапаны 1 <sup>1</sup> , 3, 5 <sup>1</sup> , 6 и 7 з<br>– Клапаны 2 и 4 открыты.<br>– Клапаны А и В (при нали                                                  | акрыты.<br>ччии) открыты.                                                                 |                                                                                                    |
| 7 | Выполните регулировку нулевого положения<br>(→ 🗎 60), если существует возможность отсечения<br>прибора от технологического оборудования. В этом<br>случае шаг 5 не требуется. |                                                                                           |                                                                                                    |
| 8 | Выполните калибровку. → См. с. 83, → Гл. 8.10.3.                                                                                                    |                                                                                           |                                                                                                    |

1) Схема с пятью клапанами.

| Имя параметра                                                       | Описание                                                                                                    | См. стр. |
|---------------------------------------------------------------------|----------------------------------------------------------------------------------------------------|----------|
| <b>Lin./SQRT switch (133)</b><br>Индикация                          | Отображение состояния DIP-переключателя 4 на электронной<br>вставке, который используется для определения характеристик<br>выходного сигнала токового выхода.                                                                                                    | 125      |
| <b>Measuring mode (005)</b><br>Варианты                             | Выбор режима измерения Flow.                                                                                                    | 113      |
| <b>Switch P1/P2 (163)</b><br>Индикация                              | Указание перевода DIP-переключателя SW/P2-High (DIP-<br>переключателя 5) в положение ON.                                                                                                    | 115      |
| <b>High pressure side (006)<br/>(183)</b><br>Выбор/индикация        | Определяет вход отбора давления, который соответствует<br>стороне высокого давления.<br>Эта настройка действительна только в том случае, если DIP-<br>переключатель SW/P2High находится в положении «OFF»<br>(см. описание параметра <b>Pressure side switch (163)</b> ).<br>В противном случае вход P2 соответствует стороне высокого<br>парагения базустовно                                                                                                    | 115      |
| <b>Press. eng unit (125)</b><br>Варианты                            | Выбор единицы измерения давления.<br>При выборе новой единицы измерения давления все параметры,<br>которые связаны с давлением, конвертируются и отображаются в<br>новой системе.                                                                                                    | 114      |
| <b>Corrected press. (172)</b><br>Индикация                          | Отображение измеряемого давления после согласования датчика<br>и регулировки положения.                                                                                                    | 117      |
| <b>Pos. zero adjust (007)</b><br>Варианты                           | <ul> <li>Регулировка положения: знать разницу между нулевым<br/>положением (установочной точкой) и измеренным давлением не<br/>обязательно.</li> <li>Пример: <ul> <li>Измеренное значение = 2,2 мбар (0,033 фнт/кв. дюйм)</li> <li>Скорректируйте измеренное значение с помощью параметра<br/>Роз. zero adjust и завершите операцию выбором варианта<br/>Confirm. При этом с имеющимся давлением будет сопоставлено<br/>значение 0,0.</li> <li>Измеренное значение (после регулировки нулевого<br/>положения) составляет 0,0 мбар.</li> <li>Значение тока также будет скорректировано.</li> </ul> </li> </ul> | 114      |
| <b>Max. flow (009)</b><br>Пользовательский ввод                     | Ввод максимального расхода для основного блока.<br>См. также компоновочную схему основного блока.<br>Максимальный расход сопоставляется с максимальным<br>давлением, которое введено с помощью параметра Max. pressure<br>flow (010).                                                                                                    | 123      |
| Max. pressure flow (010)<br>Пользовательский ввод                   | Ввод максимального давления для основного блока.<br>→ См. компоновочную схему основного блока. Это значение<br>сопоставляется с значением максимального расхода<br>(→ см. <b>Max. flow (009)</b> ).                                                                                                    | 123      |
| <b>Damping switch (164)</b><br>Индикация                            | Отображает состояние DIP-переключателя 2 («демпфирование<br>т»), который используется для включения и отключения<br>демпфирования выходного сигнала.                                                                                                    | 114      |
| Damping value (017)<br>(184)<br>Пользовательский ввод/<br>индикация | Введите время демпфирования (постоянная времени τ). Функция<br>демпфирования определяет скорость, с которой измеряемое<br>значение реагирует на изменение давления.                                                                                                    | 114      |
| <b>Flow (018)</b><br>Индикация                                      | Отображение фактического значения расхода.                                                                                                    | 123      |
| <b>Pressure af. damp (111)</b><br>Индикация                         | Отображение измеряемого давления после согласования датчика, регулировки положения и демпфирования.                                                                                                    | 117      |

### 8.10.3 Меню настройки для режима измерения Flow

## 8.11 Измерение уровня (Deltabar M)

### 8.11.1 Подготовительные шаги

#### Открытый резервуар

# i

Перед калибровкой прибора необходимо очистить импульсные трубки и заполнить их технологической средой. → См. следующую таблицу.

|   | Клапаны                                                                                                    | Значение                                                        | Монтаж                                                                                                    |
|---|----------------------------------------------------------------------------------------------------|-----------------------------------------------------------------|----------------------------------------------------------------------------------------------------|
| 1 | Заполните резервуар до уровня, превышающего нижнюю точку отбора давления.                                                                                                    |                                                                 |                                                                                                    |
| 2 | Заполните измерительную<br>средой.                                                                                                    | систему технологической                                         |                                                                                                    |
|   | Откройте клапан А.                                                                                                    | Откройте отсечной<br>клапан.                                    | +                                                                                                    |
| 3 | Удалите воздух из прибора                                                                                                    |                                                                 |                                                                                                    |
|   | Кратковременно<br>откройте клапан 6 и<br>закройте снова.                                                                                                    | Заполните прибор<br>технологической средой и<br>удалите воздух. | $II - \begin{matrix} 6 & P_1 & P_2 \\ \downarrow B & A \end{matrix} \qquad A \end{matrix} \qquad P_{atm}$                                               |
| 4 | Введите точку измерения в работу.<br>Получена следующая конфигурация.<br>– Клапаны В и б закрыты.<br>– Клапан А открыт.<br>Выполните калибровку в соответствии с одним из<br>следующих методов.<br>• In pressure – по эталонному давлению (→ 🖹 88)<br>• In pressure – без эталонного давления (→ 🖹 90)<br>• In height – по эталонному давлению (→ 🖹 94)<br>• In height – без эталонного давления (→ 🖹 92) |                                                                 | лоозоо<br>Открытый резервуар<br>I Deltabar M<br>II Cenapamop<br>6 Вентиляционные клапаны прибора<br>Deltabar M<br>A Отсечной клапан<br>B Сливной клапан |
|   |                                                                                                    |                                                                 |                                                                                                    |
| 5 |                                                                                                    |                                                                 |                                                                                                    |

#### Закрытый резервуар

## i

Перед калибровкой прибора необходимо очистить импульсные трубки и заполнить их технологической средой. → См. следующую таблицу.

|   | Клапаны                                                                                                    | Значение                                                                                                    | Монтаж                                                                                                    |
|---|----------------------------------------------------------------------------------------------------|----------------------------------------------------------------------------------------------------|----------------------------------------------------------------------------------------------------|
| 1 | Заполните резервуар до уровня, превышающего нижнюю точку отбора давления.                                                                                                   |                                                                                                    |                                                                                                    |
| 2 | Заполните измерительную<br>средой.                                                                                                    | о систему технологической                                                                                                |                                                                                                    |
|   | Закройте клапан 3.                                                                                                    | Изолируйте сторону высо-<br>кого давления от сто-<br>роны низкого давления.                                              | +_A                                                                                                    |
|   | Откройте клапаны А и В.                                                                                                    | Откройте отсечные кла-<br>паны.                                                                                          |                                                                                                    |
| 3 | Провентилируйте сторону<br>необходимости опорожнит<br>давления).                                                                                                    | высокого давления (при<br>ге сторону низкого                                                                             |                                                                                                    |
|   | Откройте клапаны 2 и 4.                                                                                                    | Откройте каналы посту-<br>пления технологической<br>среды со стороны высо-<br>кого давления.                             | $\begin{array}{c c c c c c c c c c c c c c c c c c c $                                                                  |
|   | Кратковременно<br>откройте клапаны 6 и 7,<br>затем снова закройте их.                                                                                                    | Заполните сторону высо-<br>кого давления технологи-<br>ческой средой и удалите<br>воздух.                                | акрытый резервуар<br>I Deltabar M                                                                                       |
| 4 | Введите точку измерения в                                                                                                    | в работу.                                                                                                    | II Трехвентильный блок<br>III Сепаратор                                                                                 |
|   | Получена следующая конф<br>– Клапаны 3, 6 и 7 закрыт<br>– Клапаны 2, 4, А и В откр                                                                                          | ригурация.<br>ъ.<br>ылы.                                                                                                 | 1,5 Сливные клапаны<br>2,4 Впускные клапаны<br>3 Уравнивающий клапан<br>6,7 Вентиляционные клапаны прибора<br>Dolabas M |
| 5 | Выполните калибровку в с<br>следующих методов.<br>• In pressure – по эталонно<br>• In pressure – без эталонном<br>• In height – по эталонном<br>• In height – без эталонном | оответствии с одним из<br>ому давлению (→ 🖹 88)<br>юго давления (→ 🖹 90)<br>цу давлению (→ 🖹 94)<br>го давления (→ 🖹 92) | А, В Отсечной клапан                                                                                                    |

#### Закрытый резервуар с образованием паров

# i

Перед калибровкой прибора необходимо очистить импульсные трубки и заполнить их технологической средой. → См. следующую таблицу.

|   | Клапаны                                                                                                    | Значение                                                                                                    | Монтаж                                                                                                    |
|---|----------------------------------------------------------------------------------------------------|----------------------------------------------------------------------------------------------------|----------------------------------------------------------------------------------------------------|
| 1 | Заполните резервуар до ур<br>нижнюю точку отбора дав                                                                                                    | оовня, превышающего<br>ления.                                                                                                    |                                                                                                    |
| 2 | Заполните измерительную систему технологической средой.                                                                                                    |                                                                                                    | -                                                                                                    |
|   | Откройте клапаны А и В.                                                                                                    | Откройте отсечные кла-<br>паны.                                                                                                    | Хв<br>  + ,                                                                                                    |
|   | Заполните импульсную тр<br>импульсом до уровня конд                                                                                                    | убку с отрицательным<br>енсатосборника.                                                                                                    |                                                                                                    |
| 3 | Удалите воздух из прибора                                                                                                    | l.                                                                                                    |                                                                                                    |
|   | Откройте клапаны 2 и 4.                                                                                                    | Откройте каналы посту-<br>пления технологической<br>среды в прибор.                                                                                                    |                                                                                                    |
|   | Закройте клапан 4.                                                                                                    | Закройте клапан со сто-<br>роны низкого давления.                                                                                                    |                                                                                                    |
|   | Откройте клапан 3.                                                                                                    | Уравняйте стороны высо-<br>кого и низкого давления.                                                                                                    |                                                                                                    |
|   | Кратковременно<br>откройте клапаны 6 и 7,<br>затем снова закройте их.                                                                                             | Заполните прибор техно-<br>логической средой и уда-<br>лите воздух.                                                                                                    | лоозоочо<br>Закрытый резервуар с образованием паров                                                                         |
| 4 | Введите точку измерения в                                                                                                    | в работу.                                                                                                    | I Deltabar M<br>II Трехвентильный блок                                                                                      |
|   | Закройте клапан 3.                                                                                                    | Изолируйте сторону высо-<br>кого давления от сто-<br>роны низкого давления.                                                                                                    | III Сепаратор<br>1,5 Сливные клапаны<br>2,4 Впускные клапаны<br>3 Уравнивающий клапан<br>6,7 Вентиляционные клапаны прибора |
|   | Откройте клапан 4.                                                                                                    | Подсоедините сторону<br>низкого давления.                                                                                                    | Deltabar M<br>A, B Отсечной клапан                                                                                          |
|   | Получена следующая конф<br>– Клапаны 3, 6 и 7 закрыт<br>– Клапаны 2, 4, А и В откр                                                                                | ригурация.<br>ты.<br>рыты.                                                                                                    |                                                                                                    |
| 5 | Выполните калибровку в с<br>следующих методов.<br>In pressure – по эталонни<br>In pressure – без эталонн<br>In height – по эталонном<br>In height – без эталонном | оответствии с одним из<br>ому давлению ( $\rightarrow \square 88$ )<br>ного давления ( $\rightarrow \square 90$ )<br>ну давлению ( $\rightarrow \square 94$ )<br>го давления ( $\rightarrow \square 92$ ) |                                                                                                    |

#### 8.11.2 Сведения об измерении уровня

### i

Уровень можно рассчитывать одним из двух методов: In pressure или In height. В таблице, которая приведена в разделе «Обзор измерения уровня» ниже, охарактеризованы обе упомянутые измерительные задачи.

- Предельные значения не проверяются; т. е. для надлежащей работы измерительного прибора необходимо, чтобы введенные значения были приемлемыми для датчика и измерительной задачи.
- Пользовательский выбор единиц измерения не предусмотрен.
- Значения, введенные для параметров Empty calib./Full calib., Empty pressure/Full pressure, Empty height/Full height и Set LRV/Set URV, должны различаться не менее чем на 1 %. В случае чрезмерного сближения введенные значения будут отклонены с отображением соответствующего сообщения.

| Измерительная<br>задача                                                                                           | Level<br>selection | Варианты<br>выбора<br>переменных                                                                      | Описание                                                                                                    | Индикация<br>измеренного<br>значения                                            |
|----------------------------------------------------------------------------------------------------|--------------------|----------------------------------------------------------------------------------------------------|----------------------------------------------------------------------------------------------------|---------------------------------------------------------------------------------|
| Калибровка выпол-<br>няется путем ввода<br>двух пар значений<br>«давление-<br>уровень».                           | In pressure        | С помощью<br>параметра Unit<br>before lin: %,<br>единицы<br>измерения<br>уровня, объема<br>или массы. | <ul> <li>Калибровка по<br/>эталонному давлению<br/>(калибровка «мокрого»<br/>типа), → ≜ 88</li> <li>Калибровка без<br/>эталонного давления<br/>(калибровка «сухого»<br/>типа) → ≜ 90</li> </ul> | На дисплее отобража-<br>ется измеренное зна-<br>чение и «Level before<br>lin.». |
| Калибровка выпол-<br>няется путем ввода<br>значения плотно-<br>сти и двух пар зна-<br>чений «высота-<br>уровень». | In height          |                                                                                                    | <ul> <li>Калибровка по<br/>эталонному давлению<br/>(калибровка «мокрого»<br/>типа), → ≧ 94</li> <li>Калибровка без<br/>эталонного давления<br/>(калибровка «сухого»<br/>типа) → ≧ 92</li> </ul> |                                                                                 |

#### 8.11.3 Общие сведения об измерении уровня

#### 8.11.4 Измерение уровня в режиме In pressure Калибровка по эталонному давлению (калибровка «мокрого» типа)

#### Пример:

В приведенном примере уровень в резервуаре должен измеряться в метрах. Максимально допустимый уровень составляет 3 м (9,8 фута). Диапазон значений давления устанавливается в пределах от 0 до 300 мбар (4,5 фнт/кв. дюйм).

#### Предварительные условия

- Измеряемая переменная прямо пропорциональна давлению.
- Резервуар может быть заполнен или опорожнен.

# i

Значения, введенные для параметров Empty calib./Full calib. и Set LRV/Set URV, должны различаться не менее чем на 1 %. В случае чрезмерного сближения введенные значения будут отклонены с отображением соответствующего сообщения. Предельные значения в дальнейшем не проверяются, т. е. для получения точных результатов необходимо, чтобы введенные значения соответствовали техническим характеристикам датчика и параметрам задачи измерения.

|   | Описание                                                                                                    |
|---|----------------------------------------------------------------------------------------------------|
| 1 | Выполните регулировку нулевого положения:<br>→ 🖹 60.                                                               |
| 2 | Выберите режим измерения «Уровень» с помощью параметра «→ 🖹 113» ().                                               |
|   | Навигация: Setup → Measuring mode                                                                                  |
| 3 | Выберите единицу измерения давления с<br>помощью параметра Press eng. unit (→ 🖹 114),<br>например, здесь «mbar».   |
|   | Навигация: Setup Press. eng. unit                                                                                  |
| 4 | Выберите режим измерения уровня In pressure с помощью параметра Level selection ( $\rightarrow$ $\triangleq$ 118). |
|   | Навигация: Setup $\rightarrow$ Extended setup $\rightarrow$ Level $\rightarrow$ Level selection.                   |
| 5 | Выберите единицу измерения уровня с помощью<br>параметра Unit before lin (→ 🖹 118), например,<br>здесь «m».        |
|   | Навигация: Setup $\rightarrow$ Extended setup $\rightarrow$ Level $\rightarrow$ Unit before lin                    |
| 6 | Выберите вариант Wet для параметра Calibration mode (→ 🖹 118).                                                     |
|   | Навигация: Setup $\rightarrow$ Extended setup $\rightarrow$ Level $\rightarrow$ Calibration mode.                  |

|   | Описание                                                                                                    |                                                                                                    |
|---|----------------------------------------------------------------------------------------------------|----------------------------------------------------------------------------------------------------|
| 7 | <ul> <li>а. Прибор измерил давление, соответствующее<br/>нижней точке калибровки (например, здесь<br/>«О мбар»).</li> </ul>                                                                   | $\frac{h}{[m]}$                                                                                                    |
|   | b. Выберите параметр Empty calib. ( $\rightarrow$ 🖹 119).                                                                                                    | <b>B</b> 3                                                                                                    |
|   | с. Введите значение уровня (например, здесь<br>О м). Подтвердите ввод значения, чтобы<br>сопоставить фактическое значение давления<br>со нижним значением уровня.                             |                                                                                                    |
|   | Навигация: Setup $\rightarrow$ Extended setup $\rightarrow$ Level $\rightarrow$ Empty calib.                                                                                                  |                                                                                                    |
| 8 | <ul> <li>а. Прибор измерил давление, соответствующее<br/>верхней точке калибровки (например, здесь<br/>«300 мбар» (4,5 фнт/кв. дюйм)).</li> </ul>                                             | $A  0 \qquad \qquad \qquad \qquad \qquad \qquad \qquad \qquad \qquad \qquad \qquad \qquad \qquad \qquad \qquad \qquad \qquad \qquad$ |
|   | b. Выберите параметр Full calib. ( $\rightarrow$ 🖹 119).                                                                                                    |                                                                                                    |
|   | с. Введите значение уровня (например здесь<br>3 м (9,8 фута)). Подтвердите ввод значения,<br>чтобы сопоставить фактическое значение<br>давления со верхним значением уровня.                  | Калибровка по эталонному давлению (калибровка<br>«мокрого» типа)<br>А См. таблицу, шаг 7.<br>В См. таблицу, шаг 8.                   |
|   | Навигация: Setup $\rightarrow$ Extended setup $\rightarrow$ Level $\rightarrow$ Full calib.                                                                                                   |                                                                                                    |
| 9 | Результат<br>Настроен диапазон измерения от 0 до 3 м<br>(9,8 фута).<br>Уровень «0 м» соответствует выходному току<br>4 мА.<br>Уровень «3 м» (9,8 фута) соответствует выходному<br>току 20 мА. |                                                                                                    |

### 8.11.5 Измерение уровня в режиме In pressure Калибровка без эталонного давления (калибровка «сухого» типа)

#### Пример:

В приведенном примере объем среды в резервуаре должен измеряться в литрах. Максимальный объем 1000 литров (264 галлона) соответствует давлению 400 мбар (6 фнт/кв. дюйм). Минимальному объему (0 литров) соответствует давление 0 мбар.

#### Предварительные условия

- Измеряемая переменная прямо пропорциональна давлению.
- Это калибровка на теоретической основе, т. е. значения давления и объема для нижней и верхней точек калибровки известны.

## i

Значения, введенные для параметров Empty calib./Full calib. и Set LRV/Set URV, должны различаться не менее чем на 1 %. В случае чрезмерного сближения введенные значения будут отклонены с отображением соответствующего сообщения. Предельные значения в дальнейшем не проверяются, т. е. для получения точных результатов необходимо, чтобы введенные значения соответствовали техническим характеристикам датчика и параметрам задачи измерения.

|   | Описание                                                                                                    |
|---|----------------------------------------------------------------------------------------------------|
| 1 | Выполните регулировку нулевого положения:<br>→ 🗎 60.                                                               |
| 2 | Выберите режим измерения «Уровень» с помощью<br>параметра «→ 🖹 113» ().                                            |
|   | Навигация: Setup $ ightarrow$ Measuring mode                                                                       |
| 3 | Выберите единицу измерения давления с<br>помощью параметра Press eng. unit (→ 🖹 114),<br>например, здесь «mbar».   |
|   | Навигация: Setup Press. eng. unit                                                                                  |
| 4 | Выберите режим измерения уровня In pressure с помощью параметра Level selection ( $\rightarrow$ $\triangleq$ 118). |
|   | Навигация: Setup $\rightarrow$ Extended setup $\rightarrow$ Level $\rightarrow$ Level selection.                   |
| 5 | Выберите единицу измерения объема с помощью<br>параметра Unit before lin (→ 🖹 118), например,<br>здесь «I».        |
|   | Навигация: Setup $\rightarrow$ Extended setup $\rightarrow$ Level $\rightarrow$ Unit before lin                    |
| 6 | Выберите вариант Dry для параметра Calibration mode ( $\rightarrow \triangleq 118$ ).                              |
|   | Навигация: Setup $\rightarrow$ Extended setup $\rightarrow$ Level $\rightarrow$ Calibration mode.                  |

|    | Описание                                                                                                    |                                                                                                    |                             |
|----|----------------------------------------------------------------------------------------------------|----------------------------------------------------------------------------------------------------|-----------------------------|
| 7  | Введите значение объема для нижней точки<br>калибровки с помощью параметра Empty calib.<br>(→ 🖹 119), например, здесь 0 литров.                                                                            | V<br>[1]                                                                                           |                             |
|    | Навигация: Setup $\rightarrow$ Extended setup $\rightarrow$ Level $\rightarrow$ Empty calib.                                                                                                    | <b>C</b> 1000                                                                                      |                             |
| 8  | Введите значение давления для нижней точки<br>калибровки с помощью параметра Empty pressure<br>(→ 🖹 119), например, здесь 0 мбар.                                                                          |                                                                                                    |                             |
|    | Habiratius: Setup $\rightarrow$ Extended setup $\rightarrow$ Level $\rightarrow$ Empty pressure                                                                                                    |                                                                                                    |                             |
| 9  | Введите значение объема для верхней точки<br>калибровки с помощью параметра Full calib.<br>(→ 🖹 119), например, здесь 1000 литров<br>(264 галл.).                                                          | 0<br><b>B</b>                                                                                      | 400 <u>p</u><br>[mbar]<br>0 |
|    | Навигация: Setup $\rightarrow$ Extended setup $\rightarrow$ Level $\rightarrow$ Full calib.                                                                                                    | кашоровка оез эталонного оавлен<br>«сухого» типа)<br>А См. таблицу, шаг 7.<br>В См. таблицу, шаг 8 | ния (калиоровка             |
| 10 | Введите значение давления для верхней точки<br>калибровки с помощью параметра Full pressure<br>(→ 🖹 119), например, здесь 400 мбар (6 psi).                                                                | С См. таблицу, шаг 9.<br>D См. таблицу, шаг 10.                                                    |                             |
|    | Навигация: Setup $\rightarrow$ Extended setup $\rightarrow$ Level $\rightarrow$ Full pressure                                                                                                    |                                                                                                    |                             |
| 11 | Результат<br>Устанавливается диапазон измерения от 0 до<br>1000 л (264 галлонов).<br>Объем 0 л соответствует выходному току 4 мА.<br>Объем 1000 л (264 галлона США) соответствует<br>выходному току 20 мА. |                                                                                                    |                             |

#### 8.11.6 Измерение уровня в режиме In height Калибровка без эталонного давления (калибровка «сухого» типа)

#### Пример:

В приведенном примере объем среды в резервуаре должен измеряться в литрах. Максимальному объему 1000 литров (264 галлона) соответствует уровень 4 м (13 футов). Минимальному объему (0 литров) соответствует уровень 0 м. Плотность жидкости составляет 1 г/см<sup>3</sup> (1 SGU).

#### Предварительные условия

- Измеряемая переменная прямо пропорциональна давлению.
- Это калибровка на теоретической основе, т. е. значения высоты и объема для нижней и верхней калибровочных точек известны.

# i

Значения, введенные для параметров Empty calib./Full calib. и Set LRV/Set URV, должны различаться не менее чем на 1 %. В случае чрезмерного сближения введенные значения будут отклонены с отображением соответствующего сообщения. Предельные значения в дальнейшем не проверяются, т. е. для получения точных результатов необходимо, чтобы введенные значения соответствовали техническим характеристикам датчика и параметрам задачи измерения.

|   | Описание                                                                                                    |
|---|----------------------------------------------------------------------------------------------------|
| 1 | Выполните регулировку нулевого положения:<br>→ 🗎 60.                                                             |
| 2 | Выберите режим измерения «Уровень» с помощью параметра «→ 🖹 113» ().                                             |
|   | Навигация: Setup $ ightarrow$ Measuring mode                                                                     |
| 3 | Выберите единицу измерения давления с<br>помощью параметра Press eng. unit (→ 🖹 114),<br>например, здесь «mbar». |
|   | Навигация: Setup Press. eng. unit                                                                                |
| 4 | Выберите режим измерения уровня In height с помощью параметра Level selection ( $\rightarrow \square$ 118).      |
|   | Навигация: Setup $\rightarrow$ Extended setup $\rightarrow$ Level $\rightarrow$ Level selection.                 |
| 5 | Выберите единицу измерения объема с помощью<br>параметра Unit before lin (→ 🖹 118), например,<br>здесь «I».      |
|   | Навигация: Setup $\rightarrow$ Extended setup $\rightarrow$ Level $\rightarrow$ Unit before lin                  |
| 6 | Выберите единицу измерения уровня с помощью<br>параметра (→ 🖹 118), например, здесь m.                           |
|   | Навигация: Setup $\rightarrow$ Extended setup $\rightarrow$ Level $\rightarrow$ Height unit                      |
| 7 | Выберите вариант Dry для параметра Calibration mode ( $\rightarrow \triangleq 118$ ).                            |
|   | Навигация: Setup $\rightarrow$ Extended setup $\rightarrow$ Level $\rightarrow$ Calibration mode.                |

|    | Описание                                                                                                    |                                                                                                    |
|----|----------------------------------------------------------------------------------------------------|----------------------------------------------------------------------------------------------------|
| 8  | Введите значение объема для нижней точки<br>калибровки с помощью параметра Empty calib.<br>(→ 🖹 119), например, здесь 0 литров.                                                                            | $\frac{h}{[m]} \land h = \frac{p}{\rho \cdot g}$                                                   |
|    | Навигация: Setup $\rightarrow$ Extended setup $\rightarrow$ Level $\rightarrow$ Empty calib.                                                                                                    | 4.0                                                                                                |
| 9  | Введите значение объема для нижней точки<br>калибровки с помощью параметра Empty calib.<br>(→ 🖹 119), например, здесь 0 литров.                                                                            | $\rho = 1 \frac{g}{cm^3}$                                                                          |
|    | Навигация: Setup $\rightarrow$ Extended setup $\rightarrow$ Level $\rightarrow$ Empty height                                                                                                    |                                                                                                    |
| 10 | Введите значение объема для верхней точки<br>калибровки с помощью параметра Full calib.<br>(→ 🖹 119), например, здесь 1000 литров<br>(264 галл.).                                                          | $\begin{array}{c} 0 \\ \frac{V}{[1]} \end{array}$                                                  |
|    | Навигация: Setup $\rightarrow$ Extended setup $\rightarrow$ Level $\rightarrow$ Full calib.                                                                                                    | <b>D</b> 1000                                                                                      |
| 11 | Введите значение высоты для верхней точки<br>калибровки с помощью параметра Full height<br>(→ 🖹 119), например, здесь 4 м (13 футов).                                                                      | $h = \frac{p}{p}$                                                                                  |
|    | Навигация: Setup $\rightarrow$ Extended setup $\rightarrow$ Level $\rightarrow$ Full height                                                                                                    | <b>B</b> 0 <b>β</b>                                                                                |
| 12 | Введите плотность среды с помощью параметра<br>Adjust density (→ 🖹 120), например, здесь 1 г/см <sup>3</sup><br>(1 SGU).                                                                                   | $\begin{array}{ccc} 0 & 4.0 & h\\ C & E & [m]\\ \end{array}$                                       |
|    | Навигация: Setup $\rightarrow$ Extended setup $\rightarrow$ Level $\rightarrow$ Adjust density                                                                                                    | Калибровка без эталонного давления (калибровка<br>«сухого» типа)<br>А См. таблицу, шаг 12.         |
| 13 | Результат<br>Устанавливается диапазон измерения от 0 до<br>1000 л (264 галлонов).<br>Объем 0 л соответствует выходному току 4 мА.<br>Объем 1000 л (264 галлона США) соответствует<br>выходному току 20 мА. | В См. таблицу, шаг 8.<br>С См. таблицу, шаг 9.<br>D См. таблицу, шаг 10.<br>E См. таблицу, шаг 11. |

### 8.11.7 Измерение уровня в режиме In height Калибровка по эталонному давлению (калибровка «мокрого» типа)

#### Пример:

В приведенном примере объем среды в резервуаре должен измеряться в литрах. Максимальному объему 1000 литров (264 галлона) соответствует уровень 4 м (13 футов). Минимальному объему (0 литров) соответствует уровень 0 м. Плотность жидкости составляет 1 г/см<sup>3</sup> (1 SGU).

#### Предварительные условия

- Измеряемая переменная прямо пропорциональна давлению.
- Резервуар может быть заполнен или опорожнен.

# i

Значения, введенные для параметров Empty calib./Full calib. и Set LRV/Set URV, должны различаться не менее чем на 1 %. В случае чрезмерного сближения введенные значения будут отклонены с отображением соответствующего сообщения. Предельные значения в дальнейшем не проверяются, т. е. для получения точных результатов необходимо, чтобы введенные значения соответствовали техническим характеристикам датчика и параметрам задачи измерения.

|   | Описание                                                                                                    |
|---|----------------------------------------------------------------------------------------------------|
| 1 | Выполните регулировку нулевого положения:<br>→ 🖹 60.                                                             |
| 2 | Выберите режим измерения «Уровень» с помощью параметра «→ 🖹 113» ().                                             |
|   | Навигация: Setup $ ightarrow$ Measuring mode                                                                     |
| 3 | Выберите единицу измерения давления с<br>помощью параметра Press eng. unit (→ 🖹 114),<br>например, здесь «mbar». |
|   | Навигация: Setup Press. eng. unit                                                                                |
| 4 | Выберите режим измерения уровня In height с<br>помощью параметра Level selection (→ 🗎 118).                      |
|   | Навигация: Setup $\rightarrow$ Extended setup $\rightarrow$ Level $\rightarrow$ Level selection.                 |
| 5 | Выберите единицу измерения уровня с помощью<br>параметра Unit before lin (→ 🖹 118), например,<br>здесь «l».      |
|   | Навигация: Setup $\rightarrow$ Extended setup $\rightarrow$ Level $\rightarrow$ Unit before lin                  |
| 6 | Выберите единицу измерения уровня с помощью параметра (→ 🖹 118), например, здесь m.                              |
|   | Навигация: Setup → Extended setup → Level →<br>Height unit                                                       |
| 7 | Выберите вариант Wet для параметра Calibration mode (→ 🖹 118).                                                   |
|   | Навигация: Setup $\rightarrow$ Extended setup $\rightarrow$ Level $\rightarrow$ Calibration mode                 |

|    | Описание                                                                                                    |                                                                                                    |
|----|----------------------------------------------------------------------------------------------------|----------------------------------------------------------------------------------------------------|
| 8  | <ul> <li>а. Прибор измерил давление, соответствующее<br/>нижней точке калибровки (например, здесь<br/>«О мбар»).</li> </ul>                                                                                    | $\frac{h}{[m]} \wedge h = \frac{p}{\rho \cdot g}$                                                                  |
|    | b. Выберите параметр Empty calib. ( $\rightarrow$ 🖹 119).                                                                                                    | 4 0                                                                                                    |
|    | с. Введите значение объема (например, здесь 0 л).                                                                                                    | ч.о<br>А                                                                                                    |
|    | Навигация: Setup $\rightarrow$ Extended setup $\rightarrow$ Level $\rightarrow$ Empty calib                                                                                                    | $\rho = 1 \frac{g}{cm^3}$                                                                                          |
| 9  | <ul> <li>а. Прибор измерил давление, соответствующее<br/>верхней точке калибровки (например, здесь<br/>«400 мбар» (6 фнт/кв. дюйм)).</li> </ul>                                                                |                                                                                                    |
|    | b. Выберите параметр Full calib. ( $\rightarrow$ 🖹 119).                                                                                                    | 0 400 p                                                                                                    |
|    | с. Введите ассоциированное значение объема (например, здесь «1000 л» (264 галлона)).                                                                                                    | $\frac{V}{[1]}$                                                                                                    |
|    | Навигация: Setup $\rightarrow$ Extended setup $\rightarrow$ Level $\rightarrow$ Full calib                                                                                                    | <b>c</b> 1000                                                                                                    |
| 10 | Введите плотность среды с помощью параметра Adjust density ( $\rightarrow \triangleq 120$ ), например, здесь 1 г/см <sup>3</sup> (1 SGU).                                                                      |                                                                                                    |
|    | Навигация: Setup $\rightarrow$ Extended setup $\rightarrow$ Level $\rightarrow$ Adjust density                                                                                                    | $h = \frac{p}{\rho \cdot g}$                                                                                       |
| 11 | Если в технологическом процессе используется<br>среда, отличная от той, при которой выполнена<br>калибровка, то необходимо указать плотность<br>другой среды с помощью параметра Process<br>density (→ 🖹 120). | <b>B</b> 0 0 4.0 h<br>0 4.0 h<br>[m]                                                                               |
|    | Навигация: Setup $\rightarrow$ Extended setup $\rightarrow$ Level $\rightarrow$ Process density                                                                                                    | Калибровка по эталонному давлению (калибровка<br>«мокрого» типа)<br>А См. таблицу, шаг 8.<br>В См. таблицу, шаг 9. |
| 12 | Результат<br>Устанавливается диапазон измерения от 0 до<br>1000 л (264 галлонов).<br>Объем 0 л соответствует выходному току 4 мА.<br>Объем 1000 л (264 галлона США) соответствует<br>выходному току 20 мА.     | р Давление<br>v Объем                                                                                              |

# 8.12 Резервирование или дублирование данных прибора

На приборе нет модуля памяти. Однако с помощью управляющей программы, основанной на технологии FDT (например, ПО FieldCare), доступны следующие функции:

- Хранение/восстановление конфигурационных данных
- Дублирование конфигураций прибора
- перенос всех необходимых параметров во время замены электронных вставок.

## 9 Техническое обслуживание

Прибор Deltabar M не требует технического обслуживания. Для приборов Cerabar M и Deltapilot M действует следующее правило: запрещено допускать попадание воды и загрязнений в отверстие для компенсации давления и фильтр GORE-TEX<sup>®</sup> (1).

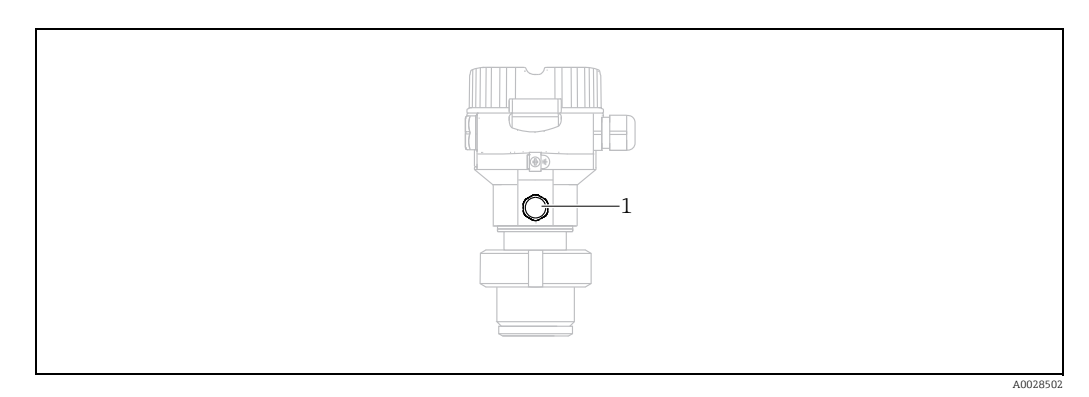

### 9.1 Инструкции по очистке

Endress+Hauser предлагает промывочные кольца в качестве аксессуара, позволяющего очищать технологическую мембрану без необходимости извлекать преобразователь из процесса.

Для получения подробной информации обратитесь в региональное торговое представительство Endress+Hauser.

### 9.1.1 Cerabar M PMP55

Рекомендуется проводить очистку СІР (очистку на месте горячей водой), перед тем как проводить очистку SIP (стерилизацию паром на месте) на разделительных диафрагмах для стыков труб. Частое использование очистки методом SIP увеличивает нагрузку на технологическую мембрану. При неблагоприятных обстоятельствах частые изменения температуры могут вызвать (в долгосрочной перспективе) усталость материала технологической мембраны и, потенциально, утечку технологической среды.

### 9.2 Очистка наружной поверхности

При очистке измерительного прибора необходимо соблюдать указанные ниже правила.

- Используемые моющие средства не должны разрушать поверхность и уплотнения.
- Необходимо избегать механических повреждений мембраны, например вследствие контакта с острыми предметами.
- Соблюдайте указанную степень защиты прибора. При необходимости см. заводскую табличку (→ В 8 ff).

# 10 Поиске и устранении неисправностей

### 10.1 Messages

В следующей таблице перечислены сообщения, выдача которых возможна в процессе работы. С помощью параметра Diagnostic code можно просмотреть сообщение с наивысшим приоритетом. Для прибора определены четыре информационных кода с различными статусами в соответствии с NE107.

- F = «неисправность»
- М (предупреждение) = «требуется обслуживание»
- С (предупреждение) = «функциональная проверка»
- S (предупреждение) = «несоответствие спецификации» (отклонения от допустимых условий окружающей среды или технологических параметров, обнаруженные прибором с функцией самоконтроля, или ошибки в самом приборе указывают на то, что погрешность измерения превышает уровень, который можно было бы ожидать при нормальных условиях работы).

| Диагностически<br>й код | Сообщение об<br>ошибке                  | Причина                                                                                                    | Способ устранения                                                                                                    |
|-------------------------|-----------------------------------------|----------------------------------------------------------------------------------------------------|----------------------------------------------------------------------------------------------------|
| 0                       | ошибки отсутствуют                      | -                                                                                                    | -                                                                                                    |
| C412                    | Выполняется<br>резервное<br>копирование | – Идет загрузка.                                                                                                    | Дождитесь завершения загрузки                                                                                                    |
| C482                    | Simul. output                           | <ul> <li>Активно моделирование токового выхода, т. е.<br/>прибор в настоящее время не выполняет измерение.</li> </ul>                                                                                                    | Завершите моделирование.                                                                                                    |
| C484                    | Error simul.                            | <ul> <li>Моделирование состояния неисправности<br/>включено, т. е. прибор в настоящее время не<br/>выполняет измерение.</li> </ul>                                                                                                    | Завершите моделирование.                                                                                                    |
| C485                    | Measure simul.                          | <ul> <li>Моделирование включено, т. е. прибор в настоящее<br/>время не выполняет измерение.</li> </ul>                                                                                                    | Завершите моделирование.                                                                                                    |
| C824                    | Рабочее давление                        | <ul> <li>Обнаружено избыточное или недостаточное<br/>давление.</li> <li>Влияние электромагнитных помех превышает<br/>данные, указанные в технических характеристиках.</li> <li>Это сообщение как правило отображается<br/>кратковременно.</li> </ul>                                                       | <ol> <li>Проверьте значение давления.</li> <li>Перезапустите прибор.</li> <li>Выполните сброс параметров.</li> </ol>                                                                       |
| F002                    | Sens. unknown                           | <ul> <li>Датчик не соответствует прибору (заводская табличка модуля электроники датчика).</li> </ul>                                                                                                    | Обратитесь в сервисный центр<br>Endress+Hauser.                                                                                                    |
| F062                    | Sensor conn.                            | <ul> <li>Кабельное соединение между датчиком и главным<br/>модулем электроники нарушено.</li> <li>Неисправен датчик.</li> <li>Влияние электромагнитных помех превышает<br/>данные, указанные в технических характеристиках.</li> <li>Это сообщение как правило отображается<br/>кратковременно.</li> </ul> | <ol> <li>Проверьте кабель датчика.</li> <li>Замените электронную часть</li> <li>Обратитесь в сервисный центр<br/>Endress+Hauser</li> <li>Замените датчик (разъемное исполнение)</li> </ol> |
| F081                    | Инициализация                           | <ul> <li>Кабельное соединение между датчиком и главным<br/>модулем электроники нарушено.</li> <li>Неисправен датчик.</li> <li>Влияние электромагнитных помех превышает<br/>данные, указанные в технических характеристиках.</li> <li>Это сообщение как правило отображается<br/>кратковременно.</li> </ul> | <ol> <li>Выполните сброс параметров.</li> <li>Проверьте кабель датчика.</li> <li>Обратитесь в сервисный центр<br/>Endress+Hauser</li> </ol>                                                |
| F083                    | Permanent mem.                          | <ul> <li>Неисправен датчик.</li> <li>Влияние электромагнитных помех превышает<br/>данные, указанные в технических характеристиках.</li> <li>Это сообщение как правило отображается<br/>кратковременно.</li> </ul>                                                                                          | 1. Перезапустите прибор<br>2. Обратитесь в сервисный центр<br>Endress+Hauser.                                                                                                    |

| Диагностически<br>й код | Сообщение об<br>ошибке | Причина                                                                                                    | Способ устранения                                                                                                    |
|-------------------------|------------------------|----------------------------------------------------------------------------------------------------|----------------------------------------------------------------------------------------------------|
| F140                    | Working range P        | <ul> <li>Обнаружено избыточное или недостаточное<br/>давление.</li> <li>Влияние электромагнитных помех превышает<br/>данные, указанные в технических характеристиках.</li> <li>Неисправен датчик.</li> </ul>                                                                                                    | 1. Проверьте рабочее давление.<br>2. Проверьте диапазон датчика                                                           |
| F261                    | Электроника            | <ul> <li>Неисправен главный модуль электроники.</li> <li>Сбой главного модуля электроники.</li> </ul>                                                                                                    | 1. Перезапустите прибор<br>2. Замените электронную часть                                                                  |
| F282                    | Data memory            | <ul> <li>Сбой главного модуля электроники.</li> <li>Неисправен главный модуль электроники.</li> </ul>                                                                                                    | <ol> <li>Перезапустите прибор</li> <li>Замените электронную часть</li> </ol>                                              |
| F283                    | Permanent mem.         | <ul> <li>Неисправен главный модуль электроники.</li> <li>Влияние электромагнитных помех превышает<br/>данные, указанные в технических характеристиках.</li> <li>Произошел сбой электропитания во время записи.</li> <li>Во время записи произошла ошибка.</li> </ul>                                                                                                    | 1. Выполните сброс параметров.<br>2. Замените электронную часть                                                           |
| F411                    | Up-/Download           | <ul> <li>Файл поврежден.</li> <li>Во время загрузки данные неправильно переданы в<br/>процессор, например в результате разъединения<br/>кабельных соединений, скачков (пульсации)<br/>электропитания или электромагнитных эффектов.</li> </ul>                                                                                                    | <ol> <li>Повторите загрузку.</li> <li>Воспользуйтесь другим файлом</li> <li>Выполните сброс параметров.</li> </ol>        |
| F510                    | Линеаризация           | – Таблица линеаризации редактируется.                                                                                                    | 1. Завершите ввод.<br>2. Выберите вариант linear.                                                                         |
| F511                    | Линеаризация           | – Таблица линеаризации состоит менее чем из 2 точек.                                                                                                    | 1. Таблица слишком мала.<br>2. Скорректируйте таблицу.<br>3. Примите таблицу.                                             |
| F512                    | Линеаризация           | <ul> <li>В таблице линеаризации отмечено, что параметры<br/>не увеличиваются и не уменьшаются монотонно.</li> </ul>                                                                                                    | 1. Таблица непоследовательна.<br>2. Скорректируйте таблицу.<br>3. Примите таблицу.                                        |
| F841                    | Sensor range           | <ul> <li>Обнаружено избыточное или недостаточное<br/>давление.</li> <li>Неисправен датчик.</li> </ul>                                                                                                    | 1. Проверьте значение давления.<br>2. Обратитесь в сервисный центр<br>Endress+Hauser.                                     |
| F882                    | Входной сигнал         | <ul> <li>Внешнее измеренное значение не получено, или<br/>отображается состояние ошибки.</li> </ul>                                                                                                    | 1. Проверьте шину.<br>2. Проверьте прибор – источник сигнала.<br>3. Проверьте настройки.                                  |
| M002                    | Sens. unknown          | <ul> <li>Датчик не соответствует прибору (заводская<br/>табличка модуля электроники датчика). Измерение с<br/>помощью прибора продолжается.</li> </ul>                                                                                                    | Обратитесь в сервисный центр<br>Endress+Hauser.                                                                           |
| M283                    | Permanent mem.         | <ul> <li>Причина соответствует причине, указанной для<br/>сообщения F283.</li> <li>Если функция индикатора фиксации пиковых<br/>значений не нужна, то измерения можно<br/>продолжать в нормальном режиме</li> </ul>                                                                                                    | 1. Выполните сброс параметров.<br>2. Замените электронику                                                                 |
| M431                    | Настройка              | <ul> <li>Выполняемая калибровка может привести к выходу<br/>за пределы номинального диапазона датчика.</li> </ul>                                                                                                    | <ol> <li>Проверьте диапазон измерения.</li> <li>Проверьте регулировку положения.</li> <li>Проверьте настройки.</li> </ol> |
| M434                    | Scaling                | <ul> <li>Калибровочные значения (например, нижнее или<br/>верхнее значение диапазона) слишком близки друг к<br/>другу.</li> <li>Нижнее и/или верхнее значение диапазона выходит<br/>за верхнюю или нижнюю границу диапазона<br/>датчика.</li> <li>Датчик был заменен, и конфигурация,<br/>предпочтительная для пользователя, не<br/>соответствует возможностям датчика.</li> <li>Выполнена несоответствующая загрузка.</li> </ul> | 1. Проверьте диапазон измерения.<br>2. Проверьте настройку.<br>3. Обратитесь в сервисный центр<br>Endress+Hauser          |
| M438                    | Набор данных           | <ul><li>Произошел сбой электропитания во время записи.</li><li>Во время записи произошла ошибка.</li></ul>                                                                                                    | <ol> <li>Проверьте настройку.</li> <li>Перезапустите прибор</li> <li>Замените модуль электроники.</li> </ol>              |
| M515                    | Configuration flow     | <ul> <li>Максимальный расход выходит за пределы<br/>номинального диапазона датчика.</li> </ul>                                                                                                    | <ol> <li>Перекалибруйте прибор.</li> <li>Перезапустите прибор.</li> </ol>                                                 |

| Диагностически<br>й код | Сообщение об<br>ошибке | Причина                                                                                                    | Способ устранения                                                                                                    |
|-------------------------|------------------------|----------------------------------------------------------------------------------------------------|----------------------------------------------------------------------------------------------------|
| M882                    | Входной сигнал         | <ul> <li>Внешнее измеренное значение выдает состояние предупреждения.</li> </ul>                                                                                                    | 1. Проверьте шину.<br>2. Проверьте прибор – источник сигнала.<br>3. Проверьте настройки.                              |
| S110                    | Operational range T    | <ul> <li>Обнаружена избыточная или недостаточная<br/>температура.</li> <li>Влияние электромагнитных помех превышает<br/>данные, указанные в технических характеристиках.</li> <li>Неисправен датчик.</li> </ul>        | 1. Проверьте рабочую температуру.<br>2. Проверьте диапазон<br>температуры.                                            |
| S140                    | Working range P        | <ul> <li>Текущее давление является избыточным или<br/>слишком низким</li> <li>Влияние электромагнитных помех превышает<br/>данные, указанные в технических характеристиках.</li> <li>Неисправен датчик.</li> </ul>     | 1. Проверьте рабочее давление.<br>2. Проверьте диапазон датчика.                                                      |
| S822                    | Process temp.          | <ul> <li>Температура, измеренная датчиком, превышает<br/>высшую номинальную температуру для датчика.</li> <li>Температура, измеренная на датчике, ниже нижнего<br/>предела номинальной температуры датчика.</li> </ul> | <ol> <li>Проверьте температуру.</li> <li>Проверьте настройку.</li> </ol>                                              |
| S841                    | Sensor range           | <ul> <li>Обнаружено избыточное или недостаточное<br/>давление.</li> <li>Неисправен датчик.</li> </ul>                                                                                                    | 1. Проверьте значение давления.<br>2. Обратитесь в сервисный центр<br>Endress+Hauser.                                 |
| S971                    | Настройка              | <ul> <li>Значение тока за пределами допустимого диапазона<br/>3,8 20,5 мА.</li> <li>Значение давления за пределами настроенного<br/>диапазона измерения (но может быть в пределах<br/>диапазона датчика)</li> </ul>    | <ol> <li>Проверьте значение давления.</li> <li>Проверьте диапазон измерения.</li> <li>Проверьте настройки.</li> </ol> |

### 10.2 Реакция выходов на ошибки

Поведение токового выхода в случае ошибок определяется следующими параметрами:

- Alarm behavior (050)  $\rightarrow \square 124;$
- Output fail mode (190)  $\rightarrow 125;$
- High alarm current (052)  $\rightarrow \ge 125$ .

### 10.3 Ремонт

Ремонтная концепция компании Endress+Hauser состоит в том, что измерительные приборы выпускаются в модульной конфигурации, поэтому заказчик может выполнять ремонт самостоятельно (см. → 🖹 100, Гл. 10.5 «Запасные части»).

- Сведения о сертифицированных приборах см. в разделе «Ремонт приборов с сертификатами взрывозащиты».
- Для получения дополнительной информации об услугах и запасных частях обратитесь в сервисный центр Endress+Hauser.
  - → Перейдите на веб-сайт www.endress.com/worldwide.

### 10.4 Ремонт приборов с сертификатами взрывозащиты

#### **А** ОСТОРОЖНО

#### **Ненадлежащий ремонт может поставить под угрозу электробезопасность!** Опасность взрыва!

При ремонте приборов с сертификатами взрывозащиты необходимо соблюдать указанные ниже правила.

- Ремонт приборов с сертификатами взрывозащиты должен выполняться службой сервиса Endress+Hauser или специализированным персоналом в соответствии с национальными нормами.
- Требуется соблюдение действующих отраслевых стандартов и национального законодательства в отношении взрывоопасных зон, указаний по технике безопасности и сертификатов.
- Допускается использование только подлинных запасных частей производства компании Endress+Hauser.
- При заказе запасных частей обращайте внимание на обозначение прибора, указанное на его заводской табличке. Заменяйте детали только на идентичные им запасные части.
- Электронные вставки или датчики, уже используемые в стандартных приборах, нельзя использовать в качестве запасных частей для сертифицированных приборов.
- Проводить ремонт необходимо строго в соответствии с инструкциями. После ремонта прибор должен соответствовать требованиям специально назначенных отдельных испытаний.
- Переоборудование сертифицированного прибора в другой сертифицированный вариант может осуществляться только специалистами сервисного центра Endress+Hauser.

### 10.5 Запасные части

- Некоторые сменные компоненты измерительного прибора перечислены на заводской табличке с перечнем запасных частей. На них приводится информация об этих запасных частях.
- Все запасные части прибора вместе с кодами заказа приводятся в программе W@M Device Viewer (www.endress.com/deviceviewer) и могут быть заказаны здесь. Если доступно, пользователи также могут скачать соответствующие инструкции по установке.

## i

Серийный номер измерительного прибора:

- указан на заводской табличке прибора и запасной части;
- можно просмотреть с помощью параметра Serial number в подменю Instrument info.

### 10.6 Возврат

При необходимости проведения ремонта или заводской калибровки, а также в случае заказа или поставки неверного измерительного оборудования прибор следует вернуть. В соответствии с законодательством, действующим в отношении компаний с системой менеджмента качества ISO, компания Endress+Hauser использует специальную процедуру обращения с подлежащими возврату приборами, находящимися в контакте с технологической средой.

Чтобы осуществить возврат продукции быстро, безопасно и профессионально, изучите правила и условия возврата на сайте компании Endress+Hauser www.services.endress.com/return-material.

### 10.7 Утилизация

Во время утилизации детали прибора должны быть отсортированы по типу материала и переработаны в соответствии с установленными правилами.

## 10.8 Версии программного обеспечения

| Прибор  | Дата    | Версия ПО | Изменения в программном обеспечении                                                                                             |
|---------|---------|-----------|----------------------------------------------------------------------------------------------------|
| Cerabar | 08.2009 | 01.00.zz  | Оригинальная версия ПО                                                                                                    |
|         |         |           | Совместимо с:<br>– FieldCare версии 2.02.00 или выше<br>– Полевой коммуникатор DXR375 с версией<br>устройства: 1, версией DD: 1 |

| Прибор   | Дата    | Версия ПО | Изменения в программном обеспечении                                                                                             |
|----------|---------|-----------|----------------------------------------------------------------------------------------------------|
| Deltabar | 03.2009 | 01.00.zz  | Оригинальная версия ПО                                                                                                    |
|          |         |           | Совместимо с:<br>– FieldCare версии 2.02.00 или выше<br>– Полевой коммуникатор DXR375 с версией<br>устройства: 1, версией DD: 1 |

| Прибор     | Дата    | Версия ПО | Изменения в программном обеспечении                                                                                                    |
|------------|---------|-----------|----------------------------------------------------------------------------------------------------|
| Deltapilot | 10.2009 | 01.00.zz  | Оригинальная версия ПО<br>Совместимо с:<br>- FieldCare версии 2.02.00 или выше<br>- Полевой коммуникатор DXR375 с версией<br>устройства: 1, версией DD: 1 |

## 11 Технические данные

Технические характеристики приведены в технической информации о приборе Cerabar M TI436P/Deltabar M TI434P/Deltapilot M TI437P.

# 12 Приложение

### 12.1 Обзор меню управления

Все параметры и их коды прямого доступа перечислены в следующей таблице. Описание параметра можно найти в руководстве по номеру страницы.

| Уровень 1                                         | Уровень 2                                                              | Уровень 3                                                         | Уровень 4                                               | Прямой<br>доступ | Стра-<br>ница |
|---------------------------------------------------|------------------------------------------------------------------------|-------------------------------------------------------------------|---------------------------------------------------------|------------------|---------------|
| Параметры, выделенные ку режим измерения, сухая/м | урсивом, невозможно изменить (п<br>окрая калибровка или аппаратная     | араметры «только для чтения»).<br>а блокировка, определяет отобра | Карактер определенных парамет<br>жение этих параметров. | гров, таки       | х как         |
| Language                                          |                                                                        |                                                                   |                                                         | 000              | 112           |
| Индикация/управление                              | Режим индикации                                                        |                                                                   |                                                         |                  |               |
|                                                   | Add. disp. value                                                       |                                                                   |                                                         | 002              | 112           |
|                                                   | Format 1st value                                                       |                                                                   |                                                         |                  |               |
| Setup                                             | Lin./SQRT switch (Deltabar)                                            |                                                                   |                                                         | 133              | 113           |
|                                                   | Режим измерения<br>Режим измерения (только<br>чтение)                  |                                                                   |                                                         | 005<br>182       | 113           |
|                                                   | Switch P1/P2 (Deltabar)                                                |                                                                   |                                                         | 163              | 115           |
|                                                   | High pressure side (Deltabar)<br>High pressure side (только<br>чтение) |                                                                   |                                                         | 006<br>183       | 115           |
|                                                   | Pressure unit                                                          |                                                                   |                                                         | 125              | 114           |
|                                                   | Corrected press.                                                       |                                                                   |                                                         | 172              | 117           |
|                                                   | Pos. zero adjust (Deltabar M с дат<br>Calib. offset (датчики абсолютно | 007<br>192                                                        | 114<br>114                                              |                  |               |
|                                                   | Max. flow (режим измерения Flo                                         | 009                                                               | 123                                                     |                  |               |
|                                                   | Max. pressure flow (режим измер                                        | 010                                                               | 123                                                     |                  |               |
|                                                   | Empty calib. (режим измерения I<br>параметра Calibration mode)         | 011                                                               | 119                                                     |                  |               |
|                                                   | Full calib. (режим измерения Lev<br>Calibration mode)                  | 012                                                               | 119                                                     |                  |               |
|                                                   | Set LRV (режим измерения Press                                         | 013                                                               | 126                                                     |                  |               |
|                                                   | Set URV (режим измерения Pres                                          | 014                                                               | 126                                                     |                  |               |
|                                                   | Damping switch (только чтение)                                         | 164                                                               | 114                                                     |                  |               |
|                                                   | Значение затухания<br>Затухание (только чтение)                        | 017<br><i>18</i> 4                                                | 114                                                     |                  |               |
|                                                   | Flow (режим измерения Flow) (I                                         | 018                                                               | 123                                                     |                  |               |
|                                                   | Level before lin (режим измерени                                       | 019                                                               | 120                                                     |                  |               |
|                                                   | Pressure af. damp                                                      |                                                                   |                                                         |                  |               |
|                                                   | Расшир. настройки                                                      | Code definition                                                   |                                                         |                  | 111           |
|                                                   |                                                                        | Метка прибора                                                     |                                                         |                  | 112           |
|                                                   |                                                                        | Operator code                                                     | 1                                                       | 021              | 111           |
|                                                   |                                                                        | Level (режим измерения Level)                                     | Level selection                                         | 024              | 118           |
|                                                   |                                                                        |                                                                   | Unit before lin                                         | 025              | 118           |
|                                                   |                                                                        |                                                                   | Height unit                                             | 026              | 118           |
|                                                   |                                                                        |                                                                   | Calibration mode                                        | 027              | 118           |
|                                                   |                                                                        |                                                                   | Empty calib.<br>Empty calib.                            | 028<br>011       | 119           |
|                                                   |                                                                        |                                                                   | Empty pressure<br>Empty pressure (только для<br>чтения) | 029<br>185       | 119           |

| Уровень 1 | Уровень 2      | Уровень З                        | Уровень 4                                                        | Прямой<br>доступ         | Стра-<br>ница |
|-----------|----------------|----------------------------------|------------------------------------------------------------------|--------------------------|---------------|
| Setup     | Extended setup | Level<br>(режим измерения Level) | Empty height<br>Empty height (только для<br>чтения)              | 030<br>186               | 119           |
|           |                |                                  | Full calib.<br>Full calib.                                       | 031<br>012               | 119           |
|           |                |                                  | Full pressure<br>Full pressure (только для<br>чтения)            | 032<br><i>187</i>        | 119           |
|           |                |                                  | Full height<br>Full height (только чтение)                       | 033<br><i>188</i>        | 119           |
|           |                |                                  | Adjust density                                                   | 034                      | 120           |
|           |                |                                  | Process density                                                  | 035                      | 120           |
|           |                |                                  | Уровень до линеаризации                                          | 019                      | 120           |
|           |                | Линеаризация                     | Lin. mode                                                        | 037                      | 120           |
|           |                |                                  | Unit after lin.                                                  | 038                      | 120           |
|           |                |                                  | Line-numb.:                                                      | 039                      | 121           |
|           |                |                                  | X-value:                                                         | 040                      | 121           |
|           |                |                                  | Y-value:                                                         | 041                      | 121           |
|           |                |                                  | Edit table                                                       | 042                      | 121           |
|           |                |                                  | Tank description                                                 | 173                      | 121           |
|           |                |                                  | Tank content                                                     | 043                      | 121           |
|           |                | Flow (режим измерения Flow)      | Flow type                                                        | 044                      | 121           |
|           |                | (Deltabar)                       | Единица измерения массового расхода                              | 045                      | 122           |
|           |                |                                  | Norm. flow unit                                                  | 046                      | 122           |
|           |                |                                  | Std. flow unit                                                   | 047                      | 122           |
|           |                |                                  | Flow unit                                                        | 048                      | 122           |
|           |                |                                  | Max. flow                                                        | 009                      | 123           |
|           |                |                                  | Max. press. flow                                                 | 010                      | 123           |
|           |                |                                  | Set low-flow cut-off                                             | 049                      | 123           |
|           |                |                                  | Расход                                                           | 018                      | 123           |
|           |                | Токовый выход                    | Alarm behav. P                                                   | 050                      | 124           |
|           |                |                                  | Alarm cur. switch                                                | 165                      | 124           |
|           |                |                                  | Output fail mode                                                 | 190                      | 125           |
|           |                |                                  | High alarm curr.                                                 | 052                      | 125           |
|           |                |                                  | Set min. current                                                 | 053                      | 125           |
|           |                |                                  | Output current                                                   | 054                      | 124           |
|           |                |                                  | Linear/Sqroot (Deltabar)<br>Linear/Sqroot (только<br>чтение)     | 055<br>191               | 125           |
|           |                |                                  | Get LRV (получить НЗД; только<br>в режиме измерения<br>давления) | 015                      | 125           |
|           |                |                                  | Set LRV                                                          | 013                      | 126           |
|           |                |                                  | Get LRV (получить ВЗД; только<br>в режиме измерения<br>давления) | 016                      | 126           |
|           |                |                                  | Set URV                                                          | 014                      | 126           |
|           |                | Totalizer 1 (Deltabar)           | Eng. unit totalizer 1                                            | 058<br>059<br>060<br>061 | 131           |

| Уровень 1   | Уровень 2              | Уровень 3              | Уровень 4             | Прямой<br>доступ  | Стра-<br>ница |
|-------------|------------------------|------------------------|-----------------------|-------------------|---------------|
|             |                        |                        | Totalizer 1 mode      | 175               | 131           |
|             |                        |                        | Totalizer 1 failsafe  | 176               | 131           |
| Setup       | Extended setup         | Totalizer 1 (Deltabar) | Reset totalizer 1     | 062               | 131           |
| -           |                        |                        | Сумматор 1            | 063               | 131           |
|             |                        |                        | Totalizer 1 overflow  | 064               | 131           |
|             |                        | Totalizer 2 (Deltabar) | Eng. unit totalizer 2 | 065               | 132           |
|             |                        |                        |                       | 066<br>067<br>068 |               |
|             |                        |                        | Totalizer 2 mode      | 177               | 132           |
|             |                        |                        | Totalizer 2 failsafe  | 178               | 132           |
|             |                        |                        | Сумматор 2            | 069               | 132           |
|             |                        |                        | Totalizer 2 overflow  | 070               | 132           |
| Диагностика | Диагностический код    |                        |                       | 071               | 133           |
|             | Last diag. code        | 072                    | 133                   |                   |               |
|             | Min. meas. press.      | 073                    | 133                   |                   |               |
|             | Max. meas. press.      | Max. meas. press.      |                       |                   |               |
|             | Диагностический список | Diagnostic 1           |                       | 075               | 133           |
|             |                        | Diagnostic 2           |                       | 076               | 133           |
|             |                        | Diagnostic 3           |                       | 077               | 133           |
|             |                        | Diagnostic 4           |                       | 078               | 133           |
|             |                        | Diagnostic 5           |                       | 079               | 133           |
|             |                        | Diagnostic 6           | Diagnostic 6          |                   | 133           |
|             |                        | Diagnostic 7           |                       | 081               | 133           |
|             |                        | Diagnostic 8           |                       | 082               | 133           |
|             |                        | Diagnostic 9           |                       | 083               | 133           |
|             |                        | Diagnostic 10          |                       | 084               | 133           |
|             | Журнал событий         | Last diag. 1           |                       | 085               | 134           |
|             |                        | Last diag. 2           |                       | 086               | 134           |
|             |                        | Last diag. 3           |                       | 087               | 134           |
|             |                        | Last diag. 4           |                       | 088               | 134           |
|             |                        | Last diag. 5           |                       | 089               | 134           |
|             |                        | Last diag. 6           |                       | 090               | 134           |
|             |                        | Last diag. 7           |                       | 091               | 134           |
|             |                        | Last diag. 8           |                       | 092               | 134           |
|             |                        | Last diag. 9           |                       | 093               | 134           |
|             |                        | Last diag. 10          |                       | 094               | 134           |
|             | Instrument info        | Firmware version       |                       | 095               | 112           |
|             |                        | Серийный номер         |                       | 096               | 112           |
|             |                        | Ext. order code        |                       | 097               | 112           |
|             |                        | Order identifier       |                       | 098               | 112           |
|             |                        | Cust. tag number       |                       | 254               | 112           |
|             |                        | Метка прибора          |                       | 022               | 112           |
|             |                        | Версия ENP             |                       | 099               | 112           |
|             |                        | Config. counter        |                       | 100               | 133           |
| •••         |                        | LRL sensor             |                       | 101               | 124           |
| Diagnosis   | Instrument Info        | URL sensor             |                       | 102               | 124           |
|             |                        | Manufacturer ID        |                       | 103               | 128           |

|         |                     |                                                       |                                                                                                    | доступ     | ница |
|---------|---------------------|-------------------------------------------------------|----------------------------------------------------------------------------------------------------|------------|------|
|         |                     | Device ID                                             |                                                                                                    | 105        | 128  |
|         |                     | Device revision                                       |                                                                                                    | 108        | 128  |
| J       | Измеренные значения | Flow (Deltabar)                                       |                                                                                                    | 018        | 123  |
|         |                     | Уровень до линеаризации                               |                                                                                                    | 019        | 120  |
|         |                     | Tank content                                          |                                                                                                    | 043        | 121  |
|         |                     | Meas. pressure                                        |                                                                                                    | 020        | 115  |
|         |                     | Sensor pressure                                       |                                                                                                    | 109        | 117  |
|         |                     | Corrected press.                                      |                                                                                                    | 172        | 117  |
|         |                     | Sensor temp. (Cerabar/Deltapilot)                     |                                                                                                    | 110        | 115  |
|         |                     | Pressure af. damp                                     |                                                                                                    | 111        | 117  |
| I       | Моделирование       | Simulation mode                                       |                                                                                                    | 112        | 134  |
|         |                     | Sim. pressure                                         |                                                                                                    | 113        | 135  |
|         |                     | Sim. flow (Deltabar)                                  |                                                                                                    | 114        | 135  |
|         |                     | Sim. level                                            |                                                                                                    | 115        | 135  |
|         |                     | Sim. tank cont.                                       |                                                                                                    | 116        | 135  |
|         |                     | Sim. current                                          |                                                                                                    | 117        | 135  |
|         |                     | Sim. error no.                                        |                                                                                                    | 118        | 135  |
|         | Сброс               | Сброс                                                 |                                                                                                    | 124        | 113  |
| Эксперт | Прямой доступ       |                                                       |                                                                                                    | 119        | 111  |
|         | Система             | Code definition                                       |                                                                                                    | 023        | 111  |
|         |                     | Lock switch                                           |                                                                                                    | 120        | 111  |
|         |                     | Operator code                                         |                                                                                                    | 021        | 111  |
|         |                     | Instrument info                                       | Cust. tag number                                                                                                    | 254        | 112  |
|         |                     |                                                       | Метка прибора                                                                                                    | 022        | 112  |
|         |                     |                                                       | Серийный номер                                                                                                    | 096        | 112  |
|         |                     |                                                       | Firmware version                                                                                                    | 095        | 112  |
|         |                     |                                                       | Ext. order code                                                                                                    | 097        | 112  |
|         |                     |                                                       | Order identifier                                                                                                    | 098        | 112  |
|         |                     |                                                       | Версия ENP                                                                                                    | 099        | 112  |
|         |                     |                                                       | Electr. serial no.                                                                                                    | 121        | 112  |
|         |                     |                                                       | Sensor serial no.                                                                                                    | 122        | 112  |
|         |                     | Индикация                                             | Language                                                                                                    | 000        | 112  |
|         |                     |                                                       | Режим индикации                                                                                                    | 001        | 112  |
|         |                     |                                                       | Add. disp. value                                                                                                    | 002        | 112  |
|         |                     |                                                       | Format 1st value                                                                                                    | 004        | 113  |
| _       |                     | Управление                                            | Сброс                                                                                                    | 124        | 113  |
| 1       | Измерение           | Lin./SQRT switch (Deltabar)                           |                                                                                                    | 133        | 113  |
|         |                     | Режим измерения<br>Режим измерения (только<br>чтение) |                                                                                                    | 005<br>182 | 113  |
|         |                     | Основные настройки<br>                                | Pos. zero adjust (Deltabar M с<br>датчиками избыточного<br>давления)<br>Calib. offset (датчики<br>абсолютного давления) | 007<br>008 | 114  |

| Уровень 1 | Уровень 2   | Уровень 3    | Уровень 4                                                              | Прямой<br>доступ   | Стра-<br>ница |
|-----------|-------------|--------------|------------------------------------------------------------------------|--------------------|---------------|
| Expert    | Measurement | Basic Setup  | Damping switch (только<br>чтение)                                      | 164                | 114           |
|           |             |              | «Знач.демпфир.»<br>Damping (только чтение)                             | 017<br><i>18</i> 4 | 114           |
|           |             |              | Pressure unit                                                          | 125                | 114           |
|           |             |              | Temp. eng. unit (Cerabar/<br>Deltapilot)                               | 126                | 115           |
|           |             |              | Sensor temp. (Cerabar/<br>Deltapilot)                                  | 110                | 115           |
|           |             | Давление     | Switch P1/P2 (Deltabar)                                                | 163                | 115           |
|           |             |              | High pressure side (Deltabar)<br>High pressure side (только<br>чтение) | 006<br>183         | 115           |
|           |             |              | Set LRV                                                                | 013                | 126           |
|           |             |              | Set URV                                                                | 014                | 126           |
|           |             |              | Meas. pressure                                                         | 020                | 115           |
|           |             |              | Sensor pressure                                                        | 109                | 117           |
|           |             |              | Corrected press.                                                       | 172                | 117           |
|           |             |              | Pressure af. damp                                                      | 111                | 117           |
|           |             | Уровень      | Level selection                                                        | 024                | 118           |
|           |             |              | Unit before lin                                                        | 025                | 118           |
|           |             |              | Height unit                                                            | 026                | 118           |
|           |             |              | Calibration mode                                                       | 027                | 118           |
|           |             |              | Empty calib.<br>Empty calib.                                           | 028<br>011         | 119           |
|           |             |              | Empty pressure<br>Empty pressure (только<br>чтение)                    | 029<br>185         | 119           |
|           |             |              | Empty height<br>Empty height (только чтение)                           | 030<br>186         | 119           |
|           |             |              | Full calib.<br>Full calib.                                             | 031<br>012         | 119           |
|           |             |              | Full pressure<br>Full pressure (только чтение)                         | 032<br><i>187</i>  | 119           |
|           |             |              | Full height<br>Full height (только чтение)                             | 033<br><i>188</i>  | 119           |
|           |             |              | Единица измерения плотности                                            | 127                | 120           |
|           |             |              | Adjust density<br>Adjust density (только<br>чтение)                    | 034<br><i>189</i>  | 120           |
|           |             |              | Process density<br>Process density (только<br>чтение)                  | 035<br><i>181</i>  | 120           |
|           |             |              | Уровень до линеаризации                                                | 019                | 120           |
|           |             | Линеаризация | Lin. mode                                                              | 037                | 120           |
|           |             |              | Unit after lin.                                                        | 038                | 120           |
|           |             |              | Line-numb.:                                                            | 039                | 121           |
|           |             |              | X-value:                                                               | 040                | 121           |
|           |             |              | Y-value:                                                               | 041                | 121           |
|           |             |              | Edit table                                                             | 042                | 121           |
|           |             |              | Tank description                                                       | 173                | 121           |
|           |             |              | Tank content                                                           | 043                | 121           |

| Уровень 1 | Уровень 2   | Уровень 3            | Уровень 4                                                        | Прямой<br>доступ         | Стра-<br>ница |
|-----------|-------------|----------------------|------------------------------------------------------------------|--------------------------|---------------|
|           |             | Flow (Deltabar)      | Flow type                                                        | 044                      | 121           |
| Expert    | Measurement | Flow (Deltabar)      | Единица измерения массового расхода                              | 045                      | 122           |
|           |             |                      | Norm. flow unit                                                  | 046                      | 122           |
|           |             |                      | Std. flow unit                                                   | 047                      | 122           |
|           |             |                      | Flow unit                                                        | 048                      | 122           |
|           |             |                      | Max. flow                                                        | 009                      | 123           |
|           |             |                      | Max. press. flow                                                 | 010                      | 123           |
|           |             |                      | Set low-flow cut-off                                             | 049                      | 123           |
|           |             |                      | Расход                                                           | 018                      | 123           |
|           |             | Sensor limits        | LRL sensor                                                       | 101                      | 124           |
|           |             |                      | URL sensor                                                       | 102                      | 124           |
|           |             | Согласование датчика | Lo trim measured                                                 | 129                      | 124           |
|           |             |                      | Hi trim measured                                                 | 130                      | 124           |
|           |             |                      | Lo trim sensor                                                   | 131                      | 124           |
|           |             |                      | Hi trim sensor                                                   | 132                      | 124           |
|           | Выход       | Токовый выход        | Output current (только чтение)                                   | 054                      | 124           |
|           |             |                      | Alarm behav. P                                                   | 050                      | 124           |
|           |             |                      | Alarm cur. switch (только<br>чтение)                             | 165                      | 124           |
|           |             |                      | Output fail mode<br>Output fail mode (только<br>чтение)          | 190<br><i>051</i>        | 125           |
|           |             |                      | High alarm curr.                                                 | 052                      | 125           |
|           |             |                      | Set min. current                                                 | 053                      | 125           |
|           |             |                      | Lin./SQRT switch (Deltabar)                                      | 133                      | 125           |
|           |             |                      | Linear/Sqroot (Deltabar)                                         | 055                      | 125           |
|           |             |                      | Get LRV (получить НЗД; только<br>в режиме измерения<br>давления) | 015                      | 125           |
|           |             |                      | Set LRV                                                          | 056<br>013<br>166<br>168 | 126           |
|           |             |                      | Get LRV (получить ВЗД; только<br>в режиме измерения<br>давления) | 016                      | 126           |
|           |             |                      | Set URV                                                          | 057<br>014<br>067<br>169 | 126           |
|           |             |                      | Start current                                                    | 134                      | 126           |
|           |             |                      | Curr. trim 4mA                                                   | 135                      | 126           |
|           |             |                      | Curr. trim 20mA                                                  | 136                      | 126           |
|           |             |                      | Offset trim 4 mA                                                 | 137                      | 127           |
|           |             |                      | Offset trim 20 mA                                                | 138                      | 127           |
|           | Тип связи   | HART config          | Burst mode                                                       | 142                      | 127           |
|           |             |                      | Burst option                                                     | 143                      | 127           |
|           |             |                      | Current mode                                                     | 144                      | 127           |
|           |             |                      | Адрес на шине                                                    | 145                      | 127           |
|           |             |                      | Preamble number                                                  | 146                      | 127           |
| Уровень 1 | Уровень 2     | Уровень З                              | Уровень 4             | Прямой<br>доступ         | Стра-<br>ница |
|-----------|---------------|----------------------------------------|-----------------------|--------------------------|---------------|
|           |               | HART info                              | Device ID             | 105                      | 128           |
|           |               |                                        | Device revision       | 108                      | 128           |
| Expert    | Communication | HART info                              | Manufacturer ID       | 103                      | 128           |
|           |               |                                        | Версия HART           | 180                      | 128           |
|           |               |                                        | Описание              | 139                      | 128           |
|           |               |                                        | HART message          | 140                      | 128           |
|           |               |                                        | HART date             | 141                      | 128           |
|           |               | Выход HART                             | Primary value Is      | 147                      | 128           |
|           |               |                                        | Primary value         | 148                      | 128           |
|           |               |                                        | Secondary value Is    | 149                      | 128           |
|           |               |                                        | Secondary value       | 150                      | 128           |
|           |               |                                        | Third value is        | 151                      | 128           |
|           |               |                                        | Third value           | 152                      | 128           |
|           |               |                                        | 4th value Is          | 153                      | 129           |
|           |               |                                        | 4th value             | 154                      | 129           |
|           |               | Bход HART                              | HART input value      | 155                      | 129           |
|           |               |                                        | HART input stat.      | 179                      | 129           |
|           |               |                                        | HART input unit       | 156                      | 129           |
|           |               |                                        | HART input form.      | 157                      | 129           |
|           | Применение    | Electr. delta P (Cerabar / Deltapilot) |                       | 158                      | 130           |
|           |               | Fixed ext. value (Cerabar / Delt       | apilot)               | 174                      | 130           |
|           |               | Totalizer 1 (Deltabar)                 | Eng. unit totalizer 1 | 058<br>059<br>060<br>061 | 131           |
|           |               |                                        | Totalizer 1 mode      | 175                      | 131           |
|           |               |                                        | Totalizer 1 failsafe  | 176                      | 131           |
|           |               |                                        | Reset totalizer 1     | 062                      | 131           |
|           |               |                                        | Сумматор 1            | 063                      | 131           |
|           |               | Totalizer 2 (Deltabar)                 | Totalizer 1 overflow  | 064                      | 131           |
|           |               |                                        | Eng. unit totalizer 2 | 065<br>066<br>067<br>068 | 132           |
|           |               |                                        | Totalizer 2 mode      | 177                      | 132           |
|           |               |                                        | Totalizer 2 failsafe  | 178                      | 132           |
|           |               |                                        | Сумматор 2            | 069                      | 132           |
|           |               |                                        | Totalizer 2 overflow  | 070                      | 132           |
|           | Диагностика   | Диагностический код                    |                       |                          | 133           |
|           |               | Last diag. code                        |                       |                          | 133           |
|           |               | Reset logbook                          |                       | 159                      | 133           |
|           |               | Min. meas. press.                      |                       | 073                      | 133           |
|           |               | Max. meas. press.                      |                       | 074                      | 133           |
|           |               | Reset peakhold                         |                       | 161                      | 133           |
|           |               | Operating hours                        |                       | 162                      | 133           |
|           |               | Config. counter                        |                       | 100                      | 133           |
|           |               | Диагностический список                 | Diagnostic 1          | 075                      | 133           |

| Уровень 1 | Уровень 2 | Уровень 3       | Уровень 4            | Прямой<br>доступ | Стра-<br>ница |
|-----------|-----------|-----------------|----------------------|------------------|---------------|
| Expert    | Diagnosis | Diagnostic list | Diagnostic 2         | 076              | 133           |
|           |           |                 | Diagnostic 3         | 077              | 133           |
|           |           |                 | Diagnostic 4         | 078              | 133           |
|           |           |                 | Diagnostic 5         | 079              | 133           |
|           |           |                 | Diagnostic 6         | 080              | 133           |
|           |           |                 | Diagnostic 7         | 081              | 133           |
|           |           |                 | Diagnostic 8         | 082              | 133           |
|           |           |                 | Diagnostic 9         | 083              | 133           |
|           |           |                 | Diagnostic 10        | 084              | 133           |
|           |           | Журнал событий  | Last diag. 1         | 085              | 134           |
|           |           |                 | Last diag. 2         | 086              | 134           |
|           |           |                 | Last diag. 3         | 087              | 134           |
|           |           |                 | Last diag. 4         | 088              | 134           |
|           |           |                 | Last diag. 5         | 089              | 134           |
|           |           |                 | Last diag. 6         | 090              | 134           |
|           |           |                 | Last diag. 7         | 091              | 134           |
|           |           |                 | Last diag. 8         | 092              | 134           |
|           |           |                 | Last diag. 9         | 093              | 134           |
|           |           |                 | Last diag. 10        | 094              | 134           |
|           |           | Моделирование   | Simulation mode      | 112              | 134           |
|           |           |                 | Sim. pressure        | 113              | 135           |
|           |           |                 | Sim. flow (Deltabar) | 114              | 135           |
|           |           |                 | Sim. level           | 115              | 135           |
|           |           |                 | Sim. tank cont.      | 116              | 135           |
|           |           |                 | Sim. current         | 117              | 135           |
|           |           |                 | Sim. error no.       | 118              | 135           |

# 12.2 Описание параметров

# i

В настоящем разделе описаны параметры в порядке их расположения в меню управления Expert.

### Эксперт

| Имя параметра                                       | Описание                                                                                                    |
|-----------------------------------------------------|----------------------------------------------------------------------------------------------------|
| <b>Direct access (119)</b><br>Пользовательский ввод | Введите код прямого доступа для перехода непосредственно к параметру.<br>Опции<br>• Число в диапазоне от 0 до 999 (распознается только действительный ввод) |
|                                                     | Заводская настройка:<br>0<br>Примечание.<br>Для прямого доступа нет необходимости вводить начальные нули.                                                   |

## 12.2.1 Система

### Expert $\rightarrow$ System

| Имя параметра                                  | Описание                                                                                                    |
|------------------------------------------------|----------------------------------------------------------------------------------------------------|
| Code definition (023)<br>Пользовательский ввод | Используйте эту функцию для ввода кода разблокирования, который будет использоваться для разблокирования прибора.                                                                                                    |
|                                                | Опции<br>• Число от 0 до 9999                                                                                                    |
|                                                | Заводская настройка:<br>0                                                                                                    |
| <b>Lock switch (120)</b><br>Индикация          | Отображение состояния DIP-переключателя 1 на электронной вставке.<br>Можно заблокировать или разблокировать параметры, имеющие отношение<br>к измеряемому значению, с помощью DIP-переключателя 1. Если управление<br>заблокировано при помощи параметра <b>Operator code (021)</b> , то снова<br>разблокировать управление можно только с помощью этого же параметра. |
|                                                | Индикация:<br>• ОN (блокирование включено)<br>• OFF (блокирование выключено)                                                                                                    |
|                                                | Заводская настройка:<br>OFF (блокирование выключено)                                                                                                    |
| Operator code (021)<br>Пользовательский ввод   | Используйте эту функцию, чтобы ввести код для блокирования и разблокирования управления.                                                                                                    |
|                                                | <ul> <li>Опции</li> <li>Для блокирования: введите число ≠ в качестве кода разблокирования.</li> <li>Для разблокирования: введите код разблокирования.</li> </ul>                                                                                                    |
|                                                | 1                                                                                                    |
|                                                | На заводе устанавливается код разблокирования «О». Другой код можно<br>установить с помощью параметра «Code definition». Если код разблокирования<br>забыт, его можно сделать видимым, набрав числовую последовательность<br>«5864».                                                                                                    |
|                                                | Заводская настройка:<br>0                                                                                                    |

| Имя параметра                                   | Описание                                                                                                    |
|-------------------------------------------------|----------------------------------------------------------------------------------------------------|
| Cust. tag number (254)<br>Пользовательский ввод | Ввод обозначения прибора (не более 8 буквенно-цифровых символов).<br>Заводская настройка:<br>Ввод отсутствует или соответствует заказанной конфигурации  |
| Device tag (022)<br>Пользовательский ввод       | Ввод обозначения прибора (не более 32 буквенно-цифровых символов).<br>Заводская настройка:<br>Ввод отсутствует или соответствует заказанной конфигурации |
| <b>Serial number (096)</b><br>Индикация         | Отображение серийного номера прибора (11 буквенно-цифровых символов).                                                                                    |
| <b>Firmware version (095)</b><br>Индикация      | Отображение версии программного обеспечения.                                                                                                    |
| <b>Ext. order code (097)</b><br>Индикация       | Отображение расширенного кода заказа для данного прибора.<br><b>Заводская настройка</b><br>Согласно условиям заказа                                      |
| Order code (098)<br>Пользовательский ввод       | Ввод идентификатора кода.<br><b>Заводская настройка</b><br>Согласно условиям заказа                                                                      |
| <b>ENP version (099)</b><br>Индикация           | Отображение версии ENP<br>(ENP – электронная заводская табличка)                                                                                         |
| <b>Electr.serial no (121)</b><br>Индикация      | Отображение серийного номера главного модуля электроники (11 буквенно-<br>цифровых символов).                                                            |
| <b>Ser.no. sensor (122)</b><br>Индикация        | Отображение серийного номера датчика (11 буквенно-цифровых символов).                                                                                    |

## $\texttt{Expert} \rightarrow \texttt{System} \rightarrow \texttt{Instrument} \text{ info}$

## $\textbf{Expert} \rightarrow \textbf{System} \rightarrow \textbf{Display}$

| Имя параметра                  | Описание                                                                                                    |
|--------------------------------|----------------------------------------------------------------------------------------------------|
| <b>Language (000)</b><br>Опции | Выбор языка отображения меню на местном дисплее.<br>Опции<br>• Английский<br>• Возможно, другой язык (выбранный при оформлении заказа на прибор)<br>• Еще один язык (язык страны, в которой расположен завод-изготовитель)<br>Заводская настройка:<br>Английский                                                                                                    |
| <b>Display mode (001)</b>      | <ul> <li>Укажите режим отображения на локальном дисплее во время управления.</li> <li>Опции: <ul> <li>Main value only</li> <li>Внешнее значение</li> <li>All alternating</li> </ul> </li> <li>Заводская настройка:</li></ul>                                                                                                    |
| Опции                          | Primary value (PV)                                                                                                    |
| Add. display value (002)       | <ul> <li>Укажите содержимое для второго значения в режиме чередующегося отображения локального дисплея в режиме измерения.</li> <li>Опции <ul> <li>No value</li> <li>Давление</li> <li>Маіп value (%)</li> <li>Сила тока</li> <li>Сумматор 1</li> <li>Сумматор 2</li> </ul> </li> <li>Состав опций зависит от выбранного режима измерения.</li> <li>Заводская настройка:</li></ul> |
| Опции                          | No value                                                                                                    |

| Имя параметра                          | Описание                                                                                                    |  |
|----------------------------------------|----------------------------------------------------------------------------------------------------|--|
| <b>Format 1st value (004)</b><br>Опции | Указание количества позиций после десятичной точки для значения,<br>отображаемого в основной строке.                       |  |
|                                        | Опции<br>• Auto<br>• x<br>• x.x<br>• x.xx<br>• x.xxx<br>• x.xxxx<br>• x.xxxx<br>• x.xxxx<br>• X.xxxx<br>• X.xxxx<br>• Auto |  |

### $Expert \rightarrow System \rightarrow Management$

| Имя параметра                                   | Описание                                                                                                    |
|-------------------------------------------------|----------------------------------------------------------------------------------------------------|
| Enter reset code (124)<br>Пользовательский ввод | Полный или частичный сброс параметров до заводских значений или<br>заказанной конфигурации<br>→ 🖹 52, "Возврат к заводским настройкам (сброс)". |
|                                                 | Заводская настройка:<br>0                                                                                                    |

# 12.2.2 Измерение

### $Expert \rightarrow Measurement$

| Имя параметра                              | Описание                                                                                                    |
|--------------------------------------------|----------------------------------------------------------------------------------------------------|
| <b>Lin./SQRT switch (133)</b><br>Индикация | Отображение состояния DIP-переключателя 4 на электронной вставке,<br>который используется для определения характеристик выходного сигнала<br>токового выхода.                                                             |
|                                            | Отображение:<br>• SW setting<br>Выходные характеристики определяются параметром Linear/Sqroot (055).<br>• Square root<br>Используется сигнал квадратного корня, независимо от настройки<br>параметра Linear/Sqroot (055). |
|                                            | Заводская настройка<br>SW setting                                                                                                    |
| <b>Measuring mode (005)</b><br>Опции       | Выберите режим измерения.<br>Структура меню управления соответствует выбранному режиму измерения.<br>ОСТОРОЖНО                                                                                                    |
|                                            | Изменение режима измерения влияет на диапазон (URV)!                                                                                                    |
|                                            | <ul> <li>Это может привести к переполнению резервуара средой.</li> <li>В случае изменения режима измерения необходимо проверить и, при необходимости, изменить настройки диапазона (URV)!</li> </ul>                      |
|                                            | Опции<br>• Давление<br>• Уровень<br>• Flow (только Deltabar M)                                                                                                    |
|                                            | <b>Заводская настройка</b><br>Pressure или согласно заказанной конфигурации                                                                                                    |

| Имя параметра                                       | Описание                                                                                                    |
|-----------------------------------------------------|----------------------------------------------------------------------------------------------------|
| Pos. zero adjust (007)<br>(Deltabar M and gauge     | Регулировка положения: знать разницу между нулевым положением (установочной точкой) и измеренным давлением не обязательно.                                                                                                    |
| pressure measuring cells)<br>Опции                  | Пример:           Измеренное значение = 2,2 мбар (0,033 фнт/кв. дюйм)           Скорректируйте измеренное значение с помощью параметра Pos. zero adjust и завершите операцию выбором варианта Confirm. При этом с имеющимся давлением будет сопоставлено значение 0,0.           Измеренное значение (после регулировки нулевого положения) составляет 0,0 мбар.           Значение тока также будет скорректировано.                                                                       |
|                                                     | Опции<br>• Confirm<br>• Cancel                                                                                                    |
|                                                     | <b>Заводская настройка:</b><br>Cancel                                                                                                    |
| Calib. offset (192) / (008)<br>(датчики абсолютного | Регулировка положения – необходимо знать разницу между установочной точкой и измеренным давлением.                                                                                                    |
| <b>давления)</b><br>Опции                           | Пример:           Измер.значение = 982,2 мбар (14,73 фнт/кв. дюйм).           Измеряемое значение корректируется с помощью введенного значения (например, 2,2 мбар (0,033 фнт/кв. дюйм)) посредством параметра меню «Calib. Offset.». При этом с имеющимся давлением будет сопоставлено значение 980,0 мбар (14,7 фнт/кв. дюйм).           Измерянное значение (после корректировки нулевой позиции) = 980,0 мбар (14,7 фнт/кв. дюйм).           Значение тока также будет скорректировано. |
|                                                     | Заводская настройка:<br>0.0                                                                                                    |
| <b>Damping switch (164)</b><br>Индикация            | Отображение положения DIP-переключателя 2, который используется для включения и выключения демпфирования выходного сигнала.                                                                                                    |
|                                                     | <ul> <li>Индикация:</li> <li>Off</li> <li>Выходной сигнал не демпфируется.</li> <li>On</li> <li>Выходной сигнал демпфируется. Константа затухания указывается в параметре «Damping value» (017) (184).</li> </ul>                                                                                                    |
|                                                     | Заводская настройка<br>On                                                                                                    |
| Damping value (017)<br>Пользовательский ввод        | Введите время демпфирования (постоянная времени τ). Функция<br>демпфирования определяет скорость, с которой измеряемое значение<br>реагирует на изменение давления.                                                                                                    |
|                                                     | <b>Диапазон ввода</b><br>От 0,0 до 999,0 с                                                                                                    |
|                                                     | Заводская настройка:<br>2,0 с. или в соответствии с условиями заказа.                                                                                                    |
| Press. eng unit (125)<br>Опции                      | Выбор единицы измерения давления.<br>При выборе новой единицы измерения давления все параметры, которые<br>связаны с давлением, конвертируются и отображаются в новой системе.                                                                                                    |
|                                                     | Опции<br>• mbar, bar<br>• mmH2O, mH2O<br>• in, H2O, ftH2O<br>• Pa, kPa, MPa<br>• psi<br>• mmHg, inHg<br>• kgf/cm <sup>2</sup>                                                                                                    |
|                                                     | Заводская настройка:<br>mbar или bar в зависимости от номинального диапазона измерений датчика<br>или от технических требований, перечисленных в заказе.                                                                                                    |

## $\texttt{Expert} \rightarrow \texttt{Measurement} \rightarrow \texttt{Basic setup}$

| Имя параметра                                                                      | Описание                                                                                                    |
|------------------------------------------------------------------------------------|----------------------------------------------------------------------------------------------------|
| <b>Temp. eng. unit (126)</b><br>(только для Cerabar М и<br>Deltapilot M)<br>Опции  | Выбор единицы измерения для значений температуры.<br>Эта настройка влияет на единицу измерения параметра Sensor temp.<br>Опции<br>• °C<br>• °F<br>• К<br>Заводская настройка: |
|                                                                                    |                                                                                                    |
| <b>Sensor temp. (110)</b><br>(только для Cerabar M и<br>Deltapilot M)<br>Индикация | Отображение температуры, в настоящее время измеряемой на датчике. Эта температура может отличаться от рабочей температуры.                                                    |

## $\textbf{Expert} \rightarrow \textbf{Measurement} \rightarrow \textbf{Pressure}$

| Имя параметра                              | Описание                                                                                                    |
|--------------------------------------------|----------------------------------------------------------------------------------------------------|
| Switch P1/P2 (163)<br>Индикация            | <ul> <li>Указание перевода DIP-переключателя SW/P2-High (DIP-переключателя 5) в положение ON.</li> <li>DIP-переключатель SW/P2-High определяет соединение для отбора давления, которое соответствует стороне высокого давления.</li> <li>Oroбражение: <ul> <li>SW setting</li> <li>Переключатель SW/P2 High выключен: параметр High pressure side (183) определяет входной сигнал давления, соответствующий стороне высокого давления.</li> </ul> </li> <li>P2 High</li> <li>Переключатель SW/P2 High включен: входной сигнал давления P2 соответствует стороне высокого давления.</li> </ul> |
|                                            | Заводская настройка:<br>SW setting                                                                                                    |
| High pressure side (006)<br>(183)<br>Опции | Определяет вход отбора давления, который соответствует стороне высокого давления.<br>Эта настройка действительна только в том случае, если DIP-переключатель SW/P2High находится в положении «OFF» (см. описание параметра <b>Pressure side switch (163)</b> ). В противном случае вход P2 соответствует стороне высокого давления безусловно.                                                                                                    |
|                                            | <ul> <li>Опции</li> <li>Р1 Нідh<br/>Вход отбора давления Р1 используется в качестве стороны высокого<br/>давления.</li> <li>Р2 Нідh<br/>Вход отбора давления Р2 используется в качестве стороны высокого<br/>давления.</li> <li>Заводская настройка<br/>Р1 Нідh</li> </ul>                                                                                                    |
| Set LRV (013)<br>Индикация                 | Установка нижнего предела диапазона – без эталонного давления.<br>Введите значение давления для минимального значения тока (4 мА)<br>Заводская настройка:                                                                                                    |
| C-+ UDV (016)                              | 0,0 или в соответствии с условиями заказа                                                                                                    |
| Set UKV (U14)<br>Индикация                 | установка верхнего предела диапазона – оез эталонного давления.<br>Введите значение давления для максимального значения тока (20 мА)<br>Заводская настройка:<br>Верхний предел измерения либо согласно условиям заказа.                                                                                                    |
| <b>Meas. pressure (020)</b><br>Индикация   | Отображение измеряемого давления после согласования датчика, регулировки положения и демпфирования.                                                                                                    |

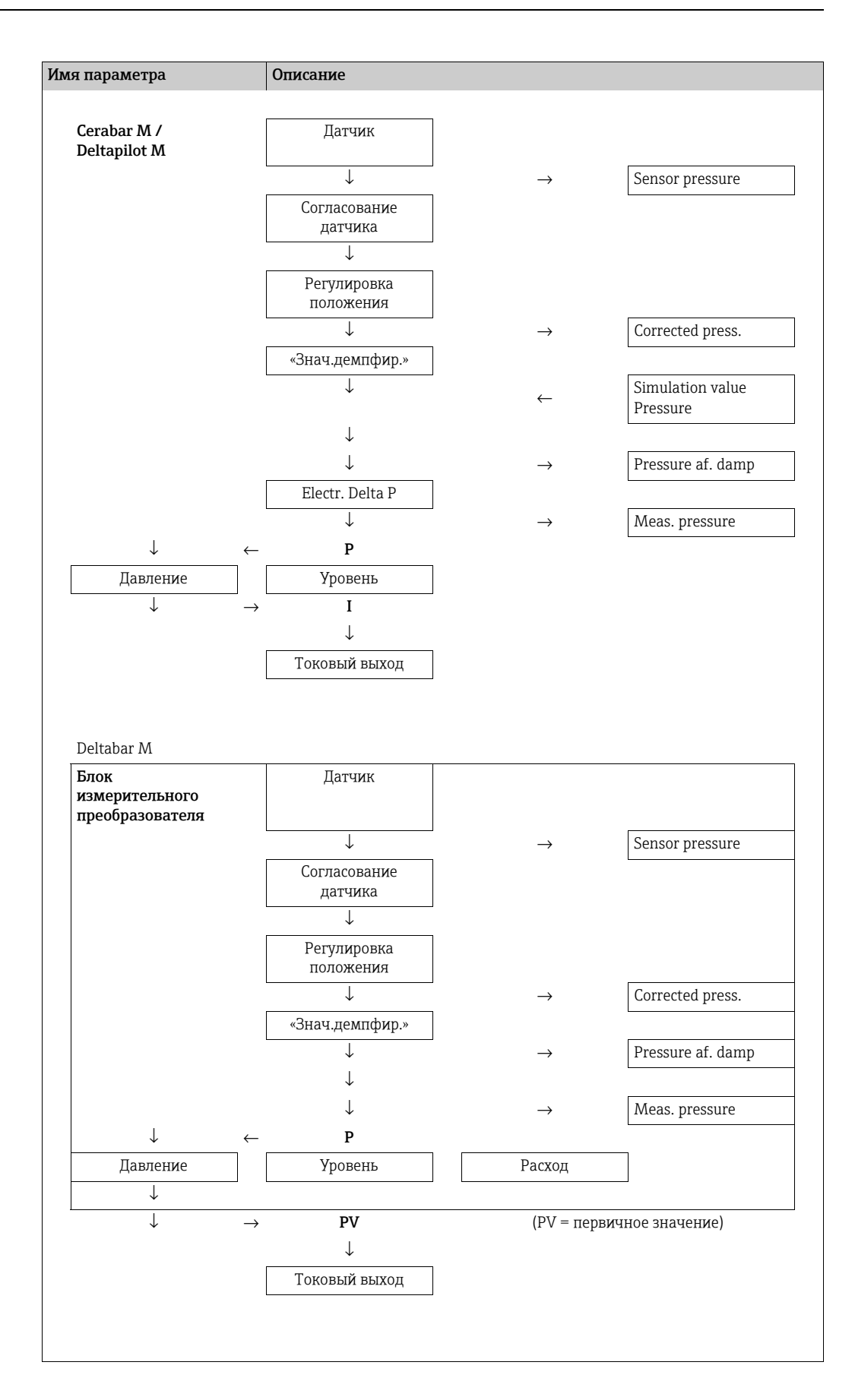

| Имя параметра                               | Описание                                                                                            |
|---------------------------------------------|----------------------------------------------------------------------------------------------------|
| <b>Sensor pressure (109)</b><br>Индикация   | Отображение измеряемого давления до согласования датчика и регулировки положения.                   |
| <b>Corrected press. (172)</b><br>Индикация  | Отображение измеряемого давления после согласования датчика и регулировки положения.                |
| <b>Pressure af. damp (111)</b><br>Индикация | Отображение измеряемого давления после согласования датчика, регулировки положения и демпфирования. |

### $Expert \rightarrow Measurement \rightarrow Level$

| Имя параметра                         | Описание                                                                                                    |
|---------------------------------------|----------------------------------------------------------------------------------------------------|
| Level selection (024)                 | Выбор методики вычисления уровня.                                                                                                    |
| Опции                                 | <ul> <li>Опции</li> <li>In pressure При выборе этой опции следует указать две пары значений «давление-уровень». Значение уровня отображается непосредственно в единицах измерения, выбранных с помощью параметра Unit before lin. </li> <li>In height При выборе этой опции следует указать две пары значений «высота-уровень». Основываясь на измеренном давлении, прибор сначала рассчитывает высоту по плотности среды. Затем эта информация используется для расчета уровня</li></ul> |
|                                       | в единицах измерения, заданных параметром Unit before lin, с использова-<br>нием двух указанных пар значений.<br>Заводская настройка:                                                                                                    |
|                                       | In pressure                                                                                                    |
| <b>Unit before lin (025)</b><br>Опции | Выбор единицы измерения для отображения измеренного значения уровня до линеаризации.                                                                                                    |
|                                       | <b>1</b>                                                                                                    |
|                                       | Выбранная единица используется только для описания измеряемого значения.<br>Это означает, что при выборе новой единицы измерения для выхода преобразо-<br>вание измеряемого значения не происходит.                                                                                                    |
|                                       | Пример:           Текущее измеряемое значение: 0,3 ft           Новая единица измерения выходного значения: m           Новое измеренное значение: 0,3 m                                                                                                    |
|                                       | Опции                                                                                                    |
|                                       | <ul> <li>%</li> <li>mm, cm, dm, m</li> <li>ft, in</li> <li>m<sup>3</sup>, in<sup>3</sup></li> </ul>                                                                                                    |
|                                       | <ul> <li>l, hl</li> <li>ft<sup>3</sup></li> <li>gal, Igal</li> <li>kg, t</li> </ul>                                                                                                    |
|                                       | • фунт<br>Заводская настройка:<br>%                                                                                                    |
| <b>Height unit (026)</b><br>Опции     | Выбор единицы измерения высоты. Измеренное давление преобразуется в<br>выбранную единицу измерения высоты с помощью параметра Adjust density.                                                                                                    |
|                                       | <b>Предварительное условие</b><br>Level selection = In pressure                                                                                                    |
|                                       | Опции                                                                                                    |
|                                       | • m                                                                                                    |
|                                       | ● дюим<br>● фут                                                                                                    |
|                                       | Заводская настройка:<br>m                                                                                                    |
| Calibration mode (027)                | Выбор режима калибровки.                                                                                                    |
| Опции                                 | Опции<br>• Wet<br>Калибровка «мокрого» типа осуществляется заполнением и опорожнением<br>резервуара. Если речь идет о двух различных уровнях, уровень, объем, масса<br>или процентное значение сопоставляется с давлением, измеряемым в настоя-<br>щее время (параметры Empty Calib. и Full Calib.).<br>• Dry                                                                                                    |
|                                       | Калибровка «сухого» типа выполняется на теоретической основе. Для такой калибровки необходимо указать две пары «давление-уровень» с помощью следующих параметров: Empty Calib., Empty Pressure, Full Calib., Full Pressure.                                                                                                    |
|                                       | Wet                                                                                                    |

| Имя параметра                                                                 | Описание                                                                                                    |
|-------------------------------------------------------------------------------|----------------------------------------------------------------------------------------------------|
| Empty calib. (028)<br>Empty calib. (011)<br>Пользовательский ввод             | Ввод выходного значения для нижней точки калибровки (пустой резервуар).<br>Следует использовать единицу измерения, заданную с помощью параметра Unit<br>before lin.                                                                                                    |
|                                                                               | <ul> <li>В случае калибровки «мокрого» типа соответствующий уровень (пустой резервуар) должен быть фактически в наличии. Соответствующее давление автоматически регистрируется прибором.</li> <li>В случае калибровки «сухого» типа фактическое наличие соответствующего</li> </ul>                                                                                                    |
|                                                                               | уровня (пустого резервуара) не обязательно. Для раздела уровня «под давле-<br>нием» необходимо ввести соответствующее давление в параметре <b>«Empty</b><br><b>pressure (029)</b> ». Соответствующее давление следует указать с помощью<br>параметра Empty Height (030) в разделе измерения уровня In height.                                                                                                    |
|                                                                               | Заводская настройка:<br>0.0                                                                                                    |
| Empty pressure (029)<br>Пользовательский ввод/                                | Ввод значения давления для нижней точки калибровки (пустой резервуар).<br>→ См. также « <b>Empty calib. (028)</b> ».                                                                                                    |
| индикация                                                                     | Предварительное условие<br>• Level selection – In pressure                                                                                                    |
|                                                                               | <ul> <li>«Calibration mode» = «сухой тип» -&gt; ввод</li> <li>«Calibration mode» = «влажный тип» -&gt; инпикация</li> </ul>                                                                                                    |
|                                                                               | Заводская настройка:                                                                                                    |
| <b>Empty height (030)</b><br>Пользовательский ввод/                           | Ввод значения высоты для нижней точки калибровки (пустой резервуар). Еди-<br>ницу измерения следует выбрать с помощью параметра <b>Height unit (026)</b> .                                                                                                    |
| индикация                                                                     | Предварительные условия<br>■ Level selection = In pressure                                                                                                    |
|                                                                               | <ul> <li>«Calibration mode» = «сухой тип» -&gt; ввод</li> <li>«Calibration mode» = «влажный тип» -&gt; индикация</li> </ul>                                                                                                    |
|                                                                               | Заводская настройка:<br>0.0                                                                                                    |
| <b>Full calib. (031)</b><br><b>Full calib. (012)</b><br>Пользовательский ввод | Ввод выходного значения для верхней точки калибровки (заполненный резер-<br>вуар).<br>Следует использовать единицу измерения, заданную с помощью параметра Unit<br>before lin.                                                                                                    |
|                                                                               | <ul> <li>В случае калибровки «мокрого» типа соответствующий уровень (заполненный резервуар) должен быть фактически в наличии. Соответствующее давление автоматически регистрируется прибором.</li> <li>В случае калибровки «сухого» типа фактическое наличие соответствующего уровня (заполненного резервуара) не обязательно. Соответствующее давление при измерении уровня в режиме In pressure следует указать с помощью параметра In pressure. Соответствующую высоту при измерении уровня в режиме In height следует указать с помощью параметра Full height.</li> </ul> |
|                                                                               | <b>Заводская настройка:</b><br>100.0                                                                                                    |
| Full pressure (032)<br>Пользовательский ввод/<br>индикация                    | Ввод значения давления для верхней точки калибровки (заполненный резер-<br>вуар).<br>→ См. также параметр Full calib.                                                                                                    |
|                                                                               | Предварительное условие         • Level selection – In pressure         • «Calibration mode» = «сухой тип» -> ввод         • «Calibration mode» = «влажный тип» -> индикация                                                                                                    |
|                                                                               | Заводская настройка:<br>Верхний предел диапазона (URL) датчика                                                                                                    |
| Full height (033)<br>Пользовательский ввод/<br>индикация                      | Ввод значения высоты для верхней точки калибровки (заполненный резер-<br>вуар). Выбор единицы измерения осуществляется с помощью параметра Height<br>unit.                                                                                                    |
|                                                                               | Предварительные условия         • Level selection = In pressure         • «Calibration mode» = «сухой тип» -> ввод         • «Calibration mode» = «влажный тип» -> индикация                                                                                                    |
|                                                                               | Заводская настройка:<br>Верхний предел диапазона (ВПД) конвертируется с учетом единицы измерения<br>уровня                                                                                                    |

| Имя параметра                                         | Описание                                                                                                    |
|-------------------------------------------------------|----------------------------------------------------------------------------------------------------|
| <b>Density unit (127)</b><br>Опции                    | Выбор единицы измерения плотности. Измеряемое давление конвертируется в<br>высоту с учетом единицы измерения высоты, выбранной с помощью параметров<br>Height unit и Adjust Density.                                                                                   |
|                                                       | <b>Заводская настройка:</b><br>• g/cm <sup>3</sup>                                                                                                    |
| Adjust density (034)<br>Пользовательский ввод         | Ввод значения плотности среды. Измеряемое давление конвертируется в высоту с учетом единицы измерения высоты, выбранной с помощью параметров Height unit и Adjust Density.                                                                                             |
|                                                       | Заводская настройка:<br>1.0                                                                                                    |
| <b>Process density (035)</b><br>Пользовательский ввод | Ввод нового значения плотности для коррекции.<br>Например, калибровка проведена с водной средой. Теперь резервуар использу-<br>ется для среды с другой плотностью. Калибровка соответственно корректиру-<br>ется вводом нового значения для параметра Process density. |
|                                                       | Если переход к калибровке «сухого» типа выполняется после калибровки<br>«мокрого» типа, следует должным образом указать плотность с помощью пара-<br>метров Adjust Density и Process Density до смены режима калибровки.                                               |
|                                                       | Заводская настройка:<br>1.0                                                                                                    |
| <b>Level before lin. (019)</b><br>Индикация           | Отображение значения уровня до линеаризации.                                                                                                    |

# $\textbf{Expert} \rightarrow \textbf{Measurement} \rightarrow \textbf{Linearization}$

| Имя параметра                         | Описание                                                                                                    |
|---------------------------------------|----------------------------------------------------------------------------------------------------|
| <b>Lin. mode (037)</b><br>Опции       | <ul> <li>Выбор режима линеаризации.</li> <li>Опции <ul> <li>Линейно:</li> <li>Значение уровня выводится без предварительного преобразования.</li> <li>Выводится значение параметра Level before lin.</li> </ul> </li> <li>Erase table <ul> <li>Существующая таблица линеаризации удаляется.</li> </ul> </li> <li>Manual entry (таблица переводится в режим редактирования и выдается аварийный сигнал). <ul> <li>Пары значений в таблицу (X-value (193/040) и Y-val (041)) вводятся вручную.</li> </ul> </li> <li>Semiautomatic entry (таблица переводится в режим редактирования и выдается аварийный сигнал). <ul> <li>В этом режиме ввода резервуар постепенно опорожняется или заполняется.</li> <li>Прибор автоматически записывает значение уровня (X-value (193/040)).</li> <li>Соответствующее значение объема, массы или процентное соотношение (%) вводится вручную (Y-val (041)).</li> </ul> </li> <li>Activate table <ul> <li>При выборе этой опции введенная таблица активируется и проверяется.</li> <li>Прибор отображает уровень после линеаризации.</li> </ul> </li> </ul> |
| <b>Unit after lin. (038)</b><br>Опции | Выбор единицы измерения объема (для значения Y).<br>Опции<br>• %<br>• cm, dm, m, mm<br>• гл<br>• in <sup>3</sup> , ft <sup>3</sup> , m <sup>3</sup><br>• 1<br>• in, ft<br>• kg, t<br>• фунт<br>• gal<br>• Igal<br>Заводская настройка:<br>%                                                                                                    |

| Имя параметра                                          | Описание                                                                                                    |
|--------------------------------------------------------|----------------------------------------------------------------------------------------------------|
| <b>Line-numb (039)</b><br>Пользовательский ввод        | Ввод номера текущей точки в таблице.<br>Эта точка служит контрольной точкой для следующих пар параметров X-value<br>и Y-value.                                                                                                    |
|                                                        | <b>Диапазон ввода</b><br>• От 1 до 32                                                                                                    |
| X-value (193/040)<br>Дисплей/<br>пользовательский ввод | Введите значение X (уровень до линеаризации) для конкретной точки в<br>таблице и подтвердите выбор.                                                                                                    |
|                                                        | <ul> <li>Если Lin. mode = Manual (вручную), следует ввести значение уровня.</li> <li>Если для параметра Lin. mode выбрано значение Semiautomatic, значение уровня отображается и должно быть подтверждено вводом сопряженного значения Y.</li> </ul>                                                                                                    |
| <b>Y-val (041)</b><br>Пользовательский ввод            | Введите значение Y (уровень после линеаризации) для конкретной точки в<br>таблице.<br>Единица измерения определяется параметром Unit after lin.                                                                                                    |
|                                                        | <b>Га</b> блица линеаризации должна быть монотонной (с возрастанием или убыванием).                                                                                                    |
| <b>Edit table (042)</b><br>Опции                       | <ul> <li>Выбор функции ввода таблицы.</li> <li>Опции <ul> <li>Next point: ввести данные следующей точки.</li> <li>Current point: текущая точка сохраняется (например, для исправления ошибки).</li> <li>Previous point: возврат к записи предшествующей точки (например, для исправления ошибки).</li> <li>Insert point: вставка дополнительной точки (см. пример, ниже).</li> <li>Delete point: удаление текущей точки (см. пример, ниже).</li> </ul> </li> </ul> |
|                                                        | <ul> <li>Пример: добавление точки (в данном случае между 4-й и 5-й точками)</li> <li>Выберите точку 5 с помощью параметра Line-numb.</li> <li>Выберите пункт Insert point с помощью параметра Edit table.</li> <li>Точка 5 отображается для параметра Line-numb. Введите новые значения для параметров X-value и Y-value.</li> </ul>                                                                                                    |
|                                                        | <ul> <li>Пример: удаление точки, в данном случае 5-й точки</li> <li>Выберите точку 5 с помощью параметра Line-numb.</li> <li>Выберите пункт Delete point с помощью параметра Edit table.</li> <li>5-я точка будет удалена. Все последующие точки будут смещены соответственно, например после удаления 6-я точка станет точкой 5.</li> </ul>                                                                                                    |
|                                                        | Заводская настройка:<br>Current point                                                                                                    |
| <b>Tank description (173)</b><br>Пользовательский ввод | Ввод описания резервуара (не более 32 буквенно-цифровых символов)                                                                                                    |
| <b>Tank content (043)</b><br>Индикация                 | Отображение значения уровня после линеаризации.                                                                                                    |

## Expert $\rightarrow$ Measurement $\rightarrow$ Flow (Deltabar M)

| Имя параметра            | Описание                                                                                                    |
|--------------------------|----------------------------------------------------------------------------------------------------|
| Flow type (044)<br>Опции | <ul> <li>Выбор типа измерения расхода.</li> <li>Опции</li> <li>Volume process cond. (объем при эксплуатационных условиях)</li> <li>Volume norm. cond. (нормированный объем в нормальных условиях для Европы: 1013,25 мбар и 273,15 К (0 °C)).</li> <li>Volume std. cond. (стандартизованный объем при стандартных условиях для США: 1013,25 мбар (14,7 рsi) и 288,15 К (15 °C/59 °F)).</li> <li>Macca</li> <li>Flow in %</li> <li>Заводская настройка:</li> </ul> |
|                          | Volume operat. conditions                                                                                                    |

| Имя параметра                         | Описание                                                                                                    |
|---------------------------------------|----------------------------------------------------------------------------------------------------|
| <b>Mass flow unit (045)</b><br>Опции  | Выберите единицу измерения массового расхода.<br>При выборе новой единицы измерения расхода все параметры, которые<br>связаны с расходом, конвертируются и отображаются в новой системе. При<br>изменении режима измерения расхода конверсия становится невозможной.                                                                                                    |
|                                       | <b>Предварительные условия</b> <ul> <li>Flow type (044) = Mass</li> </ul>                                                                                                    |
|                                       | Orции<br>g/s, kg/s, kg/min, kg/h<br>t/s, t/min, t/h, t/d<br>oz/s, oz/min<br>lb/s, lb/min, lb/h<br>ton/s, ton/min, ton/h, ton/d                                                                                                    |
|                                       | <b>Заводская настройка:</b><br>kg/s                                                                                                    |
| <b>Norm. flow unit (046)</b><br>Опции | Выбор единицы измерения нормированного расхода.<br>При выборе новой единицы измерения расхода все параметры, которые<br>связаны с расходом, конвертируются и отображаются в новой системе. При<br>изменении режима измерения расхода конверсия становится невозможной.                                                                                                    |
|                                       | <b>Предварительные условия</b><br>• Flow type (044) = Volume norm. cond.                                                                                                    |
|                                       | Опции<br>• Nm <sup>3</sup> /s, Nm <sup>3</sup> /min, Nm <sup>3</sup> /h, Nm <sup>3</sup> /d                                                                                                    |
|                                       | Заводская настройка:<br>Нм <sup>3</sup> /с                                                                                                    |
| <b>Std. flow unit (047)</b><br>Опции  | Выбор единицы измерения стандартизованного расхода.<br>При выборе новой единицы измерения расхода все параметры, которые<br>связаны с расходом, конвертируются и отображаются в новой системе. При<br>изменении режима измерения расхода конверсия становится невозможной.                                                                                                    |
|                                       | <b>Предварительные условия</b><br>• Flow type (044) = Volume std. cond.                                                                                                    |
|                                       | Опции<br>• Sm <sup>3</sup> /s, Sm <sup>3</sup> /min, Sm <sup>3</sup> /h, Sm <sup>3</sup> /d<br>• SCFS, SCFM, SCFH, SCFD                                                                                                    |
|                                       | <b>Заводская настройка:</b><br>Sm <sup>3</sup> /s                                                                                                    |
| <b>Flow unit (048)</b><br>Опции       | Выберите единицу измерения объемного расхода.<br>При выборе новой единицы измерения расхода все параметры, которые<br>связаны с расходом, конвертируются и отображаются в новой системе. При<br>изменении режима измерения расхода конверсия становится невозможной.                                                                                                    |
|                                       | <ul> <li>Предварительные условия</li> <li>Flow type (044) = Volume process cond.</li> </ul>                                                                                                    |
|                                       | Опции<br>• dm <sup>3</sup> /s, dm <sup>3</sup> /min, dm <sup>3</sup> /h<br>• m <sup>3</sup> /s, m <sup>3</sup> /min, m <sup>3</sup> /h, m <sup>3</sup> /d<br>• l/s, l/min, l/h<br>• hl/s, hl/min, hl/d<br>• ft <sup>3</sup> /s, ft <sup>3</sup> /min, ft <sup>3</sup> /h, ft <sup>3</sup> /d<br>• ACFS, ACFM, ACFH, ACFD<br>• ozf/s, ozf/min<br>• Gal/s, Gal/min, Gal/h, Gal/d, MGal/d<br>• I gal/s, I gal/min, I gal/h<br>• bbl/s, bbl/min, bbl/h, bbl/d<br>Заволская настройка: |
|                                       | м <sup>3</sup> /ч                                                                                                    |

| Имя параметра                                       | Описание                                                                                                    |
|-----------------------------------------------------|----------------------------------------------------------------------------------------------------|
| Max. flow (009)<br>Пользовательский ввод            | Ввод максимального расхода для основного блока.<br>См. также компоновочную схему основного блока. Максимальный расход<br>сопоставляется с максимальным давлением, которое введено с помощью<br>параметра Max. pressure flow (010).                                         |
| Max. pressure flow (010)<br>Пользовательский ввод   | Ввод максимального давления для основного блока.<br>→ См. компоновочную схему основного блока. Это значение сопоставляется с<br>значением максимального расхода (→ см. Max. flow (009)).                                                                                   |
| Set low-flow cut-off (049)<br>Пользовательский ввод | Ввод точки включения для отсечки при малом расходе.<br>Гистерезис между точками включения и отключения всегда составляет 1 % от<br>максимального значения расхода.<br><b>Диапазон ввода</b><br>От 0 до 50 % от максимального значения расхода t ( <b>Max. flow (009)</b> ) |
| <b>Flow (018)</b><br>Индикация                      | Отображение фактического значения расхода.                                                                                                    |

### $\textbf{Expert} \rightarrow \textbf{Measurement} \rightarrow \textbf{Sensor limits}$

| Имя параметра                        | Описание                                                  |
|--------------------------------------|-----------------------------------------------------------|
| <b>LRL sensor (101)</b><br>Индикация | Отображение нижнего предела диапазона измерения датчика.  |
| <b>URL sensor (102)</b><br>Индикация | Отображение верхнего предела диапазона измерения датчика. |

### $\texttt{Expert} \rightarrow \texttt{Measurement} \rightarrow \texttt{Sensor trim}$

| Имя параметра                              | Описание                                                                                                    |
|--------------------------------------------|----------------------------------------------------------------------------------------------------|
| <b>Lo trim measured (129)</b><br>Индикация | Отображение эталонного давления, которое должно быть принято для нижней точки калибровки.                                                                |
| <b>Hi trim measured (130)</b><br>Индикация | Отображение эталонного давления, которое должно быть принято для<br>верхней точки калибровки.                                                            |
| <b>Lo trim sensor (131)</b><br>Индикация   | Перекалибровка датчика путем ввода целевого давления при одновременном и автоматическом принятии эталонного давления для нижней точки калибровки.        |
| <b>Hi trim sensor (132)</b><br>Индикация   | Перекалибровка датчика путем ввода целевого давления при одновременном<br>и автоматическом принятии эталонного давления для верхней точки<br>калибровки. |

# 12.2.3 Выход

## $\textbf{Expert} \rightarrow \textbf{Output} \rightarrow \textbf{Current output}$

| Имя параметра                            | Описание                                                                                                    |
|------------------------------------------|----------------------------------------------------------------------------------------------------|
| <b>Output current (054)</b><br>Индикация | Отображение текущего значения тока.                                                                                                    |
| <b>Alarm behav. Р (050)</b><br>Опции     | Настройка токового выхода для случаев нарушения верхнего или нижнего предельных значений для датчика.                                                                                                    |
|                                          | <ul> <li>Опции</li> <li>Предупреждение<br/>Измерение продолжается. Выдается сообщение об ошибке.</li> <li>Аварийный сигнал<br/>Выходной сигнал принимает значение, которое может быть задано<br/>функцией Output fail mode.</li> <li>NAMUR <ul> <li>Нарушение нижнего предельного значения датчика:<br/>токовый выход – 3,6 мА</li> <li>Нарушение верхнего предельного значения для датчика:<br/>токовый выход принимает значение от 21 до 23 мА, в зависимости от<br/>настройки параметра High alarm curr. (052).</li> </ul> </li> </ul> |
|                                          | <b>Заводская настройка:</b><br>Предупреждение                                                                                                    |
| Alarm cur. switch (165)                  | <ul> <li>Отображение состояния DIP-переключателя 3 (SW/Alarm min.)</li> <li>Индикация</li> <li>SW</li> <li>SW</li> <li>В качестве тока аварийного сигнала используется значение, указанное в параметре Output fail mode (190).</li> <li>Alarm min.</li> <li>Ток аварийного сигнала составляет 3,6 мА, независимо от программной настройки.</li> </ul>                                                                                                    |

| Имя параметра                                            | Описание                                                                                                    |
|----------------------------------------------------------|----------------------------------------------------------------------------------------------------|
| Output fail mode (190)<br>Опции                          | Выбор значения тока в случае сигнала тревоги.<br>В случае вывода аварийного сигнала выдаются ток и отображается<br>гистограмма, значение для которых устанавливается с помощью этого<br>параметра.                                                                                                    |
|                                                          | Опции<br>• Max alarm: возможна настройка в диапазоне 21–23 мА.<br>• Hold measured value: сохраняется последнее измеренное значение.<br>• Минимальный уровень аварийного сигнала: 3,6 мА.                                                                                                    |
|                                                          | <b>Заводская настройка:</b><br>Max. alarm (22 мА)                                                                                                    |
| <b>Max. alarm current (052)</b><br>Пользовательский ввод | Ввод максимального значения тока для вывода сигнала тревоги.<br>→ См. также описание параметра Output fail mode.                                                                                                    |
|                                                          | <b>Диапазон ввода</b><br>От 21 до 23 мА                                                                                                    |
|                                                          | Заводская настройка:<br>22 мА                                                                                                    |
| Set min. current (053)<br>Пользовательский ввод          | Ввод тока для нижнего ограничительного значения.<br>Некоторые коммутационные устройства не реагируют на ток силой менее<br>4,0 мА.                                                                                                    |
|                                                          | Опции<br>• 3.8 mA<br>• 4.0 mA                                                                                                    |
|                                                          | <b>Заводская настройка:</b><br>3.8 mA                                                                                                    |
| Lin./SQRT switch (133)<br>Индикация                      | Отображается состояние DIP-переключателя 4 (SW/SQRT).<br>Индикация<br>• SW<br>Характеристики выходного сигнала определяются параметром Linear/<br>Sqroot (055)<br>• Square root<br>Характеристики выходного сигнала соответствуют функции квадратного<br>корня, независимо от программной настройки. Эта характеристика<br>необходима для измерения дифференциального давления.                                                                                                    |
| Linear/Sqroot (055)<br>Опции                             | <ul> <li>Определение токового сигнала для режима измерения Flow.</li> <li>См. также описание параметров Set LRV (056) и Set URV (057).</li> <li>Предварительные условия <ul> <li>Меаsuring mode (005) = Flow</li> </ul> </li> <li>Опции <ul> <li>Линейно</li> <li>Сигнал линейной зависимости используется для токового выхода. Расход должен быть рассчитан в оценочных единицах измерения.</li> <li>При отклонении от гистограммы (токовый выход) цифровое значение на дисплее сохраняет соответствие квадратному корню.</li> </ul> </li> <li>Square root <ul> <li>Сигнал квадратичной зависимости используется для токового выхода при измерении расхода. Текущий сигнал «Flow (square root)» отображается на локальном дисплее с символом корня.</li> </ul> </li> </ul> |
| Get LRV (015)<br>Пользовательский ввод                   | Установка нижнего предела диапазона – на приборе имеется эталонное<br>давление.<br>Значение давления, имеющегося на приборе, сопоставляется с минимальным<br>значение тока (4 мА). Используйте опцию «Confirm», чтобы назначить<br>значение приложенного давления меньшему значению тока.<br><b>Предварительные условия</b><br>Режим измерения Pressure<br><b>Опции</b><br>• Cancel<br>• Confirm<br><b>Заводская настройка:</b>                                                                                                    |

| Имя параметра                                        | Описание                                                                                                    |
|------------------------------------------------------|----------------------------------------------------------------------------------------------------|
| Set LRV (056, 013, 166,                              | Ввод значения давления для минимального значения тока (4 мА).                                                                                                    |
| 168)<br>Пользовательский ввод                        | Заводская настройка:<br>0.0 % в режиме измерения уровня;<br>0.0 или согласно условиям заказа в режиме измерения давления<br>0.0 m <sup>3</sup> /h в режиме измерения расхода                                                                                                    |
| <b>Get URV (016)</b><br>Пользовательский ввод        | Установка верхнего предела диапазона: на приборе имеется эталонное<br>давление.<br>Значение давления, имеющегося на приборе, сопоставляется с максимальным<br>значением тока (20 мА). При выборе пункта Confirm происходит сопоставле-<br>ние максимального значения тока с фактическим значением давления. |
|                                                      | <b>Предварительные условия</b><br>Режим измерения Pressure                                                                                                    |
|                                                      | Опции<br>• Cancel<br>• Confirm                                                                                                    |
|                                                      | <b>Заводская настройка:</b><br>Cancel                                                                                                    |
| Set URV (057, 014, 167,                              | Ввод значения давления для максимального значения тока (20 мА).                                                                                                    |
| 169)<br>Пользовательский ввод                        | Заводская настройка:<br>100.0 % в режиме измерения уровня;<br>значение параметра URL sensor или согласно условиям заказа в режиме<br>измерения давления;<br>3600 m <sup>3</sup> /h в режиме измерения расхода                                                                                               |
| <b>Start current (134)</b><br>Пользовательский ввод  | Эта функция используется для ввода пускового тока.<br>Эта настройка действует также в режиме HART Multidrop.                                                                                                    |
|                                                      | Опции<br>• 12 мА<br>• Max alarm (22 mA, коррекция не предусмотрена)                                                                                                    |
|                                                      | Заводская настройка:<br>12 мА                                                                                                    |
| <b>Curr. trim 4mA (135)</b><br>Пользовательский ввод | Ввод значения давления для нижней точки (4 мА) графика текущей<br>частичной регрессии.<br>С помощью этого параметра и параметра Curr. trim 20mA можно адаптировать<br>токовый выход к условиям передачи.                                                                                                    |
|                                                      | Коррекция тока для нижней точки выполняется в указанном ниже порядке.                                                                                                    |
|                                                      | 1. В параметре «Simulation Mode» выберите опцию «Current».                                                                                                    |
|                                                      | 2. Установите значение 4 мА для параметра Sim. current.                                                                                                    |
|                                                      | <ol> <li>Введите значение тока, измеренное с помощью коммутационного<br/>устройства, для параметра Curr. trim 4mA.</li> </ol>                                                                                                    |
|                                                      | <b>Диапазон ввода</b><br>Измеренный ток ±0,2 мА                                                                                                    |
|                                                      | Заводская настройка:<br>4 мА                                                                                                    |
| Curr. trim 20mA (136)<br>Пользовательский ввод       | Ввод значения давления для верхней точки (20 мА) графика текущей<br>частичной регрессии.<br>С помощью этого параметра и параметра Curr. trim 4mA можно адаптировать<br>токовый выход к условиям передачи.                                                                                                   |
|                                                      | Коррекция тока для нижней точки выполняется в указанном ниже порядке.                                                                                                    |
|                                                      | 1. В параметре «Simulation Mode» выберите опцию «Current».                                                                                                    |
|                                                      | 2. В параметре «Sim current» введите значение «20 mA».                                                                                                    |
|                                                      | <ol> <li>Введите значение тока, измеренное с помощью коммутационного<br/>устройства, для параметра Curr. trim 20mA.</li> </ol>                                                                                                    |
|                                                      | <b>Диапазон ввода</b><br>Измеренный ток ±1 мА                                                                                                    |
|                                                      | <b>Заводская настройка:</b><br>20 mA                                                                                                    |

| Имя параметра                                                     | Описание                                                                                                    |
|-------------------------------------------------------------------|----------------------------------------------------------------------------------------------------|
| <b>Offset trim 4mA (137)</b><br>Дисплей/<br>пользовательский ввод | Отображение/ввод разницы между током 4 мА и значением, введенным для<br>параметра Curr. trim 4 mA.<br>Заводская настройка:<br>0   |
| Offset trim 20mA (138)<br>Дисплей/<br>пользовательский ввод       | Отображение/ввод разницы между током 20 мА и значением, введенным для<br>параметра Curr. trim 20 mA.<br>Заводская настройка:<br>0 |

# 12.2.4 Тип связи

## $\textbf{Expert} \rightarrow \textbf{Communication} \rightarrow \textbf{HART} \text{ config}$

| Имя параметра                                  | Описание                                                                                                    |
|------------------------------------------------|----------------------------------------------------------------------------------------------------|
| <b>Burst mode (142)</b><br>Опции               | Включение и выключение пакетного режима.<br>Опции<br>• On<br>• Выключить<br>Заводская настройка:<br>Выключить                                                                                                    |
| Burst option (143)<br>Пользовательский ввод    | <ul> <li>Этот параметр позволяет определить команду, отправляемую на ведущее устройство.</li> <li>Опции <ul> <li>1 (HART command 1)</li> <li>2 (HART command 2)</li> <li>3 (HART command 3)</li> <li>9 (HART command 9)</li> <li>33 (HART command 33)</li> </ul> </li> </ul> |
|                                                | <b>Заводская настройка:</b><br>1 (HART command 1)                                                                                                    |
| <b>Current mode (144)</b><br>Опции             | Настройка текущего режима для связи по протоколу HART.<br>Опции<br>Сигнализация<br>Передача измеренного значения по значению тока.<br>Fixed<br>Фиксированный ток 4,0 мА (режим Multidrop)<br>(передача по цифровой связи HART только измеренного значения)                   |
|                                                | Заводская настроика<br>Signaling                                                                                                    |
| Bus address (145)<br>Пользовательский ввод     | Используйте эту функцию для ввода адреса для обмена данными по протоколу<br>HART.<br>(Ведущее устройство HART 5.0: диапазон от 0 до 15, где адрес 0 вызывает<br>настройку Signaling; ведущее устройство HART 6.0: диапазон от 0 до 63)<br><b>Заводская настройка:</b><br>0   |
| Preamble number (146)<br>Пользовательский ввод | Ввод количества преамбул для протокола НАRT. (Синхронизация<br>компонентов модема по пути передачи; каждый компонент модема может<br>«принять» один байт; длина преамбулы должна быть минимум 2 байта)                                                                       |
|                                                | <b>Диапазон ввода</b><br>От 2 до 20<br><b>Заводская настройка:</b><br>5                                                                                                    |

| Имя параметра                                      | Описание                                                                                                    |
|----------------------------------------------------|----------------------------------------------------------------------------------------------------|
| <b>Device type code (105)</b><br>Индикация         | Отображение числового идентификатора прибора<br>Для прибора Deltabar M: 33<br>Для прибора Deltapilot M: 35<br>Для прибора Cerabar M: 25     |
| <b>Device revision (108)</b><br>Индикация          | Отображение модификации (версии) прибора (напр., 1)                                                                                         |
| <b>Manufacturer ID (103)</b><br>Индикация          | Отображение номера компании-изготовителя в десятичном цифровом<br>формате.<br>Здесь: 17                                                     |
| <b>Hart version (180)</b><br>Индикация             | Отображается версия интерфейса HART.                                                                                                    |
| Description (139)<br>Пользовательский ввод         | Ввод описания метки (не более 16 буквенно-цифровых символов).                                                                               |
| <b>HART message (140)</b><br>Пользовательский ввод | Ввод сообщения (не более 32 буквенно-цифровых символов).<br>По запросу ведущего устройства это сообщение отправляется по протоколу<br>HART. |
| <b>HART date (141)</b><br>Пользовательский ввод    | Ввод даты последнего изменения конфигурации.<br><b>Заводская настройка:</b><br>ДД/ММ/ГГ (дата последней проверки)                           |

### $\textbf{Expert} \rightarrow \textbf{Communication} \rightarrow \textbf{HART} \text{ info}$

### $\textbf{Expert} \rightarrow \textbf{Communication} \rightarrow \textbf{HART} \text{ output}$

| Имя параметра                                 | Описание                                                                                                    |
|-----------------------------------------------|----------------------------------------------------------------------------------------------------|
| <b>1. Primary value is (147)</b><br>Индикация | <ul> <li>Указывает, какая измеряемая переменная передается по протоколу HART как основное значение процесса.</li> <li>Отображение зависит от выбранного параметра "Measuring Mode":</li> <li>Режим измерения Pressure: Meas. pressure</li> <li>Режим измерения Level, режим линеаризации "Linear": Level before lin.</li> <li>Режим измерения уровня, режим линеаризации Activate table: Tank content (содержимое резервуара)</li> <li>Режим измерения Flow: Flow</li> </ul>                    |
| <b>Primary value (148)</b><br>Индикация       | Отображение первой переменной процесса.                                                                                                    |
| Secondary value is (149)<br>Индикация         | <ul> <li>Указывает, какая измеряемая переменная передается по протоколу HART как<br/>вторичное значение процесса.</li> <li>В зависимости от выбранного режима измерения могут отображаться<br/>следующие измеренные значения: <ul> <li>Meas. pressure</li> <li>Sensor pressure</li> <li>Corrected press.</li> <li>Pressure af. damp</li> <li>Sensor temp.</li> <li>Level before lin.</li> <li>Tank content</li> <li>Tank content</li> <li>Cymmatop 1</li> <li>Сумматор 2</li> </ul> </li> </ul> |
| <b>Secondary value (150)</b><br>Индикация     | Отображение вторичного значения                                                                                                    |
| <b>Third value is (151)</b><br>Индикация      | Указывает, какая измеряемая переменная передается по протоколу HART как<br>третье значение процесса.<br>Отображаемое значение зависит от выбранного режима измерения. См. также<br>описание параметра Secondary val. is                                                                                                    |
| <b>Third value (152)</b><br>Индикация         | Отображение третьего параметра процесса.                                                                                                    |

| Имя параметра                          | Описание                                                                                                    |
|----------------------------------------|----------------------------------------------------------------------------------------------------|
| <b>4th value is (153)</b><br>Индикация | Указывает, какая измеряемая переменная передается по протоколу HART как<br>четвертое значение процесса.<br>Отображаемое значение зависит от выбранного режима измерения. См. также<br>описание параметра Secondary val. is |
| <b>4th value (154)</b><br>Индикация    | Отображение четвертого значения                                                                                                    |

## $\textbf{Expert} \rightarrow \textbf{Communication} \rightarrow \textbf{HART input}$

| Имя параметра                              | Описание                                                                                                    |
|--------------------------------------------|----------------------------------------------------------------------------------------------------|
| <b>HART input value (155)</b><br>Индикация | Отображение значения входной переменной HART                                                                                                    |
| <b>HART input stat. (179)</b><br>Индикация | Отображение статуса входа HART<br>Bad / Uncertain / Good                                                                                                    |
| <b>HART input unit (156)</b><br>Опции      | Выберите единицу измерения входного значения НАRT.<br>Опции<br>• Неизвестно<br>• mbar, bar<br>• mmH2O, ftH2O, inH2O<br>• Pa, hPa, kPa, MPa<br>• psi<br>• mmHg, inHg<br>• Torr<br>• g/cm <sup>2</sup> , kg/cm <sup>2</sup><br>• lb/ft <sup>2</sup><br>• atm<br>• °C, °F, K, R<br>Заводская настройка:<br>Неизвестно |
| <b>HART input form. (157)</b><br>Опции     | Указание формата для отображения входного значения НАRT.<br>Опции<br>• х.х (по умолчанию)<br>• х.хх<br>• х.ххх<br>• х.хххх<br>• х.хххх<br>• х.хххх<br>Заводская настройка:<br>х.х                                                                                                    |

# 12.2.5 Применение

# Expert $\rightarrow$ Application (Cerabar M и Deltapilot M)

| Имя параметра                                   | Описание                                                                                                    |
|-------------------------------------------------|----------------------------------------------------------------------------------------------------|
| Electr. delta P (158)<br>Пользовательский ввод  | Для переключения на определение дифференциального давления с помощью<br>электроники по внешнему или постоянному значению. |
|                                                 | Опции<br>Выключить<br>Внешнее значение<br>Постоянно                                                                       |
|                                                 | <b>Заводская настройка:</b><br>Выключить                                                                                  |
| Fixed ext. value (174)<br>Пользовательский ввод | Эта функция используется для ввода постоянного значения.<br>Значение согласуется с параметром HART input unit.            |
|                                                 | Заводская настройка:<br>0.0                                                                                               |

## Expert $\rightarrow$ Application $\rightarrow$ Totalizer 1 (Deltabar M)

# i

При выборе типа измерения расхода Flow in % сумматор становится неактивным и не отображается в этой позиции.

| Имя параметра                                    | Описание                                                                                                    |
|--------------------------------------------------|----------------------------------------------------------------------------------------------------|
| Eng. unit totalizer 1<br>(058) (059) (060) (061) | Выбор единицы измерения для сумматора 1.                                                                                                    |
| (050) (051)<br>Опции                             | Опции<br>В зависимости от настройки параметра Flow-meas. type (044) (→ стр. 121)<br>этот параметр предлагает список единиц объема, нормированного объема,<br>стандартного объема и массы. При выборе новой единицы измерения объема<br>или массы, связанные с сумматором параметры конвертируются и<br>отображаются в новых единицах измерения соответствующей группы. При<br>изменении режима измерения расхода значение сумматора не<br>конвертируется. |
|                                                  | Код прямого доступа зависит от выбора, сделанного для параметра <b>Flow</b><br><b>meas. type (044)</b> .<br>- (058): Flow. meas. type – Mass<br>- (059): Flow. meas. type – Volume norm. cond.<br>- (060): Flow. meas. type – Volume std. cond.<br>- (061): Flow. meas. type – Volume process cond.                                                                                                    |
|                                                  | Заводская настройка:<br>м <sup>3</sup>                                                                                                    |
| Totalizer 1 mode (175)                           | Определение характера работы сумматора.                                                                                                    |
| Опции                                            | <ul> <li>Опции</li> <li>Balanced: суммирование всего измеряемого расхода (положительного и отрицательного).</li> <li>Pos. flow only: суммируется только положительный расход.</li> <li>Neg. flow only: суммируется только отрицательный расход.</li> <li>Hold: счетчик расхода остановлен.</li> </ul>                                                                                                    |
|                                                  | Заводская настройка:<br>Pos. flow only                                                                                                    |
| Totalizer 1 failsafe (176)                       | Параметр определяет характер работы сумматора в случае ошибки.<br>Опции<br>• Run: текущее значение расхода продолжает интегрироваться.<br>• Hold: счетчик расхода остановлен.                                                                                                    |
|                                                  | Run                                                                                                    |
| Reset Totalizer 1 (062)                          | С помощью этого параметра происходит обнуление сумматора 1.                                                                                                    |
| Опции                                            | Опции<br>• Abort (без сброса)<br>• Сброс                                                                                                    |
|                                                  | <b>Заводская настройка:</b><br>Cancel                                                                                                    |
| <b>Totalizer 1 (063)</b><br>Индикация            | Отображается общее значение расхода для сумматора 1. Можно сбросить это значение с помощью параметра <b>Reset totalizer 1 (062)</b> . С помощью параметра <b>Totalizer 1 overflow (064)</b> отображается переполнение.                                                                                                    |
|                                                  | <b>Пример:</b> значение 123456789 м <sup>3</sup> отображается следующим образом:<br>– Totalizer 1: 3456789 m <sup>3</sup><br>– Totalizer 1 overflow: 12 E7 m <sup>3</sup>                                                                                                    |
| Totalizer 1 overflow<br>(064)<br>Индикация       | Отображение значения переполнения сумматора 1.<br>→ См. также описание параметра <b>Totalizer 1 (063)</b> .                                                                                                    |

## Expert $\rightarrow$ Application $\rightarrow$ Totalizer 2 (Deltabar M)

# i

При выборе типа измерения расхода Flow in % сумматор становится неактивным и не отображается в этой позиции.

| Имя параметра                                             | Описание                                                                                                    |
|-----------------------------------------------------------|----------------------------------------------------------------------------------------------------|
| Eng. unit totalizer 2<br>(065) (066) (067) (068)<br>Опции | Выбор единицы измерения для сумматора 2.<br>→ См. также описание параметра БРИТ.ЕД. СУММ. 1.                                                                                                    |
|                                                           | Код прямого доступа зависит от выбора, сделанного для параметра Flow<br>meas. type (044).<br>- (065): Flow. meas. type - Mass<br>- (066): Flow. meas. type - Gas norm. cond.<br>- (067): Flow. meas. type - Gas. std. cond.<br>- (068): Flow. meas. type - Volume process cond.                       |
|                                                           | Заводская настройка:<br>м <sup>3</sup>                                                                                                    |
| Totalizer 2 mode (177)                                    | Определение характера работы сумматора.                                                                                                    |
|                                                           | <ul> <li>Опции</li> <li>Balanced: суммирование всего измеряемого расхода (положительного и отрицательного).</li> <li>Pos. flow only: суммируется только положительный расход.</li> <li>Neg. flow only: суммируется только отрицательный расход.</li> <li>Hold: счетчик расхода остановлен.</li> </ul> |
|                                                           | Заводская настройка:<br>Pos. flow only                                                                                                    |
| Totalizer 2 failsafe (178)                                | Параметр определяет характер работы сумматора в случае ошибки.                                                                                                    |
|                                                           | Опции<br>• Run: текущее значение расхода продолжает интегрироваться.<br>• Hold: счетчик расхода остановлен.<br>Заводская настройка:<br>Run                                                                                                    |
| <b>Totalizer 2 (069)</b><br>Индикация                     | Отображается общее значение расхода для сумматора 2. С помощью параметра <b>Totalizer 2 overflow (070)</b> отображается переполнение.<br>→ См. также пример для параметра Totalizer 1.                                                                                                    |
| <b>Totalizer 2 overflow</b><br>(070)<br>Индикация         | Отображение значения переполнения сумматора 2.<br>→ См. также параметр <b>Totalizer 2 (069)</b> и пример для сумматора 1.                                                                                                    |

## 12.2.6 Диагностика

### $\textbf{Expert} \rightarrow \textbf{Diagnosis}$

| Имя параметра                               | Описание                                                                                                    |
|---------------------------------------------|----------------------------------------------------------------------------------------------------|
| <b>Diagnostic code (071)</b><br>Индикация   | Отображение диагностического сообщения с наивысшим приоритетом из тех, которые активны в настоящее время.                                                                                              |
| <b>Last diag. code (072)</b><br>Индикация   | Отображение последнего квитированного диагностического сообщения.                                                                                                    |
|                                             | <ul> <li>Цифровая связь: отображается последнее сообщение.</li> <li>Параметр Reset logbook используется для сброса всех сообщений,<br/>просматриваемых с помощью параметра Last diag. code.</li> </ul> |
| <b>Reset logbook (159)</b><br>Опции         | Используйте этот параметр для сброса всех сообщений параметра Last diag.<br>code и журнала событий Last diag. 1 на Last diag. 10.                                                                      |
|                                             | Опции<br>• Cancel<br>• Confirm                                                                                                    |
|                                             | Заводская настройка:<br>Cancel                                                                                                    |
| <b>Min. meas. press. (073)</b><br>Индикация | Отображение наименьшего значения измеренного давления (индикатор<br>фиксации пикового значения). Можно сбросить этот индикатор при помощи<br>параметра Reset peakhold.                                 |
| <b>Max. meas. press. (074)</b><br>Индикация | Отображение наивысшего значения измеренного давления (индикатор<br>фиксации пикового значения). Можно сбросить этот индикатор при помощи<br>параметра Reset peakhold.                                  |
| <b>Reset peakhold (161)</b><br>Опции        | С помощью этого параметра можно сбросить индикаторы Min. meas. press. и Max. meas. press.                                                                                                    |
|                                             | Опции<br>• Cancel<br>• Confirm                                                                                                    |
|                                             | <b>Заводская настройка:</b><br>Cancel                                                                                                    |
| <b>Operating hours (162)</b><br>Индикация   | Отображение времени (в часах), отработанного прибором. Этот параметр невозможно обнулить.                                                                                                    |
| <b>Config. counter (100)</b><br>Индикация   | Отображение счетчика конфигурации.<br>Значение счетчика обновляется при каждом изменении параметра или<br>группы. Счетчик увеличивается до 65535, затем снова обнуляется.                              |

### $\texttt{Expert} \rightarrow \texttt{Diagnosis} \rightarrow \texttt{Diagnostic} \ \texttt{list}$

| Имя параметра                                                                                                    | Описание                                                                                                    |
|----------------------------------------------------------------------------------------------------|----------------------------------------------------------------------------------------------------|
| Diagnostic 1 (075)<br>Diagnostic 2 (076)<br>Diagnostic 3 (077)<br>Diagnostic 4 (078)<br>Diagnostic 5 (079)<br>Diagnostic 6 (080)<br>Diagnostic 7 (081)<br>Diagnostic 8 (082)<br>Diagnostic 9 (083)<br>Diagnostic 10 (084) | Эти параметры содержат до десяти диагностических сообщений, которые в<br>настоящее время ожидают рассмотрения и располагаются в порядке<br>приоритета. |

| Expert $\rightarrow$ | Diagnosis → | Event logbook |
|----------------------|-------------|---------------|
|----------------------|-------------|---------------|

| Имя параметра                                                                                                    | Описание                                                                                                    |
|----------------------------------------------------------------------------------------------------|----------------------------------------------------------------------------------------------------|
| Last diag. 1 (085)<br>Last diag. 2 (086)<br>Last diag. 3 (087)<br>Last diag. 4 (088)<br>Last diag. 5 (089)<br>Last diag. 6 (090)<br>Last diag. 7 (091)<br>Last diag. 8 (092)<br>Last diag. 9 (093)<br>Last diag. 10 (094) | Эти параметры содержат последние 10 сформированных диагностических<br>сообщений, причины отображения которых должны быть устранены.<br>Эти сообщения могут быть сброшены с помощью параметра Reset logbook.<br>Ошибки, произошедшие несколько раз, отображаются только один раз. |

### $\textbf{Expert} \rightarrow \textbf{Diagnosis} \rightarrow \textbf{Simulation}$

| Имя параметра                             | Описание                                                                                                    |                                                                                                    |                                                                                                    |  |  |
|-------------------------------------------|----------------------------------------------------------------------------------------------------|----------------------------------------------------------------------------------------------------|----------------------------------------------------------------------------------------------------|--|--|
| <b>Simulation mode (112)</b><br>Опции     | Активация режима моделирования и выбор его типа.<br>При изменении режима измерения или типа уровня (Lin. mode (037)) любой<br>запуск моделирования отключается.         |                                                                                                    |                                                                                                    |  |  |
|                                           | Опции:<br>• Отсутствует<br>• Pressure, → см. таку<br>pressure                                                                                                    | Опции:<br>• Отсутствует<br>• Pressure, → см. также настоящую таблицу, описание параметра Sim.<br>pressure                               |                                                                                                    |  |  |
|                                           | <ul> <li>Level, → CM. Hactorn</li> <li>Flow, → CM. Hactorn</li> <li>Tank content, → CM. cont.</li> <li>Current, → CM. Hactor</li> <li>Alarm/warning, → C no.</li> </ul> | щую таблицу, описание па<br>цую таблицу, описание па<br>настоящую таблицу, опис<br>оящую таблицу, описание<br>см. настоящую таблицу, ог | раметра Sim. level<br>раметра Sim. flow<br>сание параметра Sim. tank<br>параметра Sim. current<br>гисание параметра Sim. error |  |  |
|                                           | Заводская настройка<br>Отсутствует                                                                                                    | a:                                                                                                    |                                                                                                    |  |  |
| Cerabar M /<br>Deltapilot M               |                                                                                                    |                                                                                                    |                                                                                                    |  |  |
| Блок<br>измерительного<br>преобразователя | Датчик                                                                                                    |                                                                                                    |                                                                                                    |  |  |
|                                           | $\downarrow$                                                                                                    |                                                                                                    |                                                                                                    |  |  |
|                                           | Согласование<br>датчика                                                                                                    |                                                                                                    |                                                                                                    |  |  |
|                                           | $\downarrow$                                                                                                    |                                                                                                    |                                                                                                    |  |  |
|                                           | Регулировка<br>положения                                                                                                    |                                                                                                    |                                                                                                    |  |  |
|                                           | $\downarrow$                                                                                                    | $\leftarrow$                                                                                                    | Simulation value<br>Pressure                                                                                                   |  |  |
|                                           | Damping                                                                                                    |                                                                                                    |                                                                                                    |  |  |
|                                           | $\downarrow$                                                                                                    | $\leftarrow$                                                                                                    | Electr. Delta P                                                                                                    |  |  |
| $\downarrow$                              | ← P                                                                                                    |                                                                                                    |                                                                                                    |  |  |
| Давление                                  | Уровень                                                                                                    | <ul> <li>← Simulation value</li> <li>- Level</li> <li>- Tank content</li> </ul>                                                         |                                                                                                    |  |  |
| $\downarrow$                              |                                                                                                    |                                                                                                    |                                                                                                    |  |  |
| $\rightarrow$                             | PV                                                                                                    | (PV = перви                                                                                                    | чное значение)                                                                                                    |  |  |
|                                           | ↓<br>Токовый выход                                                                                                    | ←                                                                                                    | Sim. current                                                                                                    |  |  |
| $\rightarrow$                             | <b>РV</b><br>↓<br>Токовый выход                                                                                                    | - Level<br>- Tank content<br>(PV = r.<br>←                                                                                              | ерви                                                                                                    |  |  |

| Им                                                                                                    | я параметра                                       | Описание                                                                                     |                                                           |                           |                                               |
|----------------------------------------------------------------------------------------------------|---------------------------------------------------|----------------------------------------------------------------------------------------------|-----------------------------------------------------------|---------------------------|-----------------------------------------------|
|                                                                                                    | Deltabar M                                        |                                                                                              |                                                           |                           |                                               |
|                                                                                                    | Блок<br>измерительного<br>преобразователя         | Датчик                                                                                       |                                                           |                           |                                               |
|                                                                                                    | npeoopusobarenn                                   | L                                                                                            |                                                           |                           |                                               |
|                                                                                                    |                                                   | Согласование<br>латчика                                                                      |                                                           |                           |                                               |
|                                                                                                    |                                                   | ↓                                                                                            |                                                           |                           |                                               |
|                                                                                                    |                                                   | Регулировка<br>положения                                                                     |                                                           |                           |                                               |
|                                                                                                    |                                                   | $\downarrow$                                                                                 |                                                           | $\leftarrow$              | Simulation value<br>Pressure                  |
|                                                                                                    |                                                   | Damping                                                                                      |                                                           |                           |                                               |
|                                                                                                    |                                                   | $\downarrow$                                                                                 |                                                           |                           |                                               |
|                                                                                                    | ↓                                                 | ← _ P                                                                                        |                                                           |                           |                                               |
|                                                                                                    | Давление                                          | Уровень                                                                                      |                                                           | $\leftarrow$              | Simulation value<br>- Level<br>- Tank content |
|                                                                                                    | $\downarrow$                                      | Расход                                                                                       |                                                           | $\leftarrow$              | Simulation value<br>- Flow                    |
|                                                                                                    | $\downarrow$                                      | L                                                                                            |                                                           |                           |                                               |
|                                                                                                    | $\rightarrow$                                     | PV                                                                                           |                                                           | (PV = пер                 | вичное значение)                              |
|                                                                                                    |                                                   | ↓                                                                                            |                                                           |                           |                                               |
|                                                                                                    |                                                   | Токовый выход                                                                                | ц                                                         | $\leftarrow$              | Sim. current                                  |
| Sin<br>По                                                                                                    | n. pressure (113)<br>льзовательский ввод          | Ввод моделируем<br>→ См. также опис<br>Предварительны<br>• Simulation mod<br>Значение при вк | юго значени<br>сание парам<br>de условия<br>le – Pressure | ия.<br>letpa Simulation r | node.                                         |
|                                                                                                    |                                                   | Текущее значени                                                                              | е измеряем                                                | ого давления              |                                               |
| Sin<br>По                                                                                                    | <b>n. flow (114)</b><br>льзовательский ввод       | Ввод моделируем<br>→ См. также опис                                                          | юго значені<br>сание парам                                | ия.<br>tetpa Simulation r | node.                                         |
|                                                                                                    |                                                   | <b>Предварительны</b><br>• Meas. mode – H                                                    | <b>ые условия</b><br>Flow и Simu                          | lation Mode – Flor        | w                                             |
| Sin<br>По                                                                                                    | <b>n. level (115)</b><br>льзовательский ввод      | Ввод моделируем<br>→ См. также опис                                                          | юго значені<br>сание парам                                | ия.<br>Ietpa Simulation r | node.                                         |
|                                                                                                    |                                                   | <ul><li>Предварительны</li><li>Measuring mod</li></ul>                                       | de – Level и                                              | Simulation mode -         | – Level                                       |
| <b>Sin</b><br>По                                                                                                    | <b>n. tank cont. (116)</b><br>льзовательский ввод | Ввод моделируем<br>→ См. также опис                                                          | юго значені<br>сание парам                                | ия.<br>Ietpa Simulation r | node.                                         |
|                                                                                                    |                                                   | <ul> <li>Предварительнь</li> <li>Measuring mode – Tank co</li> </ul>                         | <b>ые условия:</b><br>de – Level, pe<br>ontent.           | ежим линеаризац           | ии – Activate table и Simulation              |
| Sin<br>По                                                                                                    | <b>n. current (117)</b><br>льзовательский ввод    | Ввод моделируем<br>→ См. также опис                                                          | юго значені<br>сание парам                                | ия.<br>Ietpa Simulation r | node.                                         |
|                                                                                                    |                                                   | Предварительны<br>• Simulation mod                                                           | <b>ые условия</b><br>le – Current                         | value                     |                                               |
|                                                                                                    |                                                   | Заводская настр<br>Actual current val                                                        | <b>ойка:</b><br>ue                                        |                           |                                               |
| Sim. error no. (118)         Ввод номера диагностического сообщения.           Пользовательский ввод         → См. также описание параметра Simulation |                                                   | го сообщения.<br>tetpa Simulation r                                                          | node.                                                     |                           |                                               |
|                                                                                                    |                                                   | <b>Предварительны</b> <ul> <li>Simulation mod</li> </ul>                                     | <b>ые условия</b><br>le – Alarm/v                         | varning                   |                                               |
|                                                                                                    |                                                   | <b>Значение при вк</b><br>484 (моделирова                                                    | <b>лючении:</b><br>ние активно                            | )                         |                                               |

# Индекс

| <b>F</b><br>FieldCare                                                                                                | 50                                           |
|----------------------------------------------------------------------------------------------------|----------------------------------------------|
| SIL                                                                                                    | 7                                            |
| Б                                                                                                    |                                              |
| Безопасность изделия                                                                                                 | 7<br>51                                      |
| В                                                                                                    |                                              |
| Версии программного обеспечения                                                                                      | 01<br>7<br>00<br>59<br>59<br>37              |
| п                                                                                                    |                                              |
| Давление в меню настройки                                                                                            | 30<br>46<br>46                               |
| <b>З</b><br>Заводская настройка                                                                                      | 52<br>8<br>00<br>38                          |
| Измерение дифференциального давления.                                                                                |                                              |
| меню настройки                                                                                                    | 80                                           |
| Измерение дифференциального давления,                                                                                | 72                                           |
| Измерение лифференциального давления                                                                                 | ر ۲                                          |
| подготовительные шаги                                                                                                | 79<br>31<br>33<br>19<br>82<br>87<br>21<br>84 |
| K                                                                                                    |                                              |
| кнопки управления, по месту эксплуатации,<br>режим измерения давления !<br>Кнопки управления, по месту эксплуатации, | 56                                           |
| режим измерения расхода                                                                                              | 58                                           |

Кнопки управления, по месту эксплуатации,

Кнопки управления, по месту эксплуатации,

режим измерения уровня ..... 57

функции ..... 43, 48

Кнопки управления, расположение ...... 42

Компоновка системы для измерения расхода ..... 19

Компоновка системы для измерения уровня ..... 21

| <b>Л</b><br>Линеаризация71                                                                                                    |
|----------------------------------------------------------------------------------------------------|
| <b>М</b><br>Мембранный разделитель, руководство по монтажу 15<br>Меню настройки измерения расхода                                                                                                    |
| <b>Н</b><br>Нагрузка                                                                                                    |
| <b>О</b><br>Объем поставки                                                                                                    |
| <b>П</b><br>Подключение Commubox FXA195                                                                                                    |
| Р         Разблокировка       43, 51         Разделительная диафрагма, эксплуатация       5         в условиях вакуума       15         Раздельный корпус, сборка и монтаж       31         Регулировка нулевой точки       60         Рекомендации в отношении сварки       18         Ремонт       99         Ремонт       99         Ремонт приборов с сертификатами в       3         зрывозащиты       100         Руководство по монтажу для приборов       15         с разделительных диафрагмами       15         С       С         Сборка и монтаж прибора с выносным корпусом       17         Сборос       52         Сообщения об ошибках.       97         Спецификация кабеля       36         Структура меню       44         Схема монтажа для измерения       23 |
| <b>Т</b><br>Теплоизолятор, руководство по монтажу                                                                                                    |
| <b>Х</b><br>Хранение10                                                                                                    |
| <b>Э</b><br>Экранирование                                                                                                    |
|                                                                                                    |

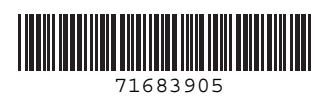

www.addresses.endress.com

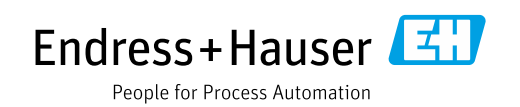